# OnlineSuite

AP3.x

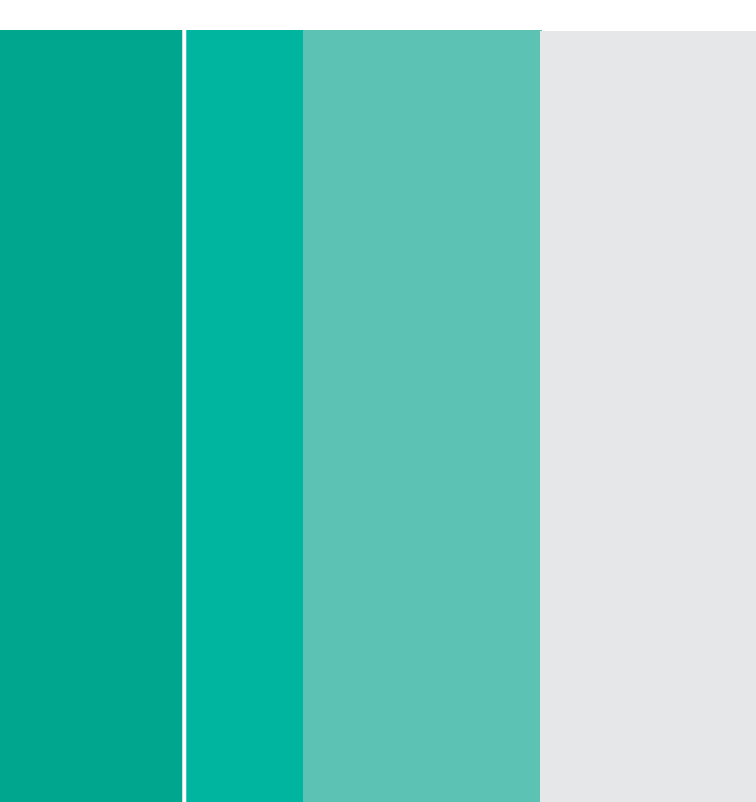

Bedienungsanleitung

DE

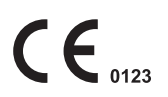

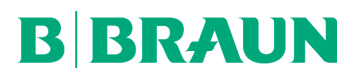

### Inhaltsverzeichnis

| 1 | Zu d   | iesem D                | lokument                                                                    | 6  |  |  |  |
|---|--------|------------------------|-----------------------------------------------------------------------------|----|--|--|--|
|   | 1.1    | Zeiche                 | n und Symbole                                                               | 6  |  |  |  |
|   | 1.2    | Abkürz                 | zungen                                                                      | 6  |  |  |  |
|   | 1.3    | Zeiche                 | n                                                                           | 6  |  |  |  |
|   | 1.4    | Labels                 | ymbole                                                                      | 7  |  |  |  |
| 2 | Vorg   | esehene                | er Verwendungszweck                                                         | 7  |  |  |  |
|   | 2.1    | Online                 | Suite                                                                       | 7  |  |  |  |
|   | 2.2    | OneVie                 | 2W                                                                          | 7  |  |  |  |
|   | 2.3    | Drug L                 | ibrary Manager                                                              | 7  |  |  |  |
|   | 2.4    | Device                 | Manager                                                                     | 7  |  |  |  |
|   | 2.5    | Upload                 | 1 Manager                                                                   | 7  |  |  |  |
|   | 2.6    | DoseTr                 | ac                                                                          | 7  |  |  |  |
| 3 | Anfo   | orderung               | Jen                                                                         | 8  |  |  |  |
| 4 | Wich   | ntige Hir              | nweise                                                                      | 8  |  |  |  |
| F | liacto | llation                |                                                                             | 0  |  |  |  |
| 5 | Insta  | illation               |                                                                             | 9  |  |  |  |
| 6 | Onlir  | neSuite l              | Login / Logout                                                              | 9  |  |  |  |
|   | 6.1    | Login                  |                                                                             | 9  |  |  |  |
|   |        | 6.1.1                  | Passworter                                                                  |    |  |  |  |
|   | 6.2    | 6.1.2<br>Logout        | Erstes Login als Administrator<br>t                                         |    |  |  |  |
| 7 | Mon    | üctruktu               |                                                                             | 11 |  |  |  |
| / | ivien  | USTFUKTI               | ۷۲                                                                          |    |  |  |  |
| 8 | Mast   | Master Data Management |                                                                             |    |  |  |  |
|   | 8.1    | Ubersi                 | cht                                                                         | 12 |  |  |  |
|   |        | 8.1.1                  | Stammdaten Liste                                                            | 12 |  |  |  |
|   |        | 8.1.2                  | Schaltflächen                                                               | 12 |  |  |  |
|   |        | 8.1.3                  | Kartenreiter                                                                | 13 |  |  |  |
|   | 8.2    | Ihr Kra                | inkenhaus konfigurieren                                                     | 14 |  |  |  |
|   |        | 8.2.1                  | Krankenhaus erstellen                                                       | 15 |  |  |  |
|   |        | 8.2.2                  | Care Unit erstellen                                                         | 15 |  |  |  |
|   |        | 8.2.3                  | Zimmer erstellen                                                            | 15 |  |  |  |
|   |        | 8.2.4                  | Bett und Kommunikationsgerät erstellen                                      | 15 |  |  |  |
|   |        | 8.2.5                  | Mobile Gruppe erstellen                                                     | 15 |  |  |  |
|   |        | 8.2.6                  | Krankenhaus, Care Units, Zimmer, Betten und Kommunikationsgeräte löschen    |    |  |  |  |
|   |        | 8.2.7                  | Krankenhaus, Care Units, Zimmer, Betten und Kommunikationsgeräte bearbeiten | 16 |  |  |  |
| 9 | Benu   | itzermai               | nagement                                                                    | 17 |  |  |  |
|   | 9.1    | Ubersi                 | cht                                                                         | 17 |  |  |  |
|   |        | 9.1.1                  | Rolle                                                                       | 17 |  |  |  |
|   |        | 9.1.2                  | Benutzer                                                                    | 19 |  |  |  |
|   | 9.2    | Rollen                 | konfigurieren                                                               | 21 |  |  |  |
|   |        | 9.2.1                  | Vorkonfigurierte Rollen                                                     | 21 |  |  |  |
|   |        | 9.2.2                  | Rolle erstellen                                                             | 21 |  |  |  |
|   |        | 9.2.3                  | Rolle bearbeiten                                                            | 22 |  |  |  |
|   |        | 9.2.4                  | Rolle löschen                                                               | 22 |  |  |  |
|   | 9.3    | Benutz                 | zer konfigurieren                                                           | 22 |  |  |  |
|   |        | 9.3.1                  | Benutzer erstellen                                                          | 22 |  |  |  |
|   |        | 9.3.2                  | Benutzer bearbeiten                                                         | 22 |  |  |  |
|   |        | 9.3.3                  | Benutzer löschen                                                            | 22 |  |  |  |
|   |        | 9.3.4                  | Benutzer suchen                                                             | 22 |  |  |  |

\_\_\_\_\_

| 10 | Lizen       | zmanag      | gement                                                             | 23 |
|----|-------------|-------------|--------------------------------------------------------------------|----|
|    | 10.1        | Übersi      | cht                                                                | 23 |
|    | 10.2        | Lizenz      | en                                                                 | 23 |
|    | 10.3        | Lizenz      | en für Anwendungen                                                 | 24 |
|    | 10.4        | Lizenz      | erwerben, verlängern, erweitern                                    | 24 |
| 11 | OneV        | ′iew        |                                                                    |    |
|    | 11.1        | Übersi      | cht                                                                |    |
|    |             | 11.1.1      | Registerkarte Willkommen                                           |    |
|    |             | 11.1.2      | Kartenreiter Übersicht                                             | 27 |
|    |             | 11.1.3      | Kartenreiter QuickView                                             | 27 |
|    |             | 11.1.4      | Kartenreiter My OneView                                            |    |
|    |             | 11.1.5      | Kartenreiter Architekt                                             | 29 |
|    |             | 11.1.6      | Dialogfenster Patienten- und Pumpendetails                         | 30 |
|    |             | 11.1.7      | Dialog Einstellungen                                               | 31 |
|    |             | 11.1.8      | Dialogfenster Stationsänderungen                                   | 32 |
|    |             | 11.1.9      | Abschnitt Alarme / Restzeiten                                      | 32 |
|    | 11.2        | Alarms      | system Übersicht                                                   | 33 |
|    |             | 11.2.1      | Alarmton                                                           | 33 |
|    |             | 11.2.2      | Alarmanzeige                                                       | 33 |
|    |             | 11.2.3      | Alarmpriorität                                                     |    |
|    |             | 11.2.4      | Alarmbedingungen                                                   |    |
|    |             | 11.2.5      | Eingeschränkter Modus                                              |    |
|    |             | 11.2.6      | Schaltfläche Schwesternrut                                         |    |
|    | 11.3        | OneVie      | ew offnen                                                          |    |
|    | П.4<br>11 г | Ansich      | it der Care Unit auswahlen                                         |    |
|    | 11.5        |             | Angiabt das Casa Unit asstallan                                    |    |
|    |             | 11.5.1      | Ansicht der Care Unit erstellen                                    |    |
|    |             | 11.5.2      | Zimmergräße bearbeiten                                             | 40 |
|    |             | 11.5.5      | Einstellungen bearbeiten                                           |    |
|    |             | 11.5.4      | Ansicht der Care Unit löschen                                      |    |
|    | 11.6        | Care II     | Init überwachen                                                    | 40 |
|    | 11.0        | 1161        | Ühersicht erhalten                                                 | 40 |
|    |             | 11.6.2      | Schnelle Ansicht erhalten                                          |    |
|    |             | 11.6.3      | Patienten- und Pumpendetails anzeigen                              |    |
|    | 11.7        | Ihre Ar     | nsichten in Mv OneView speichern                                   |    |
|    |             | 11.7.1      | Login / Logout bei My OneView                                      |    |
|    |             | 11.7.2      | Ansicht erstellen / löschen                                        |    |
|    |             | 11.7.3      | Ansicht erhalten                                                   | 41 |
|    |             | 11.7.4      | Eine Ansicht suchen                                                | 41 |
|    | 11.8        | Alarme      | e überwachen                                                       | 41 |
|    |             | 11.8.1      | Systemfunktion prüfen                                              | 42 |
|    |             | 11.8.2      | Alarm bestätigen                                                   | 42 |
|    |             | 11.8.3      | Restzeiten überwachen                                              | 43 |
|    | 11.9        | Schwe       | sternruf Alarm zurücksetzen                                        | 43 |
|    | 11.10       | Konfig      | urationsänderungen am Patientenbett im Überwachungsmodus           | 43 |
| 12 | Druq        | Librarv     | / Manager                                                          |    |
|    | 12.1        | ,<br>Datenf | fluss im Drug Library Manager                                      |    |
|    | 12.2        | Übersi      | cht Drug Library Manager Space und compact <sup>plus</sup>         | 45 |
|    |             | 12.2.1      | Registerkarte Willkommen                                           | 45 |
|    |             | 12.2.2      | Master DL konfigurieren Space und compact <sup>plus</sup>          | 46 |
|    |             | 12.2.3      | Master DL Medikamentendaten Space                                  | 46 |
|    |             | 12.2.4      | Master DL Daten compact <sup>plus</sup>                            | 48 |
|    |             | 12.2.5      | Care Unit DrugList konfigurieren Space und compact <sup>plus</sup> | 50 |
|    |             | 12.2.6      | Care Unit DrugList Medikamentendaten Space                         | 51 |
|    |             | 12.2.7      | Care Unit DrugList Medikamentendaten compact <sup>plus</sup>       | 53 |

|    |       | 12.2.8 Care Unit Therapieeinstellungen Space                                                                                                    | 54       |
|----|-------|----------------------------------------------------------------------------------------------------|----------|
|    |       | 12.2.9 Care Unit Therapieeinstellungen compact <sup>plus</sup>                                                                                                    | 65       |
|    |       | 12.2.10 Care Unit DrugList Settings Space and compact <sup>plus</sup>                                                                                                    | 67       |
|    |       | 12.2.11 Auswählbare Werte und Einheiten Space                                                                                                    | 69       |
|    |       | 12.2.12 Auswählbare Werte und Einheiten compact <sup>plus</sup>                                                                                                    | 72       |
|    |       | 12.2.13 Zusammenfassung der TCI- und SGC-Medikamentenkonfiguration Space                                                                                                    | 73       |
|    |       | 12.2.14 DrugLibrary File Maker Space                                                                                                    |          |
|    |       | 12.2.15 Dialogfenster Drug Library Manager Space und compact <sup>plus</sup>                                                                                                    |          |
|    | 12.3  | Master DrugList einrichten                                                                                                    |          |
|    |       | 12.3.1 DrugLibrary File importieren                                                                                                    |          |
|    |       | 12.3.2 Master Drug ist Einstellungen einrichten                                                                                                    | 78       |
|    |       | 12.3.3 Medikamente für die Master Drug ist definieren                                                                                                    | 78       |
|    |       | 12.3.4 Master Druglist freigehen                                                                                                    | 80       |
|    |       | 12.3.5 Bericht für Master Drug ist erstellen oder Master Drug ist exportieren                                                                                                    | 80       |
|    | 12.4  | Care Unit Drug ist einrichten                                                                                                    |          |
|    | 12.7  | 12.4.1 Care Unit Drug ist erstellen                                                                                                    |          |
|    |       | 12.4.2 Care Unit DrugList Freigehen                                                                                                    | 01<br>go |
|    |       | 12.4.2 Medikamente für die Care Unit Druglist definieren                                                                                                    |          |
|    | 12 E  | Inload Datei für Drug ibrary erstellen                                                                                                    | 05       |
|    | 12.5  | 12.5.1 Drugt ibrory File erstellen                                                                                                    | 07<br>01 |
|    |       | 12.5.1 Drugciolary file erstelleri                                                                                                    | 04       |
|    |       | 12.5.2 III Datel exportieren                                                                                                    | 04       |
|    |       |                                                                                                    | 04       |
| 13 | Devic | re Manager                                                                                                    | 85       |
| 10 | 13.1  | Ühersicht                                                                                                    |          |
|    | 13.1  | 13.1.1 Registerkarte Willkommen                                                                                                    |          |
|    |       | 13.1.7 Status-Ühersicht                                                                                                    |          |
|    | 13.2  | Configuration Manager                                                                                                    |          |
|    | 13.2  | Modifikationsdaten                                                                                                    |          |
|    | 15.5  | 13.3.1 Konfigurationsdatei erstellen                                                                                                    |          |
|    |       | 13.3.2 Konfigurationsdatei hearbeiten                                                                                                    |          |
|    |       | 13.3.2 Registerkarte Modifikationsdaten                                                                                                    |          |
|    |       | 13.3.4 Registerkarte Verfüghare Daten                                                                                                    |          |
|    | 13.4  | Konfigurationsdatei freigeben                                                                                                    |          |
|    |       | ······································                                                                                                    |          |
| 14 | Uplo  | ad Manager                                                                                                    |          |
|    | 14.1  | Übersicht                                                                                                    | 90       |
|    |       | 14.1.1 Registerkarte Willkommen                                                                                                    | 90       |
|    | 14.2  | Upload Manager für Drug Library                                                                                                    |          |
|    |       | 14.2.1 Drug Library Web-Upload – Drug Library Upload Job Overview                                                                                                    |          |
|    |       | 14.2.1.1 Neue Web-Upload-Aufaabe für DrugLibrarvs erstellen                                                                                                    |          |
|    |       | 14.2.1.2 Neuer DrugLibrary-Upload-Aufgabe Geräte zuordnen                                                                                                    |          |
|    |       | 14.2.1.3 Upload-Einschränkungen definieren                                                                                                    |          |
|    |       | 14.2.1.4. Verteilung der Drugt ibrary-Datei starten                                                                                                    | 94       |
|    |       | 14215 Upload Overview                                                                                                    |          |
|    |       | 14.2.2 Drug Library USB-Upload – Drug Library Upload Job Overview                                                                                                    | 95       |
|    |       | 14.2.2.1 Neuen Drug library USB-Unload erstellen                                                                                                    | 95       |
|    |       | 14.2.2.2.1 Neach Braggiotal ( 050 optional effective for a second second s | 96       |
|    |       | 14.2.2.2.2 Opioud Engendricaligen derinteren mitteren 14.2.2.3 USB-Unload-Datei lokal speichern                                                                                                    | 96       |
|    | 14.3  | Konfiguration Upload Manager                                                                                                    |          |
|    | 11.0  | 14.3.1 Konfigurationsdatei Web-Upload – Configuration File Upload Job Overview                                                                                                    | 97       |
|    |       | 14.3.1.1 Neue Web-Upload-Aufaabe für Konfigurationsdateien erstellen                                                                                                    | <br>ባጸ   |
|    |       | 14.3.1.2 Neuer Konfigurationsdatei-Unload-Aufgabe Geräte zuordnen                                                                                                    | 98       |
|    |       | 14.3.1.3 Configuration Upload Restrictions                                                                                                    | 99       |
|    |       | 14.3.1.4 Verteilung der Konfigurationsdatei starten                                                                                                    | 99       |
|    | 14 4  | Software Upload Manager                                                                                                    | 101      |
|    |       | 14.4.1 Software Web-Upload – Device Software Upload Overview                                                                                                    | 101      |
|    |       | 14.4.1.1 Neue Web-Upload-Aufaabe für Softwaredateien erstellen                                                                                                    |          |
|    |       | 14.4.1.2 Neue Softwaredatei-Upload-Aufoabe Geräten zuordnen                                                                                                    |          |
|    |       |                                                                                                    |          |

\_\_\_\_\_

|    |       | 14.4.1.3 Verteilung der Softwaredatei starten      |     |
|----|-------|----------------------------------------------------|-----|
|    |       | 14.4.1.4 Upload Overview                           |     |
|    | 14.5  | DrugLibrary-Datei über USB-CAN-Kabel hochladen     | 105 |
| 15 | Dose  | Trac Space                                         |     |
|    | 15.1  | Übersicht                                          |     |
|    |       | 15.1.1 DoseTrac                                    |     |
|    |       | 15.1.2 My DoseTrac                                 |     |
|    | 15.2  | Berichte mit DoseTrac erstellen und speichern      |     |
|    |       | 15.2.1 Einen Bericht erstellen                     |     |
|    |       | 15.2.2 Vorschau eines Berichts erhalten            |     |
|    |       | 15.2.3 Bericht exportieren                         |     |
|    | 15.3  | Gespeicherte Berichtsprofile von My DoseTrac laden |     |
|    |       | 15.3.1 Bericht speichern                           |     |
|    |       | 15.3.2 Bericht laden                               |     |
|    |       | 15.3.3 Neuen Bericht erstellen                     |     |
|    |       | 15.3.4 Bericht löschen                             | 110 |
| 16 | Softv | warepaket und Einzellizenzen                       | 110 |

1 Zu diesem Dokument

# 1.1 Zeichen und Symbole

| Zeichen                        | Bedeutung                                                                        |
|--------------------------------|----------------------------------------------------------------------------------|
| $\checkmark$                   | Anforderung                                                                      |
| <b>→</b>                       | Vorgehen: Sie müssen etwas tun.<br>Befolgen Sie die angegebenen Schritte.        |
| ACHTUNG!                       | Anweisung zur Verhinderung von Gefahren am Patienten oder Betriebsfehlern.       |
| Hinweis:                       | Informationen zum besseren Verständnis oder zur Optimierung von Arbeitsabläufen. |
| Fettdruck                      | Hinweis auf ein Navigations- oder Eingabeelement.                                |
| Kartenreiter ><br>Kartenreiter | Klicken Sie in der angegebenen Reihenfolge auf die Kartenreiter oder das Menü.   |
| Sternchen*                     | Pflichtfeld                                                                      |

## 1.2 Abkürzungen

| Abkürzung | Bedeutung                        |
|-----------|----------------------------------|
| ATBI      | Gesamtdosis (Menge für Infusion) |
| DL        | DrugList                         |
| MDL       | Master DrugList                  |
| PCA       | Patientengesteuerte Analgesie    |
| SGC       | Space GlucoseControl             |
| SIS       | Space Infusionssystem            |
| ТТВІ      | Gesamtzeit (Zeit für Infusion)   |
| VTBI      | Infusionsvolumen                 |

### 1.3 Zeichen

| Symbol         | Bedeutung                                                                                                    |
|----------------|----------------------------------------------------------------------------------------------------|
| $\Diamond$     | Alarmton ein/aus                                                                                                    |
| Q              | Suchfunktion                                                                                                    |
| i              | Information                                                                                                    |
| •-{•  <b>v</b> | Auswahlkriterien für eine Liste ändern.<br>z. B. Namen / zugewiesene Rollen, Medikamente / Medikamentenkategorien.                                                                                                    |
| - +            | Ein Element löschen / hinzufügen.                                                                                                    |
|                | Funktionsanzeige. Der nach links zeigende Pfeil ist ein visueller Beweis dafür, dass das<br>System Zugang zu den Daten in den SpaceComs hat und dass alle angezeigten Daten<br>regelmäßig aktualisiert werden, um ein unbemerktes Einfrieren des Bildschirms zu<br>verhindern. |

### 1.4 Labelsymbole

| Symbol                    | Bedeutung                           |
|---------------------------|-------------------------------------|
| <b>CE</b> <sub>0123</sub> | CE-Symbol nach Richtlinie 93/42/EEC |
|                           | Siehe Bedienungsanleitung.          |
| REF                       | Katalognummer                       |
|                           | Hersteller                          |

Hinweis: Der Begriff "Station" wird als Äquivalent für "Care Unit" genutzt (und umgekehrt).

### 2 Vorgesehener Verwendungszweck

### 2.1 OnlineSuite

Die OnlineSuite bietet eine Umgebung für die Anwendungen OneView, Drug Library Manager, Device Manager, Upload Manager und DoseTrac, mit denen die Daten der B. Braun Infusionspumpen von entsprechend geschultem medizinischem und technischem Personal verwaltet werden können. Darüber hinaus werden mithilfe der OnlineSuite Verbindungen zwischen der OnlineSuite und Kommunikationsgeräten innerhalb einer sicheren und geschützten Netzwerkumgebung hergestellt und empfangene Daten von B. Braun Infusionspumpen gespeichert. Die Grundfunktionen der OnlineSuite sind:

- Benutzer- und Rollenmanagement
- Lizenzmanagement
- Stammdatenmanagement
- Kommunikationsservice
- Sicherheits- und Wartungsfunktionen

Die von der OnlineSuite oder einer ihrer Anwendungen gespeicherten und bereitgestellten Daten (z. B. in Form von Berichten) dürfen keinesfalls als ausschließliche Quelle für diagnostische oder therapeutische Entscheidungen herangezogen werden.

### 2.2 OneView

Mithilfe der Anwendung OneView sollen Status- und Alarminformationen von B. Braun Infusionspumpen, die innerhalb einer medizinischen Einrichtung mit der OnlineSuite verbunden sind, überwacht und visuell dargestellt werden. OneView ist nicht als primäres Alarmsystem vorgesehen und befreit den Betreiber nicht von der derzeitigen Praxis der Überwachung der visuellen und akustischen Alarmsignale von Infusionspumpen am Bett.

### 2.3 Drug Library Manager

Mit dem Drug Library Manager werden Medikamentenbibliotheksdateien erstellt und verwaltet, die anschließend in den B. Braun Infusionspumpen genutzt werden können.

### 2.4 Device Manager

Die Anwendung Device Manager soll einen Überblick über alle B. Braun Geräte bieten, die zur Infusionstherapie verwendet werden und mit der OnlineSuite verbunden sind. Darüber hinaus ist der Device Manager für die Erstellung und Verwaltung von Konfigurationsdateien für B. Braun Infusionspumpen vorgesehen. Konfigurationsdateien bestehen aus Modifikationsdaten und Verfügbarkeitstabellen.

### 2.5 Upload Manager

Mit dem Upload Manager wird die Übertragung von Medikamentenbibliotheksdateien, Konfigurationsdateien und Software-Updates zwischen der OnlineSuite und ausgewählten B. Braun Infusionspumpen sowie Kommunikationsgeräten abgewickelt.

### 2.6 DoseTrac

Mithilfe der Anwendung DoseTrac sollen Daten von B. Braun Infusionspumpen, die mit der OnlineSuite verbunden sind, visuell dargestellt werden. Alle Daten von verbundenen Infusionspumpen werden in einer Datenbank gespeichert und in spezifischen Berichten in Form von Tabellen oder Diagrammen verarbeitet.

### Anforderungen

3

ACHTUNG! Der Bediener muss auf die Netzwerksicherheit achten.

- ACHTUNG! Software von Drittanbietern darf nur in der gelieferten Version verwendet werden. Wenn Aktualisierungen vorgenommen werden, kann der korrekte Betrieb nicht länger garantiert werden. Der Benutzer darf an den installierten Dateien keine Änderungen vornehmen. Er muss außerdem bestätigen, dass die Konfigurationsdateien vor Änderungen durch Dritte geschützt werden.
- ACHTUNG! B. Braun garantiert den problemlosen Betrieb nur, wenn Betriebssystem, Client-Browser, Netzwerkinfrastruktur und Hardware gemäß der Spezifikation verwendet werden. Wenn nicht alle diese Teile der Spezifikation entsprechen, kontaktieren Sie bitte das Team von B. Braun.
- **ACHTUNG!** Die zentrale Upload-Funktion darf nur mit geeigneter Gerätesoftware für B. Braun Infusionspumpen und Kommunikationsgeräte verwendet werden.
- Hinweis: Die Performance-Messung und der Sicherheitsumgang der OnlineSuite werden während der Integration der OnlineSuite und der entsprechenden Hardware in der bestehenden Netzwerkinfrastruktur des Krankenhauses erläutert.
- Hinweis: Die Gesamtsystemspezifikation der Software- und Hardware-Komponenten ist dem Betriebshandbuch zu entnehmen. Weitere Informationen entnehmen Sie bitte dem im Installationspaket der OnlineSuite enthaltenen Betriebshandbuch.

### 4 Wichtige Hinweise

Die Daten, die in OnlineSuite angezeigten Werte und insbesondere die Infusionspumpenalarme bedeuten nicht, dass die lokalen Alarmanzeigen an den Infusionspumpen nicht mehr überwacht werden müssen. Therapieentscheidungen und Diagnosen dürfen nicht allein anhand der angezeigten Informationen getroffen bzw. gestellt werden.

In der nachfolgenden Tabelle finden Sie Informationen zu den jeweils kompatiblen Softwareversionen der Infusionspumpen und Kommunikationsgeräte.

|                                                 | Space Pumpe          | SpaceCom             | Compact <sup>plus</sup> Pumpe                 | Data module<br>compact <sup>plus</sup> |
|-------------------------------------------------|----------------------|----------------------|-----------------------------------------------|----------------------------------------|
| OneView                                         | G oder höher         | L80 oder höher       | Perf.: A05 oder höher<br>Inf.: A04 oder höher | A10 oder höher                         |
| DrugLibrary Manager<br>Space                    | J oder höher         | nicht<br>unterstützt | nicht unterstützt                             | nicht unterstützt                      |
| Drug Library Manager<br>compact <sup>plus</sup> | nicht<br>unterstützt | nicht<br>unterstützt | Perf.: A02 oder höher<br>Inf.: A01 oder höher | nicht unterstützt                      |
| Upload Manager                                  | J oder höher         | L80 oder höher       | Perf.: A05 oder höher<br>Inf.: A04 oder höher | A10 oder höher                         |
| Device Manager<br>OnlineView                    | L oder höher         | L80 oder höher       | Perf.: A05 oder höher<br>Inf.: A04 oder höher | A10 oder höher                         |
| Device Manager<br>Configuration Manager         | L, M, N              | L80 oder höher       | nicht unterstützt                             | nicht unterstützt                      |
| DoseTrac Space                                  | L oder höher         | L80 oder höher       | nicht unterstützt                             | nicht unterstützt                      |

OnlineSuite AP3.x ist kompatibel zu folgenden Softwareversionen:

Beachten Sie zusätzlich die Bedienungsanleitungen der jeweiligen Kommunikationsgeräte der Space und compact<sup>plus</sup> Systeme.

#### Vor der Installation

Stellen Sie sicher, dass Sie die Verbindungsdaten (IP-Adressen oder FQDN, Fully Qualified Domain Name) der jeweiligen Kommunikationsgeräte der Space und compact<sup>plus</sup> Systeme zur Hand haben.

Es wird empfohlen, der jeweiligen Kommunikationsgeräte der Space und compact<sup>plus</sup> Systeme an jedem Bett zu beschriften (IP-Adresse und Bettnummer), um eine Neuzuweisung von zu verhindern, wodurch falsche Informationen angezeigt werden könnten.

#### Nach der Installation

- → Bestätigen Sie die angezeigten Informationen in OneView mit den direkten Daten an jedem Infusionssystem.
- ➔ Der Benutzer darf an den installierten Dateien keine Änderungen vornehmen. Er muss außerdem bestätigen, dass die Konfigurationsdateien vor Änderungen durch Dritte geschützt werden.

### 5 Installation

**ACHTUNG!** Für die Installation darf ausschließlich die originale Setup-Quelle (von B. Braun bereitgestellte Installationsdateien) verwendet werden.

Überprüfen Sie nach Abschluss der Installation die Version und alle Programmfunktionen.

- ACHTUNG! Die Installation von Patches oder Updates für OnlineSuite muss von einem Systemadministrator durchgeführt werden, der sich mit den betreffenden Updates / Patches auskennt.
- ACHTUNG! Die Installation von Software von Drittanbietern auf dem Server muss von B. Braun validiert und in der Gerätehistorie für den Server vermerkt werden.
- ACHTUNG! Unberechtigte Software von Drittanbietern darf ohne die Genehmigung von B. Braun nicht auf dem Server installiert werden.
- **ACHTUNG!** Während eines Software-Updates der OnlineSuite werden die Daten der angeschlossenen Infusionspumpen nicht aufgezeichnet.
  - ACHTUNG! Wenn eine Pumpe an die SIS angeschlossen ist, beachten Sie bitte die blaue LED an der Pumpe. Die LED muss kurz blinken. Sollte die LED nicht blinken oder dauerhaft leuchten, besteht keine Kommunikation mit der SIS und die Pumpe ist in der Datenkommunikation nicht erfasst.

Die Installationsanleitung ist im Betriebshandbuch enthalten, das Bestandteil des Installationspakets der OnlineSuite ist.

### OnlineSuite Login / Logout

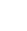

6

**ACHTUNG!** Die OnlineSuite ist nicht für die gleichzeitige Benutzung durch mehrere Benutzer auf einem Client konzipiert.

✓ Ein Admin-Benutzername und -Passwort ist im Lieferumfang der Software enthalten.
 Weitere Login-Daten werden durch den Softwareadministrator zugewiesen.

### 6.1 Login

- ✓ Installation der Software abgeschlossen.
- Öffnen Sie die OnlineSuite über die folgende Adresse: https://[IP]/spaceserver
   [ID] ID. Adresse oder vollständige Respirationung des Server

[IP] IP-Adresse oder vollständige Bezeichnung des Servers (Computername und Domain) Die Login-Seite der OnlineSuite wird angezeigt.

| elcome to the B. Braun OnlineSuite | Login                         |
|------------------------------------|-------------------------------|
|                                    | Username:                     |
| B BRAUN<br>SHARING EXPERTISE       | Password:                     |
|                                    | → Help→ Forgot your password? |
|                                    |                               |
|                                    |                               |
|                                    |                               |

#### 6.1.1 Passwörter

Der Bediener kann das Passwort frei wählen. Das Passwort muss folgende Anforderungen erfüllen: Mindestens ein Kleinbuchstabe (a–z) Mindestens eine Großbuchstabe (A–Z) Mindestens eine Ziffer Mindestens eines der folgenden Sonderzeichen: .,\_#+=!?~&t%\$\$

#### 6.1.2 Erstes Login als Administrator

- Hinweis: Die erste Installation der OnlineSuite bietet je nach Art der Installation einen vorkonfigurierten Administrator. Bitte wenden Sie sich an Ihren zuständigen B. Braun Ansprechpartner, um die vorkonfigurierten Passwörter zu erhalten.
- → Geben Sie beim ersten Login den passenden Admin-Benutzernamen und das Passwort ein.
- ➔ Ändern Sie das Passwort.

#### Standard-Login

→ Geben Sie den Benutzernamen und das Passwort ein und klicken Sie auf Login.

Hinweis: Ggf. müssen Sie das voreingestellte Passwort ändern.

- Geben Sie auf Anfrage ein neues Passwort ein und bestätigen Sie es.
   Wenn der Benutzer die Berechtigung für mehrere Krankenhäuser hat, erscheint das Krankenhaus-Auswahl-Fenster.
- → Wählen Sie das entsprechende Krankenhaus aus.

| Auswahl des Krankenhauses                                                                                          |   |
|----------------------------------------------------------------------------------------------------|---|
| <ul> <li>i) Bitte ein Krankenhaus auswählen</li> <li>→ B. Braun Hospital</li> <li>→ B. Braun Hospital 2</li> </ul> | × |

Das Willkommensmenü oder die Standardanwendung des Benutzers wird angezeigt (siehe Abschnitt Erweiterte Einstellungen (optionale Einstellungen)).

Hinweis: Je nach den Benutzerrechten werden nur bestimmte Anwendungen angezeigt.

Benutzer sind global für alle Krankenhäuser definiert, ihre Rechte unterscheiden sich jedoch zwischen verschiedenen Krankenhäusern.

### Logout

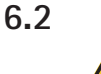

ACHTUNG! Achten Sie darauf, sich immer auszuloggen, wenn eine Sitzung beendet ist und stellen Sie sicher, dass nach dem Logout keine Browserfenster mit OnlineSuite-Anwendungen aktiv sind.

- → Klicken Sie auf Logout.
  - Das Logout-Fenster wird angezeigt.
- ➔ Geben Sie auf Anfrage ein neues Passwort ein und klicken Sie auf Logout. Die Login-Seite der OnlineSuite wird angezeigt.

→ Um die OnlineSuite zu verlassen, schließen Sie den Internetbrowser.

Der Benutzer wird nach 10 Minuten Inaktivität automatisch ausgeloggt.

### 7 Menüstruktur

#### Zweck

Das Willkommensmenü ermöglicht Ihnen, mit der Konfiguration fortzufahren und die Anwendungen der **OnlineSuite** zu starten.

| BRAUN<br>SHARING EXPERTISE | OnlineSuite         |                          |                          | B.BRAUN Use<br>OnlineSuite Nig | rr (Admin)<br>htty Build |
|----------------------------|---------------------|--------------------------|--------------------------|--------------------------------|--------------------------|
|                            | Willkommen Benutzer | verwaltung Master Data M | fanagement Lizenzmanagem | ent Hilfe                      | Home                     |
| Willkommen bei der         | OnlineSuite         |                          |                          | Funktionen                     |                          |
|                            |                     |                          |                          |                                |                          |
|                            |                     | -                        |                          |                                |                          |
| OneView                    | DrugLibrary Manager | Device Manager           | Upload Manager           |                                |                          |
| R                          |                     |                          |                          |                                |                          |
|                            |                     |                          |                          |                                |                          |
| DoseTrac Space             |                     |                          |                          |                                |                          |
|                            |                     |                          |                          |                                |                          |
|                            |                     |                          |                          |                                |                          |
|                            |                     |                          |                          |                                |                          |

#### Allgemeine Konfiguration der OnlineSuite

OnlineSuite ist das Basis-Serverframework für die OnlineSuite Applikationen. Dieses Anwendungs-Framework bietet die folgenden grundlegenden Serverfunktionen und Anwendungen.

| Basis–<br>Serverfunktion                                        | Zweck                                                                                                    |
|-----------------------------------------------------------------|----------------------------------------------------------------------------------------------------|
| Master Data<br>Management                                       | Konfigurieren von Krankenhäusern, Stationen, Räumen, Betten und B. Braun<br>Kommunikationsgeräten.                                                                                                |
| Benutzer-<br>management                                         | Benutzer und Rechte konfigurieren.                                                                                                    |
| Lizenzmanagement                                                | Lizenzinformationen anzeigen und verbundenen Kommunikationsgeräten Lizenzen zuweisen                                                                                                    |
|                                                                 |                                                                                                    |
| Anwendung                                                       | Zweck                                                                                                    |
| OneView                                                         | Stationen und Betten sowie angeschlossene Pumpen und Pumpen-Therapiedaten anzeigen und Benachrichtigungen und Alarme verwalten.                                                                   |
| Drug Library<br>Manager<br>Space und<br>compact <sup>plus</sup> | Medikamente definieren und Master DrugList, Care Unit DrugLists und<br>Drug Library-Dateien warten.                                                                                               |
| Device Manager                                                  | Besteht aus einer Tabelle zur Statusübersicht, die alle verbundenen Geräte<br>anzeigt, und dem Configuration Manager, der zum Erstellen und Bearbeiten der<br>Konfigurationsdateien genutzt wird. |
| Upload Manager                                                  | DrugLibrary-, Configurations- und Softwaredateien hochladen und herunterladen und Statusberichte erstellen.                                                                                       |
| DoseTrac Space                                                  | Statistiken und Berichte erstellen                                                                                                    |

### 8 Master Data Management

#### Zweck

Das **Master Data Management** ist eine grundlegende Serverfunktion für den Administrator der OnlineSuite. Damit kann die Krankenhausstruktur mit Care Units, Zimmern, Betten und Kommunikationsgeräten definiert werden.

Diese Struktur wiederholt sich in allen Anwendungen (OneView, Drug Library Manager und Upload Manager).

### 8.1 Übersicht

Zusätzlich zur Stationen- und Raumstruktur kann das Gerät sogenannten Mobile Gruppen zugeordnet werden. Eine Mobile Gruppe enthält Geräte, die über eine Kommunikationsschnittstelle/direkte Netzwerkverbindung verfügen, aber nicht einem bestimmten Ort, wie etwa einem Bett, zugewiesen sind. Eine Mobile Gruppe kann zum Beispiel alle Schmerzmittelpumpen einer Klinik umfassen, die kabellos mit dem Netzwerk verbunden sind, aber zum Schmerzdienst gehören.

| Rialikellila                                              | iuser                                     | Care Units              | Zimi                               | ner                         | Betten /                                     | SpaceComs | Stammdaten                                                                                     |  |
|-----------------------------------------------------------|-------------------------------------------|-------------------------|------------------------------------|-----------------------------|----------------------------------------------|-----------|------------------------------------------------------------------------------------------------|--|
| Krankenhaus ID<br>Name *<br>Kurzname *<br>Anmeldungs URL: | 1<br>Hospital<br>Hosp.<br>https://TESTREC | HNER:8443/spaceserver/h | Adresse<br>Kontakt<br>ome.seam?h=1 | Main Street,<br>contact@hos | 1234, Big Towr<br>pital.com<br>aus aktiviert | -+        | Alle Krankenhäuser<br>V Hospital<br>Alle Care Units<br>Cardiology I<br>Alle Zimmer<br>V Room 1 |  |
|                                                           |                                           |                         |                                    |                             |                                              |           | Alle betten<br>Bed 1 / SC cardio 1<br>Bed 2<br>Bed 3<br>Bed 4<br>▶ Room 2                      |  |
|                                                           |                                           |                         |                                    |                             |                                              |           | Room 3                                                                                         |  |

#### 8.1.1 Stammdaten Liste

- Die Krankenhausstruktur wird auf der rechten Bildschirmseite in einer Baumstruktur angezeigt:
  - Klicken Sie auf einen grauen Pfeil, um die Elemente in der Liste anzuzeigen.
  - Klicken Sie auf eine Care Unit, ein Zimmer, Bett oder Kommunikationsgerät, um den entsprechenden Kartenreiter zum Bearbeiten zu öffnen.

#### 8.1.2 Schaltflächen

| Schaltfläche                                                                       | Zweck                                                                                                    |
|------------------------------------------------------------------------------------|----------------------------------------------------------------------------------------------------|
| Neues Krankenhaus<br>Neue Care Unit<br>Neues Zimmer<br>Neues Bett/Mobiles<br>Gerät | Eine Klinik, eine Care Unit, ein Zimmer, ein Bett mit Kommunikationsgerät und Ver-<br>bindung zum Netzwerk hinzufügen. |
| Speichern                                                                          | Krankenhaus, Care Unit, Zimmer, Bett oder Kommunikationsgerät nach dem Erstellen bestätigen.                           |
| +                                                                                  | Ein Krankenhaus, eine Care Unit, ein Zimmer, ein Bett oder ein Kommunikationsgerät<br>hinzufügen.                      |
| -                                                                                  | Ein Krankenhaus, eine Care Unit, ein Zimmer, ein Bett oder ein Kommunikationsgerät<br>löschen.                         |
| Exportieren                                                                        | Stammdaten Liste in *xls-Datei exportieren.                                                                            |
| Importieren                                                                        | Stammdaten Liste aus Datei im *xls-Format nach OnlineSuite importieren.                                                |

12

#### Kartenreiter

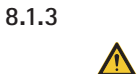

# **ACHTUNG!** Alle Änderungen wie z. B. eine andere Anzahl an SpaceStations an den Betten, müssen im Master Data Management aktualisiert werden.

Hinweis: Wenn ein Element nicht aktiviert ist ("enabled"), ist es in keiner Anwendung der Space OnlineSuite verfügbar.

#### Kartenreiter Krankenhäuser

Zur Konfiguration des Krankenhauses.

| Menü                     | Zweck                                                 |
|--------------------------|-------------------------------------------------------|
| Krankenhaus-ID           | Automatisch eingestellt                               |
| Name                     | Name des Krankenhauses                                |
| Kurzname                 | Kurzname zur Anzeige (zwischen 1 und 10 Zeichen lang) |
| Adresse                  | Adresse des Krankenhauses                             |
| Kontakt                  | E-Mail-Adresse des Krankenhauses                      |
| Krankenhaus<br>aktiviert | Aktiviertes Krankenhaus                               |
| Login-URL                | Wird automatisch angezeigt                            |

#### Registerkarte Care Units

Zur Konfiguration der Stationen.

| Menü                | Zweck                                                 |
|---------------------|-------------------------------------------------------|
| Krankenhaus         | Wird automatisch angezeigt                            |
| Name                | Name der Station                                      |
| Kurzname            | Kurzname zur Anzeige (zwischen 1 und 10 Zeichen lang) |
| Beschreibung        | Beschreibung der Station                              |
| Klinik              | Name der Klinik                                       |
| Kontakt             | Name der Kontaktperson                                |
| E-Mail              | E-Mail-Adresse der Kontaktperson                      |
| PumpCount           | Anzahl der verfügbaren Pumpen in der Station          |
| Care Unit aktiviert | Station aktiviert                                     |

#### **Registerkarte Zimmer**

Zur Konfiguration der Zimmer.

| Menü             | Zweck                                                 |
|------------------|-------------------------------------------------------|
| Krankenhaus      | Wird automatisch angezeigt                            |
| Care Unit        | Wird automatisch angezeigt                            |
| Name             | Zimmername                                            |
| Kurzname         | Kurzname zur Anzeige (zwischen 1 und 10 Zeichen lang) |
| Anz. Betten      | Anzahl der verfügbaren Betten im Zimmer               |
| Beschreibung     | Beschreibung des Zimmers                              |
| Zimmer aktiviert | Aktiviertes Zimmer                                    |

#### Kartenreiter Betten / Mobiles Gerät

Zur Konfiguration der Betten und Zuweisung der SpaceComs.

Hinweis: Wenn einem Zimmer im Kartenreiter Zimmer zwei Betten zugewiesen wurden, können Sie diesem Zimmer im Kartenreiter Betten / SpaceComs nicht mehr als zwei Betten zuweisen.

| Menü             | Zweck                                               |
|------------------|-----------------------------------------------------|
| Krankenhaus      | Wird automatisch angezeigt                          |
| Care Unit        | Wird automatisch angezeigt                          |
| Zimmer           | Wird automatisch angezeigt                          |
| Betten aktiviert | Aktivierte Betten                                   |
| Name             | Bettenname                                          |
| Kurzname         | Kurzname zur Anzeige (5 Zeichen lang)               |
| Beschreibung     | Beschreibung des Betts (Art des Betts, Ausstattung) |

Der Abschnitt Kommunikationsgerät ist verbunden mit dem Abschnitt Bett.

| Menü                              | Zweck                                                                                              |
|-----------------------------------|----------------------------------------------------------------------------------------------------|
| Name                              | Name des Kommunikationsgeräts                                                                      |
| IP-Adr/IP-Name                    | Netzwerkadresse, ermöglicht die Verbindung zum Kommunikationsgerät                                 |
| MAC-Adresse                       | Wird automatisch angezeigt                                                                         |
| ldentifikations-<br>nummer        | ldentifikationsnummer des Kommunikationsgeräts<br>(Informationen von Kommunikationsgerät gesendet) |
| Status                            | Statusanzeige Verbunden / Nicht verbunden                                                          |
| Art                               | Art des verbundenen Kommunikationsgeräts                                                           |
| CoverComfort                      | CoverComfort aktivieren                                                                            |
| Anz. Stationen                    | Anzahl der SpaceStationen                                                                          |
| Verbinden /<br>Verbindung trennen | Kommunikationsgerät verbinden / Verbindung trennen                                                 |
| Mobile Gruppe                     | Gruppe von verbundenen Geräten in einer Station/Care Unit                                          |

#### 8.2

### Ihr Krankenhaus konfigurieren

- Eingeloggt mit dem Admin-Benutzernamen und Passwort. oder
- Benutzer hat Berechtigung "Administration: Master Data Management".
- ACHTUNG! Werkseitig konfigurierte Alarmeinstellungen:
  - Alarmton aktivieren
  - Überwachung von Vor-Alarmen aktivieren
  - CoverComfort aktivieren (siehe Kartenreiter Betten / Mobiles Gerät auf Seite 14)
  - SpaceCom aktivieren (siehe Kartenreiter Betten / Mobiles Gerät auf Seite 14) und in Monitor Ansicht einfügen (siehe 11.1.5 Kartenreiter Architekt auf Seite 29).

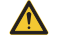

**ACHTUNG!** Potenzielle Gefahr, wenn verschiedene Alarmvoreinstellungen für die gleiche oder ähnliche Ausstattungen in einer einzelnen Care Unit verwendet werden.

Hinweis: Erstellen Sie ein Krankenhaus nur einmal und konfigurieren Sie die Struktur mit Care Units, Zimmern, Betten und Kommunikationsgeräten.

Klicken Sie auf Master Data Management.
 Das Fenster Master Data Management wird angezeigt.

#### 8.2.1 Krankenhaus erstellen

- → Klicken Sie auf Neues Krankenhaus.
- ➔ Geben Sie die Details zum Krankenhaus ein und klicken Sie auf Speichern. Das Krankenhaus wird in der Stammdaten Liste angezeigt.

#### 8.2.2 Care Unit erstellen

- Klicken Sie auf das Krankenhaus in der Stammdaten Liste und klicken Sie auf Alle Care Units. Das Fenster Care Unit wird angezeigt.
- → Klicken Sie auf Neue Care Unit.
- ➔ Geben Sie die Details der Care Unit ein und klicken Sie auf Speichern. Die Care Unit wird in der Stammdaten Liste angezeigt.

#### 8.2.3 Zimmer erstellen

- → Wählen Sie eine Care Unit aus der Stammdaten Liste aus und klicken Sie auf Alle Zimmer. Das Fenster Zimmer wird angezeigt.
- → Klicken Sie auf Neues Zimmer.
- ➔ Geben Sie die Details des Zimmers und die Anzahl der Betten ein und klicken Sie auf Speichern. Das Zimmer wird in der Stammdaten Liste angezeigt.

#### 8.2.4

#### Bett und Kommunikationsgerät erstellen

- **ACHTUNG!** Wenn Betten oder Kommunikationsgeräte zu einem Zimmer hinzugefügt oder von einem Zimmer entfernt werden, müssen die Ansichten in OneView aktualisiert werden (siehe 11.1.5 Kartenreiter Architekt auf Seite 29.
  - Der Benutzer muss überprüfen, ob beim Öffnen einer Ansicht alle Betten angezeigt werden.
- ✓ Software für Kommunikationsgerät ist installiert.
- Die einzelnen Kommunikationsgeräte sind mit demselben lokalen Netzwerk (LAN) wie der PC verbunden, auf dem OneView läuft.
- Jedes Kommunikationsgerät der Care Unit verfügt über eine eigene IP-Adresse (Adresse im Netzwerk, z. B. 192.168.100.41) oder einen FQDN (Fully Qualified Domain Name, für eine Position im Netzwerk).
- ✓ Ein FQDN oder ein DNS (Domainnamenserver) ist erforderlich.
- Hinweis: Alle Anzeigen der **OnlineSuite** verwenden Zeitdaten, die von den Kommunikationsgeräten gesendet werden. Um die Richtigkeit dieser Zeitdaten sicherzustellen, empfehlen wir die Verwendung eines Zeitservers, um alle Kommunikationsgeräte des Netzwerks zu synchronisieren. Eine Synchronisation darf nicht während der Benutzung durchgeführt werden, sondern vor dem Start der **OnlineSuite**.
- → Wählen Sie ein Zimmer aus der Stammdaten Liste aus und klicken Sie auf Alle Betten. Das Fenster Betten / Kommunikationsgeräte wird angezeigt.
- → Klicken Sie auf Neues Bett.
- → Geben Sie die Details zum Bett ein und klicken Sie auf Speichern.
- Das Bett wird in der Stammdaten Liste angezeigt.
- → Klicken Sie auf + im Abschnitt Kommunikationsgerät und ordnen Sie damit dem soeben erstellten Bett ein Kommunikationsgerät zu.
- → Geben Sie die Details zum Kommunikationsgerät und die Netzwerkadresse ein und klicken Sie auf Speichern.
- Klicken Sie auf Verbinden.
   Die Meldung "Verbindung mit Kommunikationsgerät und Netzwerkadresse hergestellt" wird angezeigt.
   Die Verbindung zum Kommunikationsgerät ist hergestellt und es wird in der Stammdaten Liste neben dem Bett angezeigt.
   oder
- → Klicken Sie auf Verbindung trennen, um die Verbindung zu unterbrechen.

#### 8.2.5 Mobile Gruppe erstellen

- → Klicken Sie auf das Krankenhaus in der Stammdaten Liste und klicken Sie auf Alle Mobile Gruppen. Das Fenster Mobile Gruppe wird angezeigt.
- → Klicken Sie auf Neue Mobile Gruppe.
- ➔ Geben Sie Details der neuen Mobile Gruppe ein und klicken Sie auf Speichern. Die Mobile Gruppe wird in der Stammdaten Liste angezeigt.

#### 8.2.6 Krankenhaus, Care Units, Zimmer, Betten und Kommunikationsgeräte löschen

- Hinweis: Durch Löschen eines Elementes wie Krankenhaus/Care Unit/Zimmer/Bett/SpaceCom werden alle zugewiesenen Care Units/Zimmer/Betten/Kommunikationsgeräte und alle zugehörigen Daten gelöscht. Dieser Vorgang kann nicht rückgängig gemacht werden.
- Wählen Sie ein Kommunikationsgerät / Bett / Zimmer / eine Care Unit / ein Krankenhaus aus der Stammdaten Liste aus und klicken Sie auf -.
   Das Element wird gelöscht.

#### 8.2.7 Krankenhaus, Care Units, Zimmer, Betten und Kommunikationsgeräte bearbeiten

- → Klicken Sie auf Master Data Management.
- Das Fenster Master Data Management wird angezeigt.
- ➔ In der Stammdaten Liste können Sie die Baumstruktur öffnen, indem Sie auf die grauen Pfeile klicken, bis Sie die gesuchte Care Unit/das Zimmer/Bett/Kommunikationsgerät erreicht haben.
- Klicken Sie auf die Care Unit/das Zimmer/Bett/Kommunikationsgerät.
   Die Details von Care Unit/Zimmer/Bett/Kommunikationsgerät werden unter dem entsprechenden Kartenreiter angezeigt und können dort bearbeitet werden.
- Klicken Sie auf Speichern.
   Die Details von Care Unit/Zimmer/Bett/Kommunikationsgerät wurden bearbeitet.

#### 8.2.8 Übersicht Kommunikationsgeräte

Das Master Data Management bietet über die Schaltfläche Übersicht Kommunikationsgeräte eine tabellarische Ansicht aller Kommunikationsgeräte. Über die entsprechenden Schaltflächen können mehere Kommunikationsgeräte zeitgleich mit der OnlineSuite verbunden oder getrennt werden.

|                                | Welcome           | User Management M                                                                                                    | aster Data Management | Licence Management | Help            | Home |
|--------------------------------|-------------------|----------------------------------------------------------------------------------------------------|-----------------------|--------------------|-----------------|------|
| Communication Devices Overview |                   |                                                                                                    |                       |                    | Master Data     |      |
| Name +                         | IP-Adr/DNS-Name + | State +                                                                                                    | Online +              | Location +         | All hospitals   |      |
| records found.                 |                   | The Law Sector Sector S |                       |                    | ► Test Hospital |      |
|                                |                   |                                                                                                    |                       |                    |                 |      |

### 9

#### Benutzermanagement

ACHTUNG! Um Änderungen der Konfiguration der Kommunikationsgeräte und ihrer Einstellungen für Cover-Comfort oder Anzahl der Space Stations zu verhindern, dürfen Benutzer nicht die Berechtigung "Administration: Master Data Management" erhalten.

> Damit der Benutzer die Konfiguration einer Überwachungsansicht nicht modifizieren kann (Alarmton deaktivieren, Voralarm Überwachung deaktivieren, Stummschaltung einstellen), darf er nicht die Berechtigung "OneView: Architekt" erhalten.

#### Zweck

- Das Benutzermanagement ist eine grundlegende Serverfunktion für den Administrator der OnlineSuite.
- Jede Anwendung hat eine Reihe von Berechtigungen. Diese Berechtigungen können für bestimmte Rollen beliebig kombiniert werden. Einem Benutzer können beliebig viele Rollen zugewiesen werden.
- Jeder Benutzerrolle werden bestimmte Berechtigungen zur Nutzung einer Anwendung für ein spezifisches Krankenhaus erteilt, wie z. B. eine spezifische Funktion einer Anwendung zu benutzen, spezifische Daten zu kontrollieren oder zu bearbeiten oder bestimmte Berichte zu erstellen.

### 9.1 Übersicht

#### 9.1.1 Rolle

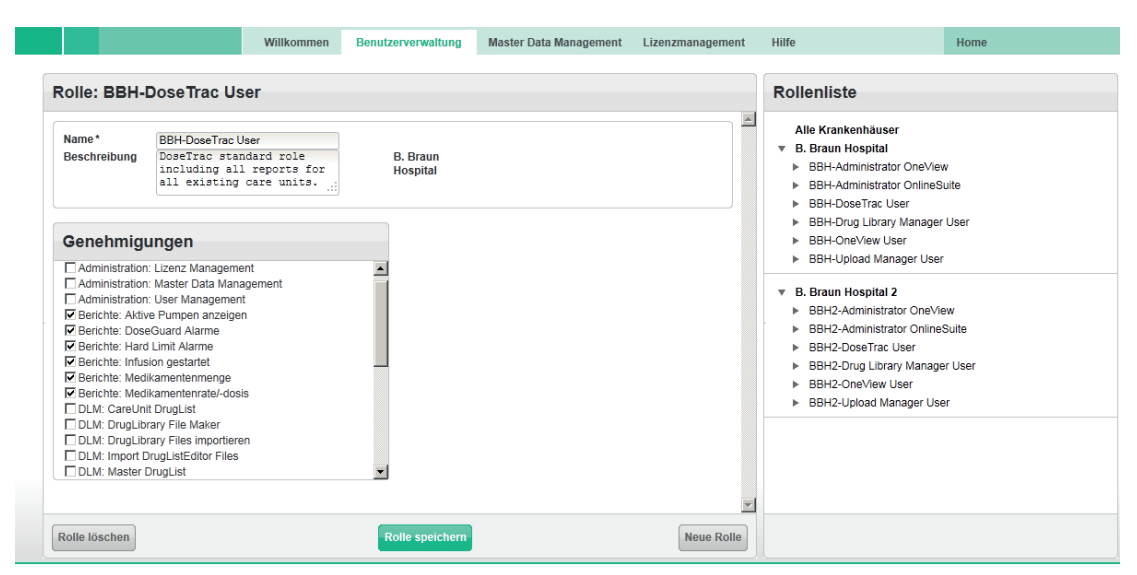

#### Abschnitt Rolle

Zur Erstellung von Rollen, bei denen verschiedene Berechtigungen zur Benutzung von Anwendungen kombiniert werden.

| Menü                   | Zweck                                            |
|------------------------|--------------------------------------------------|
| Name                   | Rollenname                                       |
| Beschreibung           | Beschreibung des Benutzerprofils für diese Rolle |
| Alle<br>Krankenhäuser* | Krankenhäuserliste                               |

#### Abschnitt Berechtigungen

Zur Auswahl aus der Liste der **Berechtigungen** entsprechend den Funktionen der Rolle, die Sie erstellen. Sie können **OneView** Berechtigungen z. B. nur einem Benutzer erteilen, dessen Rolle auf die Überwachung einer Care Unit beschränkt ist.

- Bei einigen Berechtigungen kann neben dem Abschnitt Berechtigungen ein anderer Abschnitt angezeigt werden, in dem weitere Optionen zur Einschränkung ausgewählt werden können. Beispiel: Bei der Auswahl von Bericht: Dose Guard Alarme im Abschnitt Berechtigungen wird der Abschnitt Bericht: Dose Guard Alarme Alle Rechte auswählen, um dem Benutzer diese Berechtigung für alle Care Units zu erteilen (kommende Care Units werden automatisch hinzugefügt) oder sie für einige der aufgelisteten Care Units einzuschränken (kommende Care Units müssen dann manuell ausgewählt werden).
- Die alleinige Berechtigung zum Zugriff auf das Startmenü einer Anwendung erlaubt dem Benutzer nicht die Benutzung der Anwendung.

| Berechtigung                                            | Definition                                                           |
|---------------------------------------------------------|----------------------------------------------------------------------|
| Administration: Lizenzmanagement                        | Administration des Lizenzmanagements                                 |
| Administration:<br>Master Data Management               | Administration des Master Data Management                            |
| Administration: Einstellungen                           | Verwaltung von Einstellungen und Konfigurationen                     |
| Administration: Benutzermanagement                      | Administration des Benutzermanagements                               |
| DLM: Care Unit DrugList                                 | Erstellen und Bearbeiten von Care Unit DrugLists                     |
| DLM: DrugLibrary File Maker                             | Benutzung des DrugLibrary File Maker ohne Einschränkung              |
| DLM: Drug Library-Dateien in XML-<br>Format importieren | Import von DrugLibraries (Typ V2-DrugLib)                            |
| DLM: Frühere Drug Library-Dateien importieren           | Import alter DrugLibraries aus früherem DrugListEditor<br>(Typ V1.x) |
| DLM: Aktuelle Drug Library-Dateien importieren          | Import aktueller DrugLibraries im neuen Format                       |
| DLM: Master DrugList                                    | Erstellen und Bearbeiten der Master DrugList                         |
| DLM: Care Unit DrugList freigeben                       | Freigabeberechtigung von Care Unit DrugLists                         |
| DLM: Master DrugList freigeben                          | Freigabeberechtigung von Mater DrugLists                             |
| DLM: Start                                              | Zugriff auf Drug Library Manager                                     |
| DM: Konfigurationsdateien bearbeiten                    | Konfigurationsdateien bearbeiten                                     |
| DM: Statusübersicht bearbeiten                          | Übersicht aller verbundenen Geräte bearbeiten                        |
| DM: Konfigurationsdateien freigeben                     | Ausgewählte Konfigurationsdateien freigeben                          |
| DM: Start                                               | Zugriff auf Device Manager                                           |
| DM: Statusübersicht ansehen                             | Statusübersicht anwenden                                             |
| Berichte: Dose Guard Alarme                             | Benutzen des Berichts                                                |
| Berichte: Medikamentenrate Dosis                        | Benutzen des Berichts                                                |
| Berichte: Medikamentennutzung Menge                     | Benutzen des Berichts                                                |
| Berichte: Alarm Hard Limit                              | Benutzen des Berichts                                                |
| Berichte: Volumen der Infusion                          | Benutzen des Berichts                                                |
| Berichte: Aktive Pumpen anzeigen                        | Benutzen des Berichts                                                |
| SOV: Architekt                                          | Erstellen und Bearbeiten von Ansichten für OneView                   |
| SOV: My OneView                                         | Verwendung von My OneView                                            |
| SOV: Übersicht                                          | Verwendung der Übersicht                                             |
| SOV: Start                                              | Zugriff auf OneView                                                  |

| Berechtigung                              | Definition                               |
|-------------------------------------------|------------------------------------------|
| ULM: Konfigurationsdateien verwalten      | Konfigurationsdateien verwalten          |
| ULM: Drug Library Files verwalten         | Drug Library Files verwalten             |
| ULM: Stationen einrichten                 | Erstellen einer Download-Konfiguration   |
| ULM: Konfiguration Upload Manager starten | Zugriff auf Configuration Upload Manager |
| ULM: DL Upload Manager starten            | Zugriff auf Drug Library Upload Manager  |
| ULM: Datei Upload Manager starten         | Zugriff auf Datei Upload Manager         |

#### Abschnitt Liste der Rollen

Anzeige aller erstellten Rollen.

#### 9.1.2 Benutzer

| enuizer. L    | J. John Shith                                                                   |                          |                            |           | Benutzernste                                                                | <u>(4</u> ) |
|---------------|---------------------------------------------------------------------------------|--------------------------|----------------------------|-----------|-----------------------------------------------------------------------------|-------------|
| Titel         | Dr.                                                                             | Anmeldung*               | JSmith                     |           | <ul> <li>Smith, John, Dr.</li> <li>BBH-Administrator OnlineSuite</li> </ul> |             |
| Vorname*      | John                                                                            | Passwort*                | ••••••                     | •••       | BBH2-Administrator OnlineSuite                                              |             |
| Nachname*     | Smith                                                                           | Passwort<br>wiederholen* | ••••••                     | ••• Reset |                                                                             |             |
| Rolle         | B. Braun Hospital     Roles     BBH-Administrator OnlineSuite                   |                          | Passwort abgelaufen        |           |                                                                             |             |
|               | <ul> <li>B. Braun Hospital 2</li> <li>BBH2-Administrator OnlineSuite</li> </ul> |                          | Falsche Passwort Eingaben: | 0         |                                                                             |             |
|               | ✓ Aktiver Benutzer                                                              |                          |                            |           |                                                                             |             |
| Erweiterte Ei | nstellungen                                                                     | OneView Eins             | tellungen                  |           |                                                                             |             |
| Sprache       | Deutsch                                                                         |                          | Direkte OneView Anmeldu    | ung       |                                                                             |             |
| Gültig von    | Ż                                                                               | Txt Schwest.ruf          |                            |           |                                                                             |             |
| Gültig bis    |                                                                                 |                          |                            |           |                                                                             |             |
| Ctandardanwan | du o tr                                                                         |                          |                            |           |                                                                             |             |

#### Abschnitt Benutzer

Zur Erstellung eines Benutzerkontos.

| Menü                                                 | Zweck                                                                                                    |
|------------------------------------------------------|----------------------------------------------------------------------------------------------------|
| Benutzerinformationen,<br>Login-Name und<br>Passwort | Pflichtfelder sind mit einem * gekennzeichnet.                                                              |
| Schaltfläche Rollen                                  | Dem Benutzer im Dialog eine Rolle zuweisen <b>Rollen</b> .                                                  |
| Rolle                                                | Ausgewählte Rolle anzeigen.                                                                                 |
| Aktiver Benutzer                                     | Wenn Aktiver Benutzer ausgewählt wird, ist das Benutzerkonto aktiviert.                                     |
| Passwort abgelaufen                                  | Wenn <b>Passwort abgelaufen</b> ausgewählt wird, muss der Benutzer beim nächsten Login das Passwort ändern. |

| Menü            | Zweck                                                                                                    |
|-----------------|----------------------------------------------------------------------------------------------------|
| Falsche         | Anzahl der falschen Passworteingaben beim Login dieses Benutzers.                                                                                                    |
| Passworteingabe | Nach 5 falschen Eingaben wird das Login gesperrt. Der Administrator oder eine<br>Person mit entsprechenden Berechtigungen muss das Benutzerkonto dann erneut<br>aktivieren, indem <b>Aktiver Benutzer</b> aktiviert wird (siehe oben). |

#### Abschnitt Erweiterte Einstellungen (optionale Einstellungen)

Für benutzerspezifische Einstellungen.

| Menü                     | Zweck                                                                                                    |
|--------------------------|----------------------------------------------------------------------------------------------------|
| Sprache                  | Sprache der Software. Englisch (USA) ist als Standard voreingestellt.                                          |
| Gültig von<br>Gültig bis | Zeitlimit der Zugriffsrechte für den Benutzer                                                                  |
| Standard<br>Anwendung    | Optional<br>Weisen Sie dem Benutzer eine Standard Anwendung zu, die sich nach dem Login<br>automatisch öffnet. |

#### Abschnitt OneView Einstellungen (optionale Einstellungen)

Zur Zuweisung von Einstellungen von ÖneView.

| Menü                      | Zweck                                                                                                    |
|---------------------------|----------------------------------------------------------------------------------------------------|
| Direktes OneView<br>Login | Gibt dem Benutzer direkten Zugriff (kein Benutzerkonto oder Passwort erforderlich)<br>auf eine bestimmte Ansicht "My OneView", indem im Browser nur ein Link eingege-<br>ben wird, der als Favorit gespeichert werden kann:<br>https://[IP]/spaceserver/home.seam?h=[HOSPITAL]&u=[USER]&view=[VIEW] |
|                           | [HOSPITAL] = Krankenhaus ID (definiert in Master Data Management)<br>[USER] = Login-Name des Benutzers<br>[VIEW] = Name der Ansicht                                                                                                    |
|                           | Aus Sicherheitsgründen ermöglicht das direkte OneView Login keinen Zugriff auf<br>das Portal oder andere Anwendungen.                                                                                                    |
| Schwesternruf Text        | Benutzerspezifischer Text, der bei der Schwesternruf Alarmmeldung in OneView<br>angezeigt wird, wenn der Benutzer eingeloggt ist und die Schaltfläche Schwestern-<br>ruf drückt.<br>Z. B. Angabe des Bereichs der Care Unit, der gerade überwacht wird "Care Unit<br>Cardio R005/006".              |

#### Abschnitt Liste der Benutzer

\_\_\_\_\_

Zeigt alle erstellten Benutzer und ihre zugewiesenen Rollen an.

| Schaltfläche | Zweck                                                                                                    |
|--------------|----------------------------------------------------------------------------------------------------|
| Q            | Benutzersuche                                                                                                    |
| •-           | <ul> <li>Sortieren</li> <li>→ Klicken Sie auf Sortieren.<br/>Anstelle der Liste aller Benutzer wird die Liste aller Rollen angezeigt.</li> <li>→ Klicken Sie auf den grauen Pfeil vor einem Benutzer.<br/>Die Liste aller Rollen für diesen Benutzer wird ausgeklappt.</li> <li>→ Klicken Sie anschließend auf den grauen Pfeil vor einer Rolle.<br/>Die Liste der Benutzer mit dieser Rolle wird ausgeklappt.</li> </ul> |

#### Schaltflächen

| Schaltfläche       | Zweck                                     |
|--------------------|-------------------------------------------|
| Benutzer löschen   | Benutzer löschen.                         |
| Benutzer speichern | Erstellung des Benutzerkontos bestätigen. |
| Neuer Benutzer     | Neues Benutzerkonto erstellen.            |

# 9.2 Rollen konfigurieren

 $\wedge$ 

- ✓ Eingeloggt mit Berechtigung "Administration: User Management".
- ✓ Die Krankenhausstruktur wird erstellt.
- → Klicken Sie auf Benutzermanagement > Rolle. Das Fenster Rolle wird angezeigt.

#### 9.2.1 Vorkonfigurierte Rollen

Die erste Installation der OnlineSuite bietet 5 Standardrollen, die danach je nach Bedarf geändert/hinzugefügt/ gelöscht werden können.

| Rolle                            | Rollendefinition                                                                                                    |
|----------------------------------|----------------------------------------------------------------------------------------------------|
| Admin OnlineSuite                | Alle Berechtigungen für Benutzermanagement, Master Data Management und<br>Lizenzmanagement                                 |
| Admin OneView                    | Alle Berechtigungen für OneView, insbesondere für OneView Architekt                                                        |
| Benutzer OneView                 | OneView Standardrolle. Eine Übersicht ist für alle bestehenden Ansichten verfügbar.                                        |
| Benutzer Drug<br>Library Manager | Drug Library Manager Standardrolle einschl. aller Drug Library Manager Berechti-<br>gungen für alle bestehenden Care Units |
| Benutzer Device<br>Manager       | Device Manager Standardrolle einschl. aller Device Manager Berechtigungen für alle bestehenden Geräte                      |
| Benutzer Upload<br>Manager       | Upload Manager Standardrolle einschl. aller Upload Manager Berechtigungen für alle bestehenden Care Units                  |

#### 9.2.2 Rolle erstellen

|                                                                                                    | Willkommen | Benutzerverwaltung    | Master Data Management                                                             | Lizenzmanagement | Hilfe                                                              | Home |
|----------------------------------------------------------------------------------------------------|------------|-----------------------|------------------------------------------------------------------------------------|------------------|--------------------------------------------------------------------|------|
| Rolle:                                                                                                    |            |                       |                                                                                    |                  | Rollenliste                                                        |      |
| Name* Beschreibung                                                                                                    |            | Alle<br>Krankenhäuser | B. Braun Hospital<br>B. Braun Hospital<br>B. Braun Hospital<br>B. Braun Hospital 2 | ×                | Alle Krankenhäuser<br>► B. Braun Hospital<br>► B. Braun Hospital 2 |      |
| Genehmigungen                                                                                                    |            |                       |                                                                                    |                  |                                                                    |      |
| Administration: Lizenz Management<br>Administration: Master Data Manage<br>Administration: User Management<br>Berichte: Aktive Pumpen anzeigen | ment       |                       |                                                                                    |                  |                                                                    |      |
| Berichte: DoseGuard Alarme Berichte: Hard Limit Alarme Berichte: Infusion gestartet                                                            |            |                       |                                                                                    |                  |                                                                    |      |
| Berichte: Medikamentennenge     Berichte: Medikamentenrate/-dosis     DLM: CareUnit DrugList     DLM: DrugLibrary File Maker                   |            |                       |                                                                                    |                  |                                                                    |      |
| DLM: DrugLibrary Files importieren                                                                                                    |            | ¥                     |                                                                                    |                  |                                                                    |      |
|                                                                                                    |            |                       |                                                                                    |                  |                                                                    |      |
| Rolle löschen                                                                                                    |            | Rolle speichern       |                                                                                    | Neue Rolle       |                                                                    |      |

→ Klicken Sie auf Neue Rolle.

**ACHTUNG!** Der Administrator muss darauf achten, dass Berechtigungen zur Benutzung der Anwendungen nur an geeignete, qualifizierte und geschulte Personen erteilt werden.

- → Geben Sie einen Rollennamen mit dem Kurznamen des Krankenhauses als Präfix ein, z. B. BBH-DLM-Benutzer.
- → Geben Sie eine Rollenbeschreibung ein.
- → Wählen Sie ein Krankenhaus aus der Ausklappliste Alle Krankenhäuser\*.
- → Wählen Sie genaue Berechtigungen aus der Liste der Berechtigungen und klicken Sie auf Rolle speichern. In der Liste der Rollen werden nun alle Rollen sowie Berechtigungen, die dieser Rolle in Bezug auf das entsprechende Krankenhaus zugewiesen sind, angezeigt, wenn Sie auf den grauen Pfeil davor klicken.

#### 9.2.3 Rolle bearbeiten

- → Wählen Sie eine Rolle aus der Liste der Rollen.
- → Bearbeiten Sie die Rolle und klicken Sie auf Rolle speichern.

#### 9.2.4 Rolle löschen

→ Wählen Sie aus der Liste der Rollen eine Rolle aus und klicken Sie auf Rolle löschen.

### 9.3 Benutzer konfigurieren

- ✓ Eingeloggt mit Berechtigung "Administration: User Management".
- ✓ Rollen werden erstellt.
- Klicken Sie auf Benutzermanagement > Benutzer.
   Das Fenster Benutzer wird angezeigt.

#### 9.3.1 Benutzer erstellen

- → Klicken Sie auf Neuer Benutzer.
- → Geben Sie die Benutzer-ID ein und erstellen Sie einen Loginnamen und ein Passwort.
- ➤ Klicken Sie auf Rollen.
  - Der Dialog Rollen wird angezeigt.
- → Wählen Sie aus der Liste der Rollen mindestens eine Rolle aus und klicken Sie auf Akzeptieren.
- → Wählen Sie eine Standardanwendung (optional).
- → Markieren Sie Aktiver Benutzer, um das Benutzerkonto zu aktivieren

→ Markieren Sie Passwort abgelaufen, damit der Benutzer beim nächsten Login das Passwort ändern muss. Hinweis: Siehe 9.2.1 Vorkonfigurierte Rollen auf Seite 21.

→ Klicken Sie auf Benutzer speichern.

Der Benutzer und die ihm zugewiesenen Rollen werden in der Liste der Benutzer angezeigt.

#### Erweiterte Einstellungen

Hinweis: Diese Einstellungen sind optional.

- → Wählen Sie eine Sprache aus (falls verfügbar).
- → Geben Sie die Gültigkeit des Benutzers ein: Gültig von [wählen Sie ein Datum im Kalender] / Gültig bis [wählen Sie ein Datum im Kalender].

Hinweis: Wenn das aktuelle Datum nicht im Gültigkeitszeitraum ist, kann sich der Benutzer nicht einloggen.

- → Geben Sie einen Text für den Schwesternruf ein, z. B. vom Benutzer überwachter Bereich.
- → Markieren Sie Direktes OneView Login.

#### 9.3.2 Benutzer bearbeiten

- → Wählen Sie einen Benutzer aus der Liste der Benutzer.
- → Bearbeiten Sie das Profil und klicken Sie auf Benutzer speichern.

#### 9.3.3 Benutzer löschen

→ Wählen Sie aus der Liste der Benutzer einen Benutzer aus und klicken Sie auf Benutzer löschen.

#### 9.3.4 Benutzer suchen

 Klicken Sie auf das Lupensymbol über der Liste der Benutzer und geben Sie im Feld Benutzersuche einen Benutzernamen ein.

### 10 Lizenzmanagement

### 10.1 Übersicht

Zur Ansicht und Verwaltung der Lizenzinformationen.

|                                                                                                    | Willkommen | Benutzerverwal                                                              | tung Maste                           | r Data Management | Lizenzmanagement | Hilfe | Home |
|----------------------------------------------------------------------------------------------------|------------|-----------------------------------------------------------------------------|--------------------------------------|-------------------|------------------|-------|------|
| izenzliste                                                                                                    | C          | InlineSuite Or                                                              | eView Lize                           | enz - Lizenzinfo  | ormationen       |       |      |
| B.Braun Melsungen AG SOV ULM.USB ULM.Web DTR ULM.Web SPW DTR SPW DM                                                                                | N          | Lizenz (<br>Menge 1<br>Gültig bis 1<br>utzbare Betten 1<br>enutzte Betten 1 | 0nlineSuite OneV<br>5.10.17 10:39:34 | lew Lizenz        |                  |       |      |
| <ul> <li>Test Hospital</li> <li>SOV</li> <li>ULM. USB</li> <li>ULM. Web</li> <li>DTR</li> <li>ULM. Web SPW</li> <li>DTR SPW</li> <li>DM</li> </ul> |            |                                                                             |                                      |                   |                  |       |      |
|                                                                                                    |            |                                                                             |                                      |                   |                  |       |      |

| Menü                       | Zweck                                                                                                    |
|----------------------------|----------------------------------------------------------------------------------------------------|
| Liste der Lizenzen         | Liste der in Space OnlineSuite verfügbaren Anwendungen und Technologien.                                                                  |
| Lizenz Information         | Zeigt Details der Lizenz an.                                                                                                    |
| Lizenz                     | Name der Lizenz                                                                                                    |
| Menge                      | Zeigt die Anzahl der Betten an, die aktuell in der OnlineSuite lizenziert sind.                                                           |
| Ablaufdatum                | Datum, an dem die Lizenz abläuft.                                                                                                    |
| Nutzbare Lizenzen          | Zeigt die Anzahl der Betten an, die in der OnlineSuite lizenziert werden können.                                                          |
| Benutzte Lizenzen          | Zeigt die Anzahl der Betten an, die aktuell in der OnlineSuite lizenziert sind.                                                           |
| Schaltfläche Lizenz<br>für | Wählen Sie Betten aus, die zur Benutzung in der OnlineSuite lizenziert werden sollen (in der Anwendung oder Technologie, je nach Lizenz). |

### 10.2 Lizenzen

Ein Bett kann nur in einer Anwendung oder Technologie benutzt werden (Upload Manager .WEB), wenn es im **Master Data Management** korrekt erstellt und lizenziert wurde.

- ✓ Es sind ausreichend Bettlizenzen verfügbar (Benutzbare Betten / Mengen, siehe Lizenz Information).
- Wählen Sie eine Anwendung oder Technologie aus der Liste der Lizenzen.
   Lizenz Information wird angezeigt, mit Details zur aktuellen Lizenz (Ablaufdatum, Anzahl der gekauften Betten pro Anwendung/Technologie, siehe 10.1 Overview auf Seite 23
- → Klicken Sie auf Betten zuweisen.
- Suchen Sie in der Struktur das Bett aus, das Sie lizenzieren möchten und wählen Sie es aus (oder heben Sie die Auswahl auf, um eine Lizenz zu entfernen).
- Hinweis: Um eine Care Unit auszuwählen, markieren Sie das Kästchen vor der Care Unit und alle ihr zugewiesenen Betten werden dann lizenziert (nur wenn ausreichend Bettlizenzen verfügbar sind).
- → Speichern.

Das Bett ist lizenziert und kann in der gewählten Anwendung oder Technologie von Space OnlineSuite benutzt werden.

### 10.3 Lizenzen für Anwendungen

| Anwendung/Technologie<br>zuordnen       | Abkürzung       | Artikelcode | Lizenziert | Pro               |
|-----------------------------------------|-----------------|-------------|------------|-------------------|
| OneView                                 | SOV             | 876103      | Ja         | SpaceCom/<br>Bett |
| Drug Library Manager                    | DLM             | -           | Frei       | -                 |
| Upload Manager USB                      | ULM .USB        | 876104      | Ja         | Kranken-<br>haus  |
| Upload Manager Web                      | ULM .Web        | 876105      | Ja         | SpaceCom/<br>Bett |
| Upload Manager Web Single<br>Pumpe WLAN | ULM .Web<br>SPW | 876105-SPW  | Ja         | Pumpe             |
| DoseTrac Space                          | DTR             | 876106      | Ja         | SpaceCom/<br>Bett |
| DoseTrac Space Single Pumpe<br>WLAN     | DTR SPW         | 876106-SPW  | Ja         | Pumpe             |
| Device Manager                          | DM              | 876108      | Ja         | Kranken-<br>haus  |

Bitte kontaktieren Sie Ihren B. Braun Vertriebsbeauftragen, um weitere Informationen über das Lizenzmodell und die Verfügbarkeit von Testlizenzen für Probezeiten zu erhalten.

### 10.4 Lizenz erwerben, verlängern, erweitern

→ Kontaktieren Sie Ihren B. Braun Fachberater.

| 1 | OneView  | I                                                                                                    |
|---|----------|----------------------------------------------------------------------------------------------------|
|   | ACHTUNG! | OneView eignet sich nur zur Überwachung des Status der Pumpen.                                                                                                    |
|   | ACHTUNG! | Verwenden Sie Daten der OnlineSuite nicht als alleinige Grundlage für Therapieentscheidungen.<br>Therapieentscheidungen auf Grundlage der in OneView angezeigten Information sind nicht zulässig.<br>Überprüfen Sie vor Therapieentscheidungen immer die Plausibilität der Daten.<br>Beobachten Sie immer die Anzeige der Infusionsgeräte am Bett für die Diagnose, den primären Alarm<br>und die Statusbewertung. |
|   | ACHTUNG! | Die Konfiguration der OneView Anwendung muss von einem geschulten Administrator verwaltet<br>werden. Der Betrieb von OneView (Alarmüberwachung, Überwachung der Statusdaten und der<br>Restzeit kommender Ereignisse) wird von geschultem Pflegepersonal durchgeführt.                                                                                                    |
|   | ACHTUNG! | Vor dem Start von OneView muss die Alarmüberwachung getestet werden. Lösen Sie einen Alarm<br>an einer überwachten Pumpe aus, indem Sie z. B. den Spritzenhalter ziehen, und bestätigen Sie,<br>dass der Alarm innerhalb des Zeitlimits in OneView angezeigt wird.                                                                                                    |
|   | ACHTUNG! | Nach dem Start muss der Benutzer sicherstellen, dass die richtigen Geräte überwacht werden.<br>Bestätigen Sie nach der Installation die angezeigten Informationen in OneView mit den direkten<br>Daten an jedem Space-System.                                                                                                    |
|   | ACHTUNG! | Alle Benutzer müssen über Änderungen in der Konfiguration des Krankenhauses und/oder einen<br>Neustart ihrer Anwendung informiert werden.                                                                                                    |
|   | ACHTUNG! | Ein Update kann die Verfügbarkeit der Pumpen möglicherweise einschränken.                                                                                                    |
|   | ACHTUNG! | OneView ist nicht als primäres Alarmsystem vorgesehen und befreit das Pflegepersonal nicht von der derzeitigen Praxis der Überwachung der visuellen und akustischen Alarmsignale von B. Braun Infusionspumpen am Bett.                                                                                                    |
|   | ACHTUNG! | Kritische Behandlungen machen eine adäquate Überwachung des Patienten erforderlich.<br>Das medizinische Personal muss lokale Alarmsignale in adäquater Zeit berücksichtigen (z. B. indem<br>sie immer in der Nähe bleiben) und regelmäßig die Pumpen und Systemintegrität überprüfen. Der<br>Benutzer ist für alle lokalen primären akustischen Signale an der Pumpe verantwortlich.                               |
|   | ACHTUNG! | Der Bediener muss die Verantwortungsbereiche in der Pflege des Patienten definieren.                                                                                                    |
|   | ACHTUNG! | Der Benutzer muss die ID jeder neu zugewiesenen SpaceCom prüfen (z. B. Statusprüfung in OneView). Jedes Mal, wenn eine SpaceCom neu konfiguriert wird, muss die Zuweisung aktualisiert werden.                                                                                                    |
|   | ACHTUNG! | Der Lautsprecher wird vom Client-System beeinflusst. Diese Einstellungen dürfen nicht geändert werden, wenn OneView benutzt wird. Stellen Sie den Lautsprecher je nach den Umgebungsbedingungen ein, bevor Sie OneView benutzen. Überprüfen Sie regelmäßig die Funktionstüchtigkeit.                                                                                                    |
|   | ACHTUNG! | Die Überwachung kann ablaufen, wenn OnlineSuite nicht mit einer permanenten Lizenz benutzt wird.                                                                                                    |
|   | ACHTUNG! | OneView wurde für die maximale Anzeige als eigenständiges System konzipiert.<br>Verwenden Sie OneView nicht zusammen mit anderen Anwendungen.                                                                                                    |
|   | ACHTUNG! | Die Browserfenster mit dem Benutzerbildschirm des Client haben einen Bereich mit einem wech-<br>selnden Bild. Das Bild wird vom Server generiert und muss vom Bediener beobachtet werden.<br>Achten Sie darauf, dass der dynamische Bereich immer sichtbar und bewegt ist.                                                                                                    |
|   | ACHTUNG! | Beschädigte Pumpen werden nicht überwacht.                                                                                                    |
|   | ACHTUNG! | Der verwendete Monitor muss eine geeignete Größe haben und Farben anzeigen können.<br>Verwenden Sie OneView immer in der maximalen Größe.                                                                                                    |
|   | ACHTUNG! | Beim Start von OneView (Popup) muss der Benutzer den Lautsprecher entsprechend der Umge-<br>bungsbedingungen einstellen.                                                                                                    |
|   | ACHTUNG! | Die Schwesternruf-Schaltfläche dient der einfachen Bedienung und ist nicht für sicherheitsrele-<br>vante Aufgaben gedacht.                                                                                                    |
|   | ACHTUNG! | Die Anzeige eines Alarms kann ab der Erkennung des Alarms bis zu 20 Sekunden dauern.<br>Bitte beachten Sie: Der Mittelwert eines unbelasteten Systems beträgt etwa 4 Sekunden.                                                                                                    |
|   | ACHTUNG! | Nach dem Start der OneView Überwachung muss der Bediener überprüfen, ob alle beobachteten<br>Betten sichtbar sind.                                                                                                    |

| ACHTUNG! | Der Benutzer muss darauf achten, dass alle Bettsymbole auf dem Monitor dargestellt werden, indem er z. B. das Fenster maximiert.                                                                                        |
|----------|----------------------------------------------------------------------------------------------------|
| ACHTUNG! | Der Benutzer ist verantwortlich für die korrekte Auswahl der Betten in QuickView und MyView (nur zur Information).                                                                                                    |
| ACHTUNG! | Der Bericht reflektiert die aktuelle Systemkonfiguration. Pumpen, die von den überwachten Betten getrennt wurden, sind nicht im Bericht enthalten.                                                                      |
| ACHTUNG! | Der Benutzer muss die Verbindung überprüfen, wenn eine Pumpe an SIS angeschlossen wird<br>(z. B. durch Überprüfen der kurzzeitig blinkenden blauen LED an der Pumpe).                                                   |
| ACHTUNG! | Die Überwachung der Pumpen durch SIS wird angehalten, wenn die Pumpen vom Gesamtsystem getrennt werden.                                                                                                    |
| ACHTUNG! | OneView sollte nicht aus mehr als 4 Meter Abstand betrachtet werden.                                                                                                    |
| ACHTUNG! | Die Überwachung der Pumpen wird angehalten, wenn die Pumpen vom Gesamtsystem getrennt werden.                                                                                                    |
| ACHTUNG! | Wenn eine Pumpe durch externe Einwirkungen aus der Station bricht, muss der Bediener für die Systemintegrität sorgen.                                                                                                   |
| ACHTUNG! | OneView ist nicht als primäres Alarmsystem vorgesehen und befreit den Betreiber nicht von der<br>derzeitigen Praxis der Überwachung der visuellen und akustischen Alarmsignale von B. Braun<br>Infusionspumpen am Bett. |
| 7weck    |                                                                                                    |

#### Zweck

OneView ist eine Serveranwendung für Informationen zu Alarmen, Betriebsstatus und Infusionsstatus für Pflegepersonal und gibt einen allgemeinen Überblick über alle Betten in einer Care Unit. Die Pumpeninformationen werden auf einem Client-Monitor angezeigt. Dieser Client-Monitor kann ein zentrales Monitorsystem, ein Monitor am Bett oder ein anderes Client-System sein, das die Spezifikationen in der Bedienungsanleitung erfüllt.

#### Übersicht 11.1

#### 11.1.1 Registerkarte Willkommen

#### Zur Auswahl der Care Unit, die Sie überwachen möchten.

| Menü                                | Zweck                                  |
|-------------------------------------|----------------------------------------|
| Ansicht auswählen<br>(Ausklappmenü) | Wählen Sie eine Care Unit Ansicht aus. |
| Schaltfläche Start                  | Start <b>OneView</b> .                 |

#### 11.1.2 Kartenreiter Übersicht

|                       | Beginn | Übersicht | QuickView | MyOneView | Architekt | Hilfe |              | Home                     |     |
|-----------------------|--------|-----------|-----------|-----------|-----------|-------|--------------|--------------------------|-----|
| CII Intensive Care II |        |           |           |           |           |       | Alarme       | C Restlaufzeiten         |     |
| loom 21 (IC2)         |        |           |           |           |           | Bett  | Restlaufzeit | Medikament und Pumpentyp |     |
| 211                   |        |           |           |           |           | 211   | 4 Minutes    | Morphin 0.2 mcg/ml       | Ø   |
|                       |        |           |           |           |           | 211   | 37 Minutes   | Noradrenalin             | ,dt |
|                       |        |           |           |           |           |       |              |                          |     |

Zur Überwachung einer Care Unit auf einen Blick.

| Abschnitt              | Zweck                                                   |
|------------------------|---------------------------------------------------------|
| Ansicht                | Anzeigen der Care Unit Karte.                           |
| Alarme /<br>Restzeiten | Siehe 11.1.9 Abschnitt Alarme / Restzeiten auf Seite 32 |

#### 11.1.3 Kartenreiter QuickView

Hinweis: Hier können nur die Alarme der ausgewählten Betten / Zimmer angesehen werden.

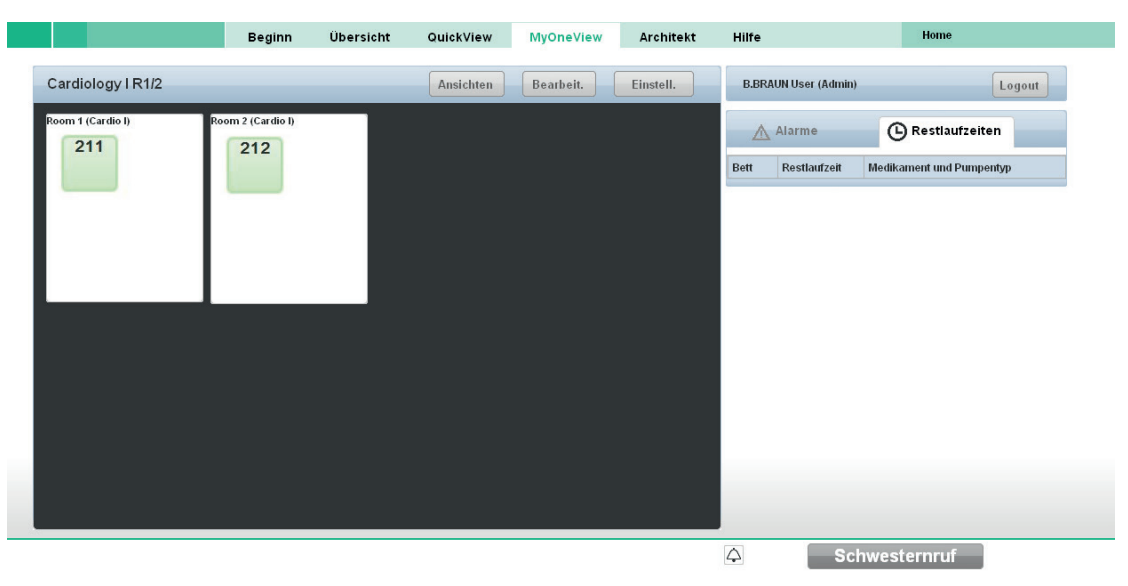

Zur Auswahl genau der Zimmer und Betten, die Sie überwachen möchten, um eine personalisierte Ansicht der Care Unit zu erhalten.

| Abschnitt              | Zweck                                                   |
|------------------------|---------------------------------------------------------|
| QuickView              | Anzeigen der personalisierten Ansicht der Care Unit.    |
| Alarme /<br>Restzeiten | Siehe 11.1.9 Abschnitt Alarme / Restzeiten auf Seite 32 |

| Schaltfläche  | Zweck                                                                       |
|---------------|-----------------------------------------------------------------------------|
| Bearbeiten    | Anzeigen der gesamten Care Unit Karte und Bearbeiten der QuickView Auswahl. |
| Einstellungen | Siehe 11.1.7 Dialog Einstellungen auf Seite 31                              |

#### 11.1.4

 $\Lambda$ 

#### Kartenreiter My OneView

**ACHTUNG!** Wenn QuickView benutzt wird, sind nur die Alarme und Restzeiten der Betten der Ansicht verfügbar. Eingeschränkter Modus!

Zum Erstellen, Speichern und Neuladen Ihrer personalisierten "Ansichten" einer Care Unit. Hinweis: Hier können nur die Alarme der ausgewählten Betten / Zimmer angesehen werden.

|                   | Beginn | Übersicht | QuickView        | MyOneView | Architekt  | Hilfe |                 |          | Home            |       |
|-------------------|--------|-----------|------------------|-----------|------------|-------|-----------------|----------|-----------------|-------|
| Ansichten         |        |           |                  |           | Q          | B.BR  | AUN User (Admin | )        | L               | ogout |
| Cardiology I R3/4 |        | 1:        | 5.04.11 16:01:24 | Modi      | f. Löschen |       |                 | 0.       |                 |       |
| Cardiology   R1/2 |        |           |                  | Modi      | f. Löschen |       | Alarme          | G        | estiaurzeiten   |       |
| Cardiology I      |        | 11        | 5.04.11 15:59:40 | Modi      | f. Löschen | Bett  | Restlaufzeit    | Medikame | nt und Pumpenty | p     |
|                   |        |           |                  |           |            |       |                 |          |                 |       |
|                   |        |           |                  |           |            |       |                 |          |                 |       |
|                   |        |           |                  |           |            |       |                 |          |                 |       |
|                   |        |           |                  |           |            |       |                 |          |                 |       |
|                   |        |           |                  |           |            |       |                 |          |                 |       |
| Neu               |        |           |                  |           | Öffn.      |       |                 |          |                 |       |
|                   |        |           |                  |           |            |       |                 |          |                 |       |

- Abschnitt Login: My OneView Login.
- Abschnitt My Views: Liste der gespeicherten Ansichten.

| Schaltfläche | Zweck                                        |
|--------------|----------------------------------------------|
| Neu          | Eine neue Ansicht erstellen.                 |
| Öffnen       | Anzeigen einer Ansicht aus <b>My Views</b> . |
| Ändern       | Ansicht anzeigen und ändern.                 |
| Löschen      | Eine Ansicht löschen                         |
| Logout       | Dialog öffnen <b>Logout</b> .                |

#### Abschnitt My OneView

| Schaltfläche     | Zweck                                                                       |
|------------------|-----------------------------------------------------------------------------|
| Auswahl anzeigen | Anzeigen der ausgewählten Zimmer.                                           |
| Bearbeiten       | Anzeigen der gesamten Care Unit Karte und Bearbeiten der Auswahl.           |
| Einstellungen    | Dialog Einstellungen öffnen, siehe 11.1.7 Dialog Einstellungen auf Seite 31 |
| My Views         | Anzeigen der Liste aller erstellten Ansichten.                              |

Abschnitt Alarme / Restzeiten, siehe 11.1.9 Abschnitt Alarme / Restzeiten auf Seite 32

#### 11.1.5 Kartenreiter Architekt

Zur Erstellung eines Lageplans einer Care Unit und zur Darstellung der Lage der Betten in der Care Unit.

|      |          |          |        |      | Welco | me | An | chite | ct | Не | elp |     |  |  |  |    | Home                                          |
|------|----------|----------|--------|------|-------|----|----|-------|----|----|-----|-----|--|--|--|----|-----------------------------------------------|
| Namo | of Views |          | - 0    | 1122 |       |    |    |       |    |    |     |     |  |  |  |    | Arabitaat Bad size:                           |
| Name | or view. | Intensiv | e care | Onit |       |    |    |       |    |    |     |     |  |  |  |    | Architect Deusize. Istitali                   |
|      |          |          |        |      |       |    |    |       |    |    |     |     |  |  |  |    | Main Care Area Intensive Care Unit 💌 Confir   |
|      | Room 1   |          |        |      |       |    |    |       |    |    |     |     |  |  |  |    | Second Care Area no second Care Unit 💌 Confir |
|      |          |          |        |      |       |    |    |       |    |    |     |     |  |  |  |    | • <u>Rooms (1/1)</u>                          |
|      |          |          |        |      |       |    |    |       |    |    |     |     |  |  |  |    | ▼ <u>Other</u>                                |
|      |          |          |        |      |       |    |    |       |    |    |     |     |  |  |  |    |                                               |
|      |          |          |        |      |       |    |    |       |    |    |     |     |  |  |  |    |                                               |
|      |          |          |        |      |       |    |    |       |    |    |     |     |  |  |  |    | Functional rooms Other                        |
|      |          |          |        |      |       |    |    |       |    |    |     |     |  |  |  |    | Save Delete Settings Preview                  |
|      |          |          |        |      |       |    |    |       |    |    |     |     |  |  |  |    |                                               |
|      |          |          |        |      |       |    |    |       |    |    |     |     |  |  |  |    |                                               |
|      |          |          |        |      |       |    |    |       |    |    |     |     |  |  |  |    |                                               |
|      |          |          |        |      |       |    |    |       |    |    |     |     |  |  |  |    |                                               |
|      |          |          |        |      |       |    |    |       |    |    |     |     |  |  |  |    |                                               |
|      |          |          |        |      |       |    |    |       |    |    |     |     |  |  |  |    |                                               |
|      |          |          |        |      |       |    |    |       |    |    |     | 111 |  |  |  | HB |                                               |

Abschnitt Ansicht

Der Name der Care Unit wird in der Überschrift angezeigt.

Die Konfiguration des Lageplans kann mit der Maus vorgenommen werden.

Abschnitt Architekt

Zur Auswahl der verschiedenen Elemente, um einen Lageplan einer Care Unit zu entwerfen.

| Menü                          | Zweck                                                                                                    |
|-------------------------------|----------------------------------------------------------------------------------------------------|
| Bettengröße                   | Wählen Sie die Größe des Bettsymbols: klein / mittel / groß.                                                         |
| Main Care Bereich             | Wählen Sie eine Main Care Unit aus.                                                                                  |
| Second Care<br>Bereich        | Wählen Sie eine Second Care Unit aus (optional).                                                                     |
| Zimmer                        | Liste der verfügbaren Zimmer mit Zimmername, Anzahl der Betten und Name der<br>Care Unit.                            |
| Sonstige                      | Hinzufügen von funktionalen Räumen (z. B. Schwesternzimmer, Bad) und anderen<br>Räumen ohne Betten (z. B. Korridor). |
| Schaltfläche<br>Speichern     | Speichern einer neuen Care Unit Ansicht oder Bestätigen von Änderungen einer<br>Care Unit Ansicht.                   |
| Schaltfläche<br>Löschen       | Care Unit Ansicht löschen.                                                                                           |
| Schaltfläche<br>Einstellungen | Dialog <b>Einstellungen</b> öffnen.                                                                                  |
| Schaltfläche<br>Vorschau      | Vorschau der Care Unit Karte im Schemamodus.                                                                         |

#### 11.1.6

 $\wedge$ 

#### Dialogfenster Patienten- und Pumpendetails

**ACHTUNG!** Die Patientendaten dienen nur zur Information. Therapieentscheidungen und Diagnosen dürfen nicht allein anhand der angezeigten Daten getroffen bzw. gestellt werden.

Hinweis: Der Dialog Patienten- und Pumpendetails zeigt nur die Pumpen für das ausgewählte Bett an.

| Patienten- und Pumpendetails                  |                    |                                                |                                                                            |               |                                              |             |                         |  |
|-----------------------------------------------|--------------------|------------------------------------------------|----------------------------------------------------------------------------|---------------|----------------------------------------------|-------------|-------------------------|--|
| Bett B1, <sup>Cardio I</sup><br>Patienten-ID: |                    | Nachname:zum<br>Vorname:zum E<br>Geburtsdatum: | Nachname:zum Bearb, klicken<br>Vorname:zum Bearb, klicken<br>Geburtsdatum: |               | Geschlecht:<br>Höhe:0 null<br>Gewicht:0 null |             | B1                      |  |
| Pumpeni                                       | uuan Medikament    | Infusionsrate                                  | Dosisrate                                                                  | Infusionszeit | Restlaufzeit                                 | Restvolumen | Infundiertes<br>Volumen |  |
| 1-03                                          | Noradrenalin       | 17.00 ml/h                                     | 0.00 ng/min                                                                | 0:22h         | 0:36h                                        |             | 6.12 ml                 |  |
| 1-02                                          | Morphin 0.2 mcg/ml | 22.00 ml/h                                     | 0.00 ng/min                                                                | 0:27h         | 0:04h                                        |             | 8.05 ml                 |  |
| Gesamt                                        |                    | 39.00 ml/h                                     |                                                                            |               |                                              |             | 14.17 ml                |  |

Dieser Dialog ist verfügbar unter Übersicht, QuickView und My OneView durch Doppelklicken auf das Bettsymbol.

Es werden alle derzeit verwendeten Medikamente zur Infusion am Patienten, die Dosen, das Infusionsvolumen und die Restzeit für die Infusion jedes einzelnen Medikaments angezeigt.

| Abschnitt        | Zweck                                                                                                    |
|------------------|----------------------------------------------------------------------------------------------------|
| Patientendetails | Die Patienten ID wird von SpaceCom an die OnlineSuite gesendet.                                                                                                    |
| Pumpendetails    | Anzahl der Pumpen (Pumpen werden in der Reihenfolge aufgelistet, wie sie am<br>Bett angebracht sind).<br>Medikament<br>Infusionsrate<br>Dosisrate<br>Infusionszeit<br>Restzeit<br>Restzeit<br>Restvolumen<br>Infusionsvolumen |

Bei einem Alarm oder Voralarm wird die Zeile mit den Pumpendetails in der voreingestellten Alarmfarbe markiert und in der Spalte **Medikament** wird der Grund für den Alarm angezeigt.

#### Device Exclusion Mode (Geräteausschlussmodus)

Der **Device Exclusion Mode** wird durch Klicken der Schaltfläche **J** aktiviert und stellt den akustischen Alarm für das ausgewählte Bett stumm. Im Falle eines Alarms wird am entsprechenden Client-Computer kein akustischer Alarm ausgegeben.

Der visuelle Alarm erscheint jedoch unverändert auf dem Bildschirm.

- Wird der Device Exclusion Mode aktiviert, ändert sich die Schaltfläche II zu X, und dieses Symbol erscheint ebenfalls am Bettsymbol.
- Dieser Modus ist client-spezifisch, d. h. f
  ür jeden Client-Computer, der das betroffene Bett
  überwacht und
  der keinen akustischen Alarm ausgeben soll, muss das Bett separat in den Device Exclusion Mode gesetzt
  werden.
- Der Restricted Monitoring Mode erscheint in OneView sobald der Device Exclusion Mode f
  ür mindestens ein Bett aktiviert ist.
- Der Dialog Patienten- und Pumpendetails wird jedes Mal geschlossen, wenn die Taste 
   gedrückt wird.

#### Dialog Einstellungen

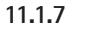

- **ACHTUNG!** Werkseitig konfigurierte Alarmeinstellungen:
  - Alarmton aktivieren
  - Überwachung von Vor-Alarmen aktivieren
  - CoverComfort aktivieren (siehe Kartenreiter Betten / Mobiles Gerät auf Seite 14)
  - SpaceCom aktivieren (siehe Kartenreiter Betten / Mobiles Gerät auf Seite 14 und in Monitor Ansicht einfügen (siehe 11.1.5 Kartenreiter Architekt auf Seite 29).

 $\wedge$ 

**ACHTUNG!** Potenzielle Gefahr, wenn verschiedene Alarmvoreinstellungen für die gleiche oder ähnliche Ansichten in einem Bereich verwendet werden. Die Alarmeinstellungen sind feststehend. Verwenden Sie die gleichen Einstellungen an allen Arbeitsplätzen.

Dieser Dialog ist verfügbar unter QuickView, My OneView und Architekt.

Hinweis: Die Ansicht "Care Unit Ansicht: Architektur / schematisch" ist spezifisch für die Architekt Anwendung.

| Basic Alarm Configu  | ration      |                       |                                     |
|----------------------|-------------|-----------------------|-------------------------------------|
| Sound                | Alarm Sound | Alarm Muting:         | Auto Pop-Up 120 sec.                |
| Extended Alarm Con   | liguration  |                       |                                     |
| Extended Alarm       | Prealarm    | Alarm Sound Filter    | All     Medium and High             |
|                      |             |                       | O High                              |
| Other Settings       |             |                       |                                     |
| Remaining Time(min): | s 5         | Remaining Time Filter | <ul> <li>All</li> </ul>             |
|                      | ≤ 20        |                       | O Medium and High                   |
|                      |             | Care Unit View:       | High     Architecture     Schematic |
|                      |             | Station Change Dialog | Show Station Changes                |
|                      |             |                       | Password required                   |

Zur Definition der Alarmeinstellungen.

| Menü                | Zweck                                                                                                    |
|---------------------|----------------------------------------------------------------------------------------------------|
| Ton                 | Alarmton aktivieren.                                                                                                    |
| Alarmhistorie       | <ul> <li>Auto Popup aktivieren / deaktivieren auf dem Kartenreiter Restzeiten<br/>(siehe 11.1.9 Abschnitt Alarme / Restzeiten auf Seite 32</li> <li>Wenn Auto Popup aktiviert ist: Prinzipiell ist der Kartenreiter Restzeiten im Vorder-<br/>grund.</li> <li>Wenn ein Alarm ertönt, ist der Kartenreiter Alarme im Vordergrund und der<br/>Kartenreiter Restzeiten wird nach dem angegebenen Zeitraum (Sek.) wieder an-<br/>gezeigt (Zeitraum eingeben im Eingabefenster Auto Popup; Standard: 120 Sek.).</li> <li>Wenn der Kartenreiter Alarme manuell in den Vordergrund geholt wird, wird der<br/>Kartenreiter Restzeiten nach dem angegebenen Zeitraum (Sek.) wieder angezeigt;<br/>Standard: 120 Sek.</li> <li>Wenn Auto Popup nicht aktiviert ist: Sie können manuell zwischen den Karten-<br/>reitern Alarme und Restzeiten wechseln.</li> </ul> |
| Alarm stumm         | Wenn <b>Aktiv</b> markiert ist, wird der Alarm nach dem eingegebenen Zeitraum (Sek.) stummgeschaltet. (Standardeinstellungen: aktiviert, 120 Sek.)                                                                                                    |
| Erweiterter Alarm   | Für die Überwachung von Voralarmen.                                                                                                    |
| Alarmton-Filter     | Alarmton einschalten für Medikamente mit Alarmpriorität Alle, Mittel und Hoch oder Hoch.                                                                                                    |
| Schwesternruf       | Wenn Aktiv markiert ist, ist die Funktion Schwesternruf aktiviert (nur in QuickView).                                                                                                    |
| Restzeit (Min.)     | Zur Einstellung von Zeitlimits und Signalfarben für Zeitlimits. Die Anzeige der Restzeit<br>ändert die Farbe, wenn das Zeitlimit überschritten wird.                                                                                                    |
| Filter für Restzeit | Alarmpriorität einstellen auf <b>Alle</b> , <b>Mittel und Hoch</b> oder <b>Hoch</b> .<br>Wenn die Priorität z. B. auf Hoch eingestellt ist, zeigt der Kartenreiter <b>Restzeiten</b> nur<br>Medikamente mit einer hohen Priorität an (Priorität für Medikamente wird in der<br>Master DrugList eingestellt).                                                                                                    |
| Care Unit Ansicht   | Nur verfügbar in <b>Architekt</b> . Einstellung der Art der Ansicht: <b>Architektur</b> (Zimmerplan) / <b>schematisch</b> (keine Zimmerreihenfolge, Elemente in einer Zeile).                                                                                                    |

#### 11.1.8 Dialogfenster Stationsänderungen

#### Auswahlkästchen Stationsänderungen anzeigen

Der Benutzer wird über eine Kurzmeldung innerhalb von OneView darauf hingewiesen, wenn die Zahl der SpaceStation am Bett geändert wurde. Die Kurzmeldung muss bestätigt werden.

#### Auswahlkästchen Passwort erforderlich

Der Benutzer wird über eine Kurzmeldung innerhalb von OneView darauf hingewiesen, wenn die Zahl der SpaceStation am Bett geändert wurde. Die Kurzmeldung muss durch Eingabe eines Passworts bestätigt werden.

#### 11.1.9 Abschnitt Alarme / Restzeiten

Dieser Abschnitt ist verfügbar unter Übersicht, QuickView und My OneView.

#### Kartenreiter Alarme

Jeder Alarm, der von den Pumpen im System ausgelöst wird, wird im Kartenreiter Alarme angezeigt, rechts neben jedem **OneView** Kartenreiter.

| Help            |        |               | Home                 |          |
|-----------------|--------|---------------|----------------------|----------|
| Δ               | Alarm  | s (           | B Remaining Time     | s        |
| Bed             | Drug   |               | Device Status        | Time     |
| B1.1            | Serial | number: 36230 | Syringe nearly empty | 16:59:19 |
| B1.1 Serial nur |        | nber: 36230   | ø                    |          |
|                 |        |               |                      |          |

Die folgenden Informationen werden an jedem Bett angezeigt, von dem aus ein Alarm gesendet wird.

| Anzeige      | Zweck                                    |  |
|--------------|------------------------------------------|--|
| Bett         | Kurzname der Bettstelle                  |  |
| Medikament   | Medikament und Medikamentenkonzentration |  |
| Gerätestatus | Grund des Alarms                         |  |
| Zeit         | Uhrzeit des Auftretens des Alarms        |  |

#### Kartenreiter Restzeiten

Zeigt alle vorhersehbaren Ereignisse an, z. B. dass ein Infusionsvolumen beendet wird. Dank dieser Informationen können Sie die Medikamente rechtzeitig vorbereiten und die nötigen Arbeiten ausführen, noch bevor der Alarm ausgelöst wird.

| \land Alarme |              | B Restlaufzeiten         |     |
|--------------|--------------|--------------------------|-----|
| Bett         | Restlaufzeit | Medikament und Pumpentyp |     |
| 211          | 4 Minutes    | Morphin 0.2 mcg/ml       | Å   |
| 211          | 37 Minutes   | Noradrenalin             | ,dt |

Die folgenden Informationen werden für jede Pumpe angezeigt.

| Anzeige                     | Zweck                                       |
|-----------------------------|---------------------------------------------|
| Bett                        | Kurzname der Bettstelle                     |
| Restzeit                    | Verbleibende Zeit, bis die Spritze leer ist |
| Medikament und<br>Pumpentyp | Medikamentenkonzentration und Pumpentyp     |

### 11.2 Alarmsystem Übersicht

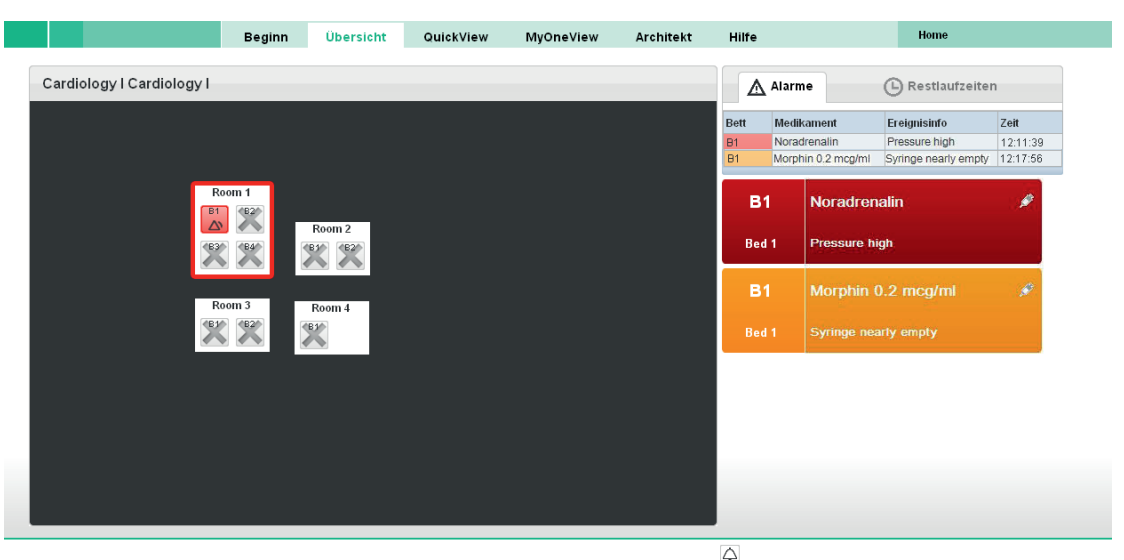

#### 11.2.1 Alarmton

- Wenn die Funktion Audioalarm aktiviert ist, ertönt der akustische Alarm gleichzeitig, wenn der Alarm auf der Anzeige erscheint. Wenn beide Alarme, Erinnerungsalarme und Voralarme, angezeigt werden, haben die akustischen Warnsignale des Alarms höhere Priorität.
- Die verschiedenen Alarmtypen können an den unterschiedlichen Alarmtönen erkannt werden, die den Alarmtönen der Pumpe entsprechen. Siehe Bedienungsanleitung der Pumpen.
- Die Schaltfläche mit der Glocke in OneView kann einen Alarmton bis zu 120 Sekunden lang stummschalten.
   Bei einem neuen Alarm wird der Alarmton automatisch wieder eingeschaltet.
   Siehe 11.1.7 Dialog Einstellungen auf Seite 31. Abschnitt Grundlegende Alarmkonfiguration.

#### Alarmanzeige

ACHTUNG! Anlagebedingte Verzögerungen sind vom Alarmtyp abhängig, siehe Bedienungsanleitung der Pumpe.

- Hinweis: Der "Gerätealarm" sendet anders als die Pumpeninformationen keine Fehler-ID, sondern die Seriennummer der Pumpe.
- Die Alarme der Pumpen werden jedes Mal signalisiert, wenn die Alarmbedingung von der Pumpe erkannt wird. Für anlagebedingte Verzögerungen siehe Bedienungsanleitung der Pumpe.
   Es kann bis zu 4 Sek. dauern, bis technische Alarme erkannt werden. Diese Verzögerung wird in der maximalen gesamten Verzögerung des Fernalarmsystems ausgeglichen.
- Wenn ein Alarm auftritt, wird ein rotes (Alarm) oder gelbes (Erinnerungsalarm / Voralarm) Warnsignal angezeigt und das Bett, zu dem der Alarm gehört, wird in der gleichen Farbe hervorgehoben. Rechts neben dem Fenster werden höchstens 3 Alarme angezeigt. Wenn gleichzeitig mehrere Alarme auftreten, können Sie nur an der Farbe des Bettes identifiziert werden.
- Bei jedem Warnsignal werden folgende Informationen angezeigt: Bett, Medikament und Medikamentenkonzentration, Alarmtyp und Pumpentyp (B. Braun Space Perfusor<sup>®</sup> und B. Braun Space Infusomat<sup>®</sup>) über ein Symbol (Spritze oder Flasche).

#### 11.2.3 Alarmpriorität

Hinweis: OneView verwendet die Alarmpriorität der Pumpe. Checkliste der Alarmprioritäten, die nicht auf die Pumpe bezogen sind.

Hinweis: Der Typ "Alarmhinweis" wird nicht angezeigt.

| Priorität | Alarmtyp                                                                                                 |
|-----------|----------------------------------------------------------------------------------------------------|
| Hoch      | Betriebsalarm<br>Technischer Alarm<br>Cover/Station technischer Alarm<br>Technischer Kommunikationsalarm |
| Mittel    | Pumpe Voralarm<br>Erinnerungsalarm                                                                       |

11.2.2

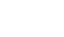

### 11.2.4 Alarmbedingungen

In den nachfolgenden Tabellen finden Sie die Bedingungen, unter denen ein Alarm ausgelöst wird.

| Symbol | Beschreibung                                                                                                    |
|--------|----------------------------------------------------------------------------------------------------|
|        | Graues Betten-Symbol:<br>Keine Infusionspumpe in Betrieb                                                                                    |
| C      | Gelbes Betten-Symbol mit Uhr:<br>Keine Infusionspumpe in Betrieb und mindestens eine Infusionspumpe in Standby                              |
|        | Grünes Betten-Symbol:<br>Mindestens eine Infusionspumpe mit Infusion                                                                        |
|        | Oranges Betten-Symbol:<br>Voralarm / Erinnerungsalarm                                                                                       |
|        | Rotes Betten-Symbol:<br>Alarm / Gerätealarm                                                                                                 |
| ×      | Rotes Kreuz:<br>Keine Netzwerkverbindung zum Kommunikationsgerät,<br>Falsche Anzahl an Kommunikationsgeräten gefunden,<br>Technischer Alarm |
| ×      | Graues Kreuz:<br>Noch kein Kommunikationsgerät mit der OnlineSuite verbunden,<br>siehe Master Data Management                               |

\_ \_

| Nachricht anzeigen                                                                                             | Anzeige<br>Bettsymbol         | Alarmgrund                                                                                                    | Alarmtyp  |
|----------------------------------------------------------------------------------------------------|-------------------------------|----------------------------------------------------------------------------------------------------|-----------|
| Keine aktuellen Daten<br>verfügbar, bitte kontaktieren<br>Sie Ihren Administrator!                             | OneView<br>endet mit<br>Popup | Zu lange Reaktionszeit des Servers.                                                                                                    | Technisch |
| Aktuelle Ansicht außer<br>Gebrauch. Änderungen im<br>Master Data Management.<br>Bitte starten Sie OneView neu! | OneView<br>endet mit<br>Popup | Die Ansicht wurde im Master Data Management oder Architekt geändert.                                                                                                    | Technisch |
| Es ist ein Fehler aufgetreten,<br>bitte kontaktieren Sie Ihren<br>Administrator!                               | OneView<br>endet mit<br>Popup | Anwendung wurde vom Server beendet.                                                                                                    | Technisch |
| Server nicht verfügbar!                                                                                        | OneView<br>endet mit<br>Popup | Client kann keine Verbindung zum Server herstellen.                                                                                                    | Technisch |
| Es ist ein Fehler aufgetreten,<br>bitte kontaktieren Sie Ihren<br>Administrator!                               | OneView<br>endet mit<br>Popup | Interne Ausnahmebedingung bei Client                                                                                                    | Technisch |
| kein spezieller Text angezeigt                                                                                 | Rotes Kreuz                   | Verbindung zu SpaceCom unterbrochen                                                                                                    | Technisch |
| kein spezieller Text angezeigt                                                                                 | Rotes Kreuz                   | Die Anzahl der SpaceStations stimmt nicht mit der Anzahl der<br>SpaceStations im Master Data Management überein.                                                                                                    | Technisch |
| SpaceCover Comfort<br>überprüfen                                                                               | Rotes Kreuz                   | Kein SpaceCover verfügbar                                                                                                    | Technisch |
| Gerätealarm Slot [ <i>ID</i> ]                                                                                 | Rot                           | Pumpe hat Gerätealarm, reagiert nicht oder die Kommunikation ist gestört.                                                                                                    | Technisch |
| Ungültige Pumpenversion                                                                                        | Rot                           | Softwarerevision der Infusionspumpe ist nicht kompatibel.                                                                                                    | Technisch |
| Pumpe ausgeschaltet                                                                                            | Rot                           | Bei einem Stromausfall werden die Pumpen mit Batterien betrieben.<br>Wenn jedoch die Aus-Taste an der Pumpe gedrückt wird, schalten sich<br>die Pumpen ab, ohne in den Standby-Modus zu wechseln.                                       | Technisch |
| Batterie leer                                                                                                  | Rot                           | Die Batterien sind leer. Schließen Sie das Gerät an die Stromversorgung<br>an und/oder tauschen Sie die Batterien aus. Der Batteriealarm bleibt<br>3 Min. an, anschließend schaltet sich die Pumpe automatisch ab.                      | Betrieb   |
| Bitte an die Stromversorgung<br>anschließen                                                                    | Rot                           | Die Spannung der Batterien ist zu niedrig. Schließen Sie das Gerät an<br>die Stromversorgung an und/oder tauschen Sie die Batterien aus. Der<br>Batteriealarm bleibt 3 Min. an, anschließend schaltet sich die Pumpe<br>automatisch ab. | Betrieb   |
| Batterieabdeckung entfernt                                                                                     | Rot                           | Die Batterieabdeckung ist nicht richtig am Batteriefach angebracht. Beim<br>Anbringen der Batterieabdeckung muss ein deutliches "Klicken" zu hören<br>sein.                                                                             | Betrieb   |
| Luft im Schlauch:<br>Luftblasenalarm                                                                           | Rot                           | Luft im System.<br>Überprüfen Sie den Schlauch auf Luftbläschen und trennen Sie ihn vom<br>Patienten, um die Pumpe ggf. neu zu füllen.                                                                                                  | Betrieb   |
| Luft im Schlauch: Luft<br>angesammelt                                                                          | Rot                           | Luft im System.<br>Überprüfen Sie den Schlauch auf Luftbläschen und trennen Sie ihn vom<br>Patienten, um die Pumpe ggf. neu zu füllen.                                                                                                  | Betrieb   |
| Gerät kalibrieren                                                                                              | Rot                           | Veränderte Daten bei der Pumpenkalibrierung (z. B. nach einem Update).<br>Kalibrieren Sie das Gerät über das Serviceprogramm neu.                                                                                                    | Betrieb   |

| Nachricht anzeigen                   | Anzeige<br>Bettsymbol | Alarmgrund                                                                                                    | Alarmtyp |
|--------------------------------------|-----------------------|----------------------------------------------------------------------------------------------------|----------|
| Data Lock                            | Rot                   | Es wurde ein Versuch unternommen, die Pumpe ohne Eingabe des Codes<br>anzuhalten oder auszuschalten.<br>Geben Sie den richtigen Code ein, um die Therapie fortzusetzen oder um<br>die Pumpe auszuschalten.                                                                                                    | Betrieb  |
| Tropfalarm: Anschluss<br>Tropfsensor | Rot                   | Kontakt zum Tropfsensor bei laufender Pumpe unterbrochen.<br>Stellen Sie sicher, dass der Tropfsensor richtig auf der Tropfkammer<br>angebracht ist. Bringen Sie den Tropfsensor ggf. neu an oder wählen Sie<br>VTBI/Zeit und setzen Sie die Therapie fort.                                                                                                    | Betrieb  |
| Tropfalarm: Fluss                    | Rot                   | Tropfkammer ist vollständig gefüllt oder Leck im System.<br>Überprüfen Sie den Schlauch auf Schäden und überprüfen Sie die Tropf-<br>kammer.                                                                                                    | Betrieb  |
| Kolbenteller nicht verriegelt        | Rot                   | Die Spritze ist während einer Infusion nicht richtig am Gerät angebracht.<br>Überprüfen/ersetzen Sie die Spritze und starten Sie die Therapie neu.                                                                                                    | Betrieb  |
| KVO beendet                          | Rot                   | KVO wurde beendet.<br>Alte Therapie fortsetzen oder neue Therapie einstellen.                                                                                                    | Betrieb  |
| Tropfalarm: Zu wenig Tropfen         | Rot                   | Die Anzahl der durchfließenden Tropfen ist geringer als die voreinge-<br>stellte Anzahl.<br>Ein Negativdruck in einem Glasinfusionsbehälter kann behoben werden,<br>indem die Luftklappe der Tropfkammer geöffnet wird. Überprüfen Sie,<br>ob die Infusionsflasche leer ist, ob die Rollerklemme vollständig geöffnet<br>ist und ob der Schlauch abgeknickt ist.                                                                                                    | Betrieb  |
| Tropfalarm: Zu viele Tropfen         | Rot                   | Die Anzahl der durchfließenden Tropfen ist höher als die voreingestellte<br>Anzahl.<br>Überprüfen Sie den Schlauch auf Schäden und stellen Sie sicher, dass er<br>richtig eingesetzt ist.                                                                                                    | Betrieb  |
| Keine Batterie                       | Rot                   | Die Pumpe kann nicht ohne Batterien verwendet werden.<br>Schalten Sie die Pumpe aus und setzen Sie die Batterien wie in der<br>Bedienungsanleitung beschrieben ein.                                                                                                    | Betrieb  |
| Tropfalarm: Keine Tropfen            | Rot                   | Der Tropfsensor erkennt keine Tropfen.<br>Der Infusionsbehälter ist leer, die Rollerklemme ist geschlossen, der<br>Tropfsensor ist nicht angebracht, überprüfen Sie den Schlauch auf Hin-<br>dernisse, Kondensation der Tropfkammer (durch Schütteln entfernen).                                                                                                    | Betrieb  |
| Druck hoch                           | Rot                   | Im System ist eine Okklusion aufgetreten. Das eingestellte Druckniveau<br>wurde überschritten. Die Pumpe startet automatisch eine Bolusreduk-<br>tion. Überprüfen Sie, ob die Spritze leer ist, ob der Schlauch geknickt<br>oder beschädigt ist, die IV-Durchgängigkeit und Filterdurchgängigkeit.<br>Erhöhen Sie wenn nötig den Okklusionsdruck. Aufgrund unterschied-<br>licher Spritzentoleranzen bei anderen Herstellern kann ein Druckalarm<br>durch Spritzenreibung ausgelöst werden. | Betrieb  |
| Upstream überprüfen                  | Rot                   | Der Upstream-Sensor löst einen Alarm aus.<br>Überprüfen Sie, ob die Rollerklemme geschlossen oder der Schlauch<br>geknickt ist. Wenn ein Tropfsensor angeschlossen ist, wird der<br>Upstream-Alarm deaktiviert.                                                                                                    | Betrieb  |
| Spritzenlauf blockiert               | Rot                   | Eine externe Störung hat die Treibereinheit aufgehalten. Verhindern Sie<br>alle externen Interferenzen.<br>Bedenken Sie die Sicherheit des Patienten.                                                                                                    | Betrieb  |
| Standby-Zeit abgelaufen              | Rot                   | Die eingestellte Standby-Zeit ist abgelaufen.<br>Stellen Sie eine neue Zeit für die bereits eingestellte Therapie ein.                                                                                                    | Betrieb  |
| Spritze nicht richtig eingeführt     | Rot                   | Die Flügel der Spritze wurden nicht richtig eingeführt. Führen Sie die Spritze wie in der Bedienungsanleitung beschrieben ein.                                                                                                    | Betrieb  |

\_\_\_\_\_
| Nachricht anzeigen                             | Anzeige<br>Bettsymbol | Alarmgrund                                                                                                    | Alarmtyp |
|------------------------------------------------|-----------------------|----------------------------------------------------------------------------------------------------|----------|
| Spritzengreifer<br>Funktionsstörung            | Rot                   | Die Notfreigabetaste wurde gedrückt und die Greifer wurden manuell<br>geöffnet.<br>Entnehmen Sie die Spritze und kontaktieren Sie den technischen Kun-<br>dendienst.                                                                                                    | Betrieb  |
| Spritze leer                                   | Rot                   | In der Spritze ist keine Flüssigkeit mehr. Aufgrund unterschiedlicher<br>Spritzentoleranzen bei anderen Herstellern kann in der Spritze ein wenig<br>Flüssigkeit verbleiben. Durch einen Neustart der Infusion wird die Spritze<br>komplett geleert und über den Drucksensor abgeschaltet. Ersetzen Sie<br>die Spritze wie in der Bedienungsanleitung beschrieben. | Betrieb  |
| Spritzenhalterung                              | Rot                   | Die Spritzenhalterung wurde während einer Infusion geöffnet. Schließen Sie die Spritzenhalterung.                                                                                                    | Betrieb  |
| SGC Ende                                       | Rot                   | Die SGC-Therapie wurde angehalten, keine Verbindung mehr zu Space<br>Control.                                                                                                    | Betrieb  |
| Zeit abgelaufen                                | Rot                   | Die voreingestellte Zeit der Infusion wurde überschritten.<br>Setzen Sie die Therapie fort oder wählen Sie eine neue Therapie aus.                                                                                                    | Betrieb  |
| Daten wurden zurückgesetzt                     | Rot                   | Die Therapie- und Pumpeneinstellungen konnten nicht wiederhergestellt werden. Geben Sie die Therapie- und Pumpeneinstellungen neu ein.                                                                                                    | Betrieb  |
| Standardwerte angewendet                       | Rot                   | Die Therapieeinstellungen konnten nicht wiederhergestellt werden.<br>Die letzte Therapie der Pumpe kann nicht fortgesetzt werden.                                                                                                    | Betrieb  |
| VTBI Infusion                                  | Rot                   | Die Infusion des voreingestellten Volumens ist erfolgt.<br>Setzen Sie die Therapie fort oder wählen Sie eine neue Therapie aus.                                                                                                    | Betrieb  |
| PCA Limit erreicht                             | Rot                   | Das Limit der Medikamentendosis wurde im letzten Beobachtungszeit-<br>raum erreicht. Bitte kontaktieren Sie den Arzt, um die korrekte Therapie<br>zu definieren.<br>Bei der PCA-Funktion ohne Basalrate kann der Alarm bestätigt werden<br>und die Therapie kann neu gestartet werden. Bitte überprüfen Sie die<br>richtige Schmerzbehandlung.                     | Betrieb  |
| Infusion wurde von anderer<br>Pumpe übernommen | Rot                   | Die Infusion wurde an eine zweite Perfusor® Space Pumpe übergeben (nur Take Over Mode).                                                                                                    | Betrieb  |
| Infusion wurde nicht<br>übernommen             | Rot                   | Text für den Alarm in der Master-Pumpe, wenn die Spritze leer und die<br>Übergabe der Infusion an die Slave-Pumpe fehlgeschlagen ist.                                                                                                    | Betrieb  |
| Verbindung unterbrochen –<br>TOM abgebrochen   | Rot                   | Die Datenverbindung zwischen TOM-Pumpen in der SpaceStation wurde unterbrochen und der TOM wurde abgebrochen (nur Take Over Mode).                                                                                                    | Betrieb  |
| Druckanstieg erkannt.                          | Gelb                  | OccluGuard hat einen Verschluss erkannt.                                                                                                    | Voralarm |
| Sprunghafter Druckanstieg<br>erkannt.          | Gelb                  | Es wurde ein plötzlicher sprunghafter Druckanstieg erkannt. IV-Zugang überprüfen.                                                                                                    | Voralarm |
| Druckabfall erkannt.                           | Gelb                  | Es wurde ein plötzlicher Druckabfall erkannt. IV-Zugang überprüfen.                                                                                                    | Voralarm |
| TOM ausstehend                                 | Gelb                  | In der Spritze ist nur noch wenig Flüssigkeit übrig; die Infusion wird an eine zweite Pumpe übergeben, sobald die Spritze leer ist (nur Take Over Mode).                                                                                                    | Voralarm |
| TOM abgebrochen                                | Gelb                  | Der Take Over Mode wurde abgebrochen (nur Take Over Mode).                                                                                                    |          |
| Batterie fast leer                             | Gelb                  | Die Batterie ist fast leer.                                                                                                    | Voralarm |
| Falscher Code                                  | Gelb                  | Mehr als vier Fehlversuche beim Eingeben des Codes nach Data Lock.<br>Überprüfen Sie die korrekte Pumpenfunktion und stellen Sie sicher, dass<br>die Pumpe nicht von unberechtigten Personen betätigt wird.<br>Geben Sie den richtigen Code ein, um den Alarm aufzuheben.                                                                                          | Voralarm |

| Nachricht anzeigen     | Anzeige<br>Bettsymbol | Alarmgrund                                                                                                    | Alarmtyp   |  |
|------------------------|-----------------------|----------------------------------------------------------------------------------------------------|------------|--|
| Spritze fast leer      | Gelb                  | In der Spritze ist nur noch wenig Flüssigkeit.                                                                                                    | Voralarm   |  |
| !Kommunikationsfehler! | Gelb                  | Die Pumpe befindet sich in einem System, in dem mindestens ein Gerät<br>inkompatibel oder defekt ist. Die Verwendung dieses Geräts in einem<br>System ist nicht gestattet. Das System muss von einem Servicetechni-<br>ker gewartet werden. | Voralarm   |  |
| KVO-Modus              | Gelb                  | Volumen/Zeit wurde erreicht und die Pumpe setzt die Infusion mit der KVO-Rate fort.                                                                                                    | Voralarm   |  |
| Sekundäre Infusion     | Gelb                  | Das voreingestellte Volumen der Piggyback-Infusion wurde fast voll-<br>ständig infundiert.                                                                                                    | Voralarm   |  |
| Blutzuckermessung      | Gelb                  | Die nächste Blutzuckermessung ist für die laufende SGC-Therapie<br>erforderlich. Bitte messen Sie die Blutzuckerwerte des Patienten und<br>geben Sie den Messwert in Space Control ein.                                                     | Voralarm   |  |
| Zeit fast abgelaufen   | Gelb                  | Die voreingestellte Zeit ist fast abgelaufen.                                                                                                    | Voralarm   |  |
| VTBI fast abgelaufen   | Gelb                  | Das voreingestellte Volumen wurde fast vollständig infundiert.                                                                                                    | Voralarm   |  |
| Konfig. nicht beendet  | Gelb                  | Die Pumpe wurde gestartet und wartet auf eine Eingabe durch den<br>Benutzer, Erinnerungsalarme sind an der Pumpe aufgetreten.<br>Bitte setzen Sie den Start der Pumpe fort.                                                                 | Erinnerung |  |
| Erinnerungsalarm!      | Gelb                  | Die Pumpe arbeitet 2 Minuten lang nicht, Erinnerungsalarm an der<br>Pumpe.<br>Bitte setzen Sie die Einstellung der Pumpe fort.                                                                                                    | Erinnerung |  |
| Wert nicht akzeptiert  | Gelb                  | An der Pumpe wurde eine Wertänderung begonnen, aber nicht beendet<br>und bestätigt.<br>Bitte beenden Sie die Parameterdefinition an der Pumpe.                                                                                              | Erinnerung |  |
| SGC Erinnerungsalarm!  | Gelb                  | Erinnerungsalarm an Space Control (SGC Therapieeinstellungen unvoll-<br>ständig?). Bitte fahren Sie am Space Control fort.                                                                                                    | Erinnerung |  |

# 11.2.5 Eingeschränkter Modus

# Bedingungen

Das Warnsignal **"Eingeschränkter Überwachungsmodus"** erscheint in **OneView** und zeigt, dass die überwachte Ansicht nicht vollständig oder falsch konfiguriert ist.

- Bedingungen für die Anzeige von "Eingeschränkte Überwachungsansicht":
  - Der Alarmton wurde für die aktuelle Ansicht deaktiviert.
  - Der Device Exclusion Mode ist für mindestens ein überwachtes Bett aktiviert.
  - Der Benutzer konnte den Alarmton beim Öffnen dieser Ansicht nicht bestätigen.
  - Die Voralarme wurden für die aktuelle Ansicht deaktiviert.
  - Bei mindestens einer der überwachten SpaceComs der aktuellen Ansicht wurde die Überwachung von Space Cover Comfort nicht aktiviert.
  - Die aktuelle Ansicht unterscheidet sich von den Einstellungen in **Master Data Management**. Entweder hat die Care Unit mehr freigegebene SpaceComs, als in der Ansicht überwacht werden, oder die überwachten SpaceComs werden in **Master Data Management** nicht überwacht.

# Anzeige

Der Text **"Eingeschränkter Überwachungsmodus**" erscheint in Rot zwischen zwei Warnsymbolen auf der Statuszeile aller Überwachungsansichten.

# 11.2.6

#### Schaltfläche Schwesternruf

# ACHTUNG! Bei der Schaltfläche Schwesternruf handelt es sich um eine Komfortfunktion, die nicht als primäres Patienten-Alarmsystem genutzt werden darf.

Für einen Schwesternruf-Alarm, der bei allen Clients gesehen werden kann, die die gleiche Ansicht überwachen. Die Schaltfläche Schwesternruf muss in den Einstellungen Quickview aktiviert werden (siehe 11.1.7 Dialog Einstellungen auf Seite 31 und erscheint im Fenster Quickview in der unteren Leiste.

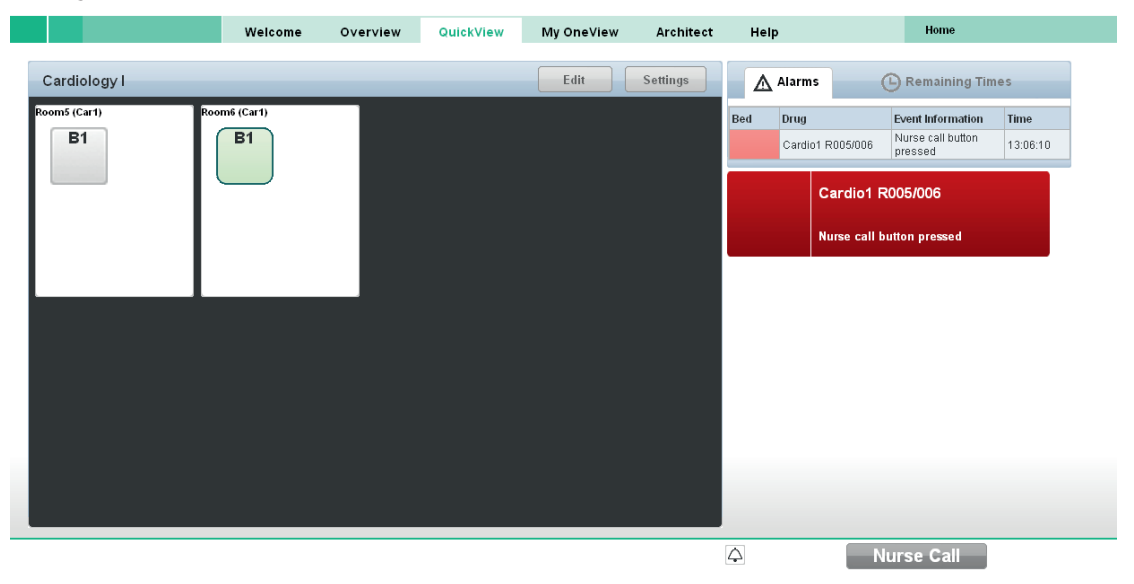

Der Text für den Schwesternruf, der unter **Benutzermanagement – Benutzer** eingegeben wurde, wird in der Warnung des Schwesternruf-Alarms angezeigt.

| ₫    | Alarm           | e                   | Bestlaufzeiten                 | 1        |
|------|-----------------|---------------------|--------------------------------|----------|
| Bett | Medik           | ament               | Ereignisinfo                   | Zeit     |
|      | Care (<br>R005/ | Unit Cardio<br>1006 | Schwesternruftaste<br>betätigt | 11:54:21 |
|      |                 |                     |                                |          |
|      |                 | Care Unit           | Cardio R005/006                |          |
|      |                 | Schwestern          | ruftaste betätigt              |          |

# 11.3

# OneView öffnen

ACHTUNG! Der PC-Lautsprecher ertönt einmal beim Starten einer Client-Session. Der Bediener muss den akustischen Alarm wie im Handbuch beschrieben beachten und sicherstellen, dass er laut genug eingestellt ist.

Stellen Sie den Lautsprecher je nach den Umgebungsbedingungen ein, bevor Sie OneView benutzen. Überprüfen Sie regelmäßig die Funktionstüchtigkeit.

- ✓ Eingeloggt mit OneView Berechtigungen.
- ✓ Die Zimmer, Betten und SpaceComs pro Care Unit wurden spezifiziert unter Master Data Management.
- ➤ Klicken Sie auf OneView.
  - Der Kartenreiter Willkommen wird angezeigt.
- Sie können den Ton aktivieren oder deaktivieren, indem Sie auf der Leiste unten am Bildschirm auf das Glockensymbol klicken.

# 11.4 Ansicht der Care Unit auswählen

**ACHTUNG!** Wenn z. B. ein zusätzliches Bett in ein Zimmer gestellt wird, muss die Ansicht aktualisiert werden. Der Benutzer muss überprüfen, ob beim Öffnen einer Ansicht alle Betten angezeigt werden.

→ Wählen Sie eine Ansicht im Menü Wählen Sie Ansicht und klicken Sie auf Start. Die ausgewählte Care Unit Ansicht erscheint automatisch im Kartenreiter Übersicht.

#### Wenn noch keine Ansicht erstellt wurde:

- → Öffnen Sie den Kartenreiter Architekt.
- → Fahren Sie fort mit 11.5 Ansicht der Care Unit entwerfen auf Seite 40.

# **11.5 Ansicht der Care Unit entwerfen** ✓ Eingeloggt mit Berechtigung "SOV: Architekt".

Klicken Sie auf Architekt.
 Der Kartenreiter Architekt wird angezeigt.

# 11.5.1 Ansicht der Care Unit erstellen

- Hinweis: Ein Lageplan kann Zimmer/Betten von höchstens zwei verschiedenen Care Units enthalten. Eine dieser Care Units ist der "Main Care Bereich". Alle Zimmer/Betten des Main Care Bereichs müssen im Lageplan verzeichnet werden. Vom Second Care Bereich kann nur ein Teil der Zimmer/Betten verzeichnet werden.
- → Wählen Sie Neue SovView im Menü Architekt und klicken Sie auf Start.
- → Wählen Sie im Abschnitt Architekteinen Main Care Bereich und klicken Sie auf Bestätigen.
- → Wählen Sie falls nötig einen Second Care Bereich und klicken Sie auf Bestätigen.
- → Wählen Sie die Größe des Bettsymbols im Menü Bettengröße.
- → Übertragen Sie mit Drag & Drop aus der Liste der Zimmer alle Zimmer in den Lageplan.

Hinweis: Die Namen der Patientenzimmer wurden im Master Data Management definiert und können nur dort geändert werden.

- → Übertragen Sie mit Drag & Drop Funktionsräume oder andere Räume in den Lageplan.
- Verschieben Sie die Symbole mit der Maus interaktiv innerhalb des Fensters, um die tatsächliche Lage in der Care Unit genau wiederzugeben.
- → Geben Sie im Feld Name der Ansicht einen Namen für die Ansicht ein.
- → Klicken Sie auf **Speichern**.
- → Klicken Sie auf Vorschau, um Ihren Entwurf der Ansicht der Care Unit anzuzeigen.

# 11.5.2 Ansicht der Care Unit bearbeiten

- → Wählen Sie eine Ansicht der Care Unit im Menü Architekt und klicken Sie auf Start.
- Bearbeiten Sie die Ansicht und klicken Sie auf **Speichern**.

# 11.5.3 Zimmergröße bearbeiten

 Klicken Sie auf den Rahmen eines Zimmersymbols im Lageplan und ziehen Sie ihn in die gewünschte Größe.

# 11.5.4 Einstellungen bearbeiten

- → Klicken Sie auf Einstellungen. Das Dialogfenster Einstellungen wird angezeigt.
- → Bearbeiten Sie die Einstellungen und klicken Sie auf Bestätigen.

# 11.5.5 Ansicht der Care Unit löschen

- → Wählen Sie eine Ansicht der Care Unit im Menü Architekt und klicken Sie auf Start.
- → Klicken Sie auf Löschen.

# 11.6 Care Unit überwachen

✓ Eine Care Unit ist ausgewählt.

# 11.6.1 Übersicht erhalten

- → Klicken Sie auf Übersicht.
  - Die Karte der ausgewählten Care Unit erscheint im Kartenreiter Übersicht.

# 11.6.2 Schnelle Ansicht erhalten

- → Klicken Sie auf QuickView. Die Karte der ausgewählten Care Unit erscheint im Kartenreiter QuickView.
- ACHTUNG! Die Überwachung der Betten ist während der Bearbeitung inaktiv!
- → Klicken Sie auf Bearbeiten.
  - Die Karte der Care Unit wird angezeigt.
- → Auswahl von Betten oder Zimmern durch Klicken.
- Klicken Sie auf Auswahl anzeigen.
   Nur ausgewählte Objekte werden auf der Karte angezeigt.

# 11.6.3 Patienten- und Pumpendetails anzeigen

- ➔ Doppelklicken Sie auf ein Bett.
  - Das Fenster Patienten- und Pumpendetails wird angezeigt.
- Hinweis: Die Patientendaten werden von der Pumpe gesendet. Hier können nur der Vor- und Zuname des Patienten bearbeitet werden.

# 11.7 Ihre Ansichten in My OneView speichern

- ✓ Eine Care Unit ist ausgewählt.
- → Klicken Sie auf My OneView.

# 11.7.1 Login / Logout bei My OneView

- ✓ Benutzer hat Berechtigung "SOV: My OneView".
- → Geben Sie den Benutzernamen und das Passwort ein.
- Hinweis: Sie können sich bei **My OneView** mit einem anderen Benutzernamen und Passwort als für das Haupt-Login einloggen.

11.7.2 Ansicht erstellen / löschen

# Ansicht erstellen

- ➤ Klicken Sie auf Neu.
  - Die Karte der Care Unit wird angezeigt.
- Namen der neuen Ansicht im Feld My OneView in der Kopfzeile eingeben.
   Die Ansicht wurde gespeichert und erscheint unter My Views.
- → Wählen Sie Betten oder Zimmer auf der Karte durch Klicken.
- → Klicken Sie auf Auswahl anzeigen.

Nur ausgewählte Objekte werden auf der Karte angezeigt.

ACHTUNG! Die Überwachung der Betten ist während der Bearbeitung inaktiv!

- → Klicken Sie auf Bearbeiten und bearbeiten Sie die Auswahl.
- → Klicken Sie auf Einstellungen und bearbeiten Sie die Einstellungen.
- → Klicken Sie auf My Views und kehren Sie zurück zur My Views Liste.

# 11.7.3 Ansicht erhalten

- ✓ Wenigstens eine Ansicht ist in My OneView gespeichert.
- → Wählen Sie eine Ansicht aus My Views.
- ➔ Klicken Sie auf Öffnen.

# Bestehende Ansicht bearbeiten

- Wählen Sie eine Ansicht in My Views und klicken Sie auf Ändern. Die Karte der Care Unit wird angezeigt.
- → Wählen Sie Symbole auf der Karte durch Klicken.
- → Klicken Sie auf Auswahl anzeigen.
  Nur aurgem
  ühlte Obiekte werden auf der Karte er
- Nur ausgewählte Objekte werden auf der Karte angezeigt.
- → Klicken Sie auf Bearbeiten und bearbeiten Sie die Auswahl.
- → Klicken Sie auf Einstellungen und bearbeiten Sie die Einstellungen.
- Klicken Sie auf My Views und kehren Sie zurück zu My Views.

# 11.7.4 Eine Ansicht suchen

Suche

Klicken Sie auf das Lupensymbol über der Liste der Benutzer und geben Sie im Feld Suchen einen Benutzernamen ein.

# Eine Ansicht löschen

→ Wählen Sie eine Ansicht in My Views und klicken Sie auf Löschen.

# 11.8 Alarme überwachen

- Eine Care Unit ist ausgewählt.
- → Wählen Sie eine Ansicht (Übersicht, QuickView oder My OneView).

ACHTUNG! Wenn bestimmte Einstellungen aktiv sind, ist die Alarmüberwachung eingeschränkt und OneView ist auf nur einen Teil von Alarmen begrenzt, die auftreten können. In diesem Fall informiert das System den Benutzer mit dem Symbol "eingeschränkter Modus" und dem Text "Eingeschränkter Modus".

Der eingeschränkte Modus wird durch eine der folgenden Einstellungen ausgelöst:

| Einstellung                                                                        | Einschränkung                                                                                                    |
|------------------------------------------------------------------------------------|----------------------------------------------------------------------------------------------------|
| Alarmton deakti-<br>vieren                                                         | Es wird kein Alarmton gespielt                                                                                                    |
| Überwachung von<br>Voralarmen deakti-<br>vieren                                    | Es wird kein Voralarmton gespielt                                                                                                    |
| CoverComfort deak-<br>tivieren                                                     | Vom System getrennte Pumpen (z. B. durch Gerätealarme oder Abbauen der<br>Pumpen ausgelöst) werden nicht überwacht. Bei bestimmten Fehlerereignissen der<br>Pumpe werden Alarme von dieser Pumpe weder übertragen noch überwacht. |
| Device Exclusion<br>Mode aktivieren                                                | Für das Bett, das an dem bestimmten Client-Computer ausgeschlossen wurde, wird kein akustischer Alarm ausgegeben.                                                                                                    |
| SpaceCom<br>deaktivieren/<br>aktivieren bzw.<br>Ansicht in Architekt<br>bearbeiten | Es werden ggf. nicht alle Betten angezeigt                                                                                                    |
| Beim Start wurde<br>kein Alarmton gehört                                           | Die Lautsprecher sind vielleicht kaputt                                                                                                    |

Siehe 11.2.5 Eingeschränkter Modus auf Seite 38.

Wenn eine Pumpe bereits einen Alarm hat, wird kein Gerätealarm erkannt. Achten Sie deshalb darauf, dass alle Pumpen einen gültigen Status haben und beim Einstecken die blaue LED blinkt.

Die Schaltfläche mit der Glocke  $|\Delta|$  in OneView kann einen Alarmton bis zu 120 Sekunden lang stummschalten. Bei einem neuen Alarm wird der Alarmton automatisch wieder eingeschaltet. Siehe 11.1.7 Dialog Einstellungen auf Seite 31, Abschnitt **Grundlegende Alarmkonfiguration**.

#### 11.8.1 Systemfunktion prüfen

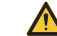

**ACHTUNG!** Wenn sich der Pfeil nicht mehr bewegt, liegt bei der Datenkommunikation eine Funktionsstörung vor.

Bitte starten Sie die B. Braun **Space OnlineSuite** erneut.

→ Überprüfen Sie regelmäßig die Funktionsanzeige, um sicherzustellen, dass das System korrekt funktioniert.

Ein kleines, blinkendes Funktionssymbol befindet sich oben im Fenster.

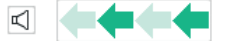

Der nach links zeigende Pfeil ist ein visueller Beweis dafür, dass das System Zugang zu den Daten in den SpaceComs hat und dass alle angezeigten Daten regelmäßig aktualisiert werden, um ein unbemerktes Einfrieren des Bildschirms zu verhindern.

Hinweis: Informationen zu den Einstellungen können Sie dem Betriebshandbuch entnehmen.

# 11.8.2 Alarm bestätigen

Hinweis: Alarme können nur an der Pumpe bestätigt werden.

Nur der Schwesternruf-Alarm kann in OneView bestätigt werden, indem Sie auf das rote Warnsignal klicken.

#### 11.8.3 Restzeiten überwachen

- → Öffnen Sie den Kartenreiter Restzeiten.
- → Überprüfen Sie, wie viel Zeit verbleibt, bis die Pumpe leer ist.
- → Führen Sie die notwendigen Aufgaben aus, bevor der Alarm auslöst.

#### 11.9 Schwesternruf Alarm zurücksetzen

- → Klicken Sie auf OneView > Quickview.
- → Klicken Sie auf die Schaltfläche Schwesternruf am unteren Bildschirmrand.

Wenn ein Text für den Schwesternruf unter Benutzermanagement – Benutzereingegeben wurde, wird er auf dem Alarmwarnsignal angezeigt (Kartenreiter Alarme, siehe 11.1.9 Abschnitt Alarme / Restzeiten auf Seite 32).

#### 11.10 Konfigurationsänderungen am Patientenbett im Überwachungsmodus

OneView überwacht nicht nur die einzelnen Pumpen, sondern auch die Anzahl der SpaceStations an Patientenbetten.

Falls sich die Anzahl der Stationen ändert, z. B. weil das System erneut montiert wird, erscheint ein Benachrichtigungsfenster.

| Datei Beatheiten Ansicht Fa | aceserver/sov/sov.seam?cid= 🔎 👻 😵 | Zertifikatfehler C COneView     | ×                         |            |           |                                        |                                                                   |                                  |
|-----------------------------|-----------------------------------|---------------------------------|---------------------------|------------|-----------|----------------------------------------|-------------------------------------------------------------------|----------------------------------|
| 👍 🖉 SpOS2.0 🦉 Cisco Linksys | @ 192.168.100.41 @ 192.168.100.42 | 🗿 192.168.100.200 🦉 Vorgeschlag | ene Sites 🔻 🧃 Web Slice-H | latalog 👻  |           |                                        | 🏠 🕶 🗟 👻 🖃 🖷 🖛 S                                                   | eite 🔻 Sicherheit 🔻 Extras 🕶 🔞 🕶 |
|                             | B BRAUN<br>SHARING EXPERTISE      | OneView                         |                           | Ð          | ****      | B.BRAUN User (Admin)  Le               | ogout                                                             |                                  |
|                             |                                   | Welcome Overvi                  | Quick View                | My OneView | Architect | Help                                   | Home                                                              |                                  |
|                             | Intensive Care Unit 2 In          | ntensive Care Unit              |                           |            |           | Alarms                                 | C Remaining Times                                                 |                                  |
|                             | Room 1 R                          | som 2                           |                           |            |           | Bed Drug<br>One (<br>confi<br>Click tr | Device Status Time<br>or more Space Station<br>gurations changed. |                                  |
|                             |                                   |                                 |                           |            |           |                                        |                                                                   |                                  |
|                             |                                   |                                 |                           |            |           |                                        |                                                                   |                                  |

Die Benachrichtigungsmeldung für Modifikationsänderungen kann in den Einstellungen der entsprechenden Care Unit konfiguriert werden. Weitere Informationen entnehmen Sie bitte Kapitel 11.1.7.

|                           | (enressenter) (soulsou sonn) side 🛈 🗶 😋 7es | tifkatisher C. C. a. I.                                                                                                    | ~                                                                                                  |                                                                                        |                                 |                                                   |                                     |
|---------------------------|---------------------------------------------|----------------------------------------------------------------------------------------------------|----------------------------------------------------------------------------------------------------|----------------------------------------------------------------------------------------|---------------------------------|---------------------------------------------------|-------------------------------------|
| Datei Bearbeiten Anricht  | Favoriten Extras ?                          | Unkatienier O                                                                                                    | ×                                                                                                  |                                                                                        |                                 |                                                   | 10 14 18                            |
| 🖕 🎒 SpOS2.0 🗿 Cisco Links | sys 🎒 192.168.100.41 🗿 192.168.100.42 🧃     | 192.168.100.200 👸 Vorgeschlagene Sit                                                                                                    | es 🔻 🧃 Web Slice-Katalo                                                                            | - pc                                                                                   |                                 | <u>}</u> • □ - □ = -                              | - Seite - Sicherheit - Extras - 🔞 - |
|                           |                                             |                                                                                                    |                                                                                                    | -                                                                                      |                                 | ; <b></b>                                         |                                     |
|                           | BBRAUN                                      | OneView                                                                                                    |                                                                                                    |                                                                                        | B.BRAUN User (                  | ldmin)  Logout                                    |                                     |
|                           | SHARING EXPERTISE                           |                                                                                                    |                                                                                                    |                                                                                        |                                 |                                                   |                                     |
|                           |                                             | Welcome Overview                                                                                                    | Quick View                                                                                         | My OneView Ard                                                                         | hitect Help                     | Home                                              |                                     |
|                           | Intensive Care Unit 2 Inter                 | nsive Care Unit                                                                                                    |                                                                                                    |                                                                                        | Alarms                          | C Remaining Times                                 |                                     |
|                           | Room 1                                      | Space Station Configu<br>A configuration change has b<br>A configuration change has b<br>Configuration changes<br>& Configuration<br>Detected Changes<br>2/4/15 8.33 PM - Intensive | uration Change<br>een detected at one or mo<br>ing at the SpaceComi The<br>Care Unit ► Room 1 ► Be | re SpaceComs. Please see<br>n confirm the change by en<br>nd 1.1 - Station count chang | the information below. You have | X atus Time     Conque Bese     g be Authenticate |                                     |
|                           |                                             | Cancel User name                                                                                                    | Pas                                                                                                | sword:                                                                                 | Authenti                        | rate & Confirm                                    |                                     |

Nach der Bestätigung des neuen Setup wird das Bett wieder auf dem Bildschirm angezeigt. Sollten Sie das neue Setup nicht bestätigen, wird das Bett mit einem roten Kreuz gekennzeichnet und Alarme, die von den mit diesem System verbundenen Pumpen ausgehen, werden nicht auf OneView angezeigt.

# 12 Drug Library Manager

- Eingeloggt mit Drug Library Manager Berechtigungen.
- ✓ Das Krankenhaus wurde unter Master Data Management bereits konfiguriert.

# Zweck

- Der Drug Library Manager ermöglicht es Ihnen, Care Unit DrugLists auf Grundlage der Master DrugList und Drug Library-Dateien aus den Care Unit DrugLists zu erstellen.
- Der Drug Library Manager ermöglicht dem Krankenhaus auf diese Weise, Best Practice Datensätze für Richtlinien für IV-Medikamentendosen für patientenspezifische Profile zu entwickeln. Diese Dosierungsrichtlinien enthalten spezifische DrugLibraries und Pumpenkonfigurationen (Modifikationsdaten) für eine bestimmte Care Unit und ein bestimmtes Patientenprofil.
- Jede DrugLibrary enthält die Medikamentennamen und die Standardkonzentration der Infusionen für die IV-Therapie. Jeder Medikamentensatz in der DrugLibrary eines Profils enthält Soft und Hard Limits für die Dosierung, Konzentration und Boluslimits, einschließlich entweder Hard Limits, die bei der Infusionsprogrammierung nicht überschrieben werden können oder Soft Limits, die je nach den Therapieanforderungen überschrieben werden können.
- Die DrugLibraries mit den spezifischen Medikamenteneinstellungen werden von Apothekern, Ärzten oder Stationsärzten mit entsprechenden Berechtigungen erstellt. Die DrugLibrary ist von berechtigtem Personal freizugeben. Der Upload der DrugLibrary zu den Space Pumpen wird vom Upload Manager ausgeführt (siehe 14 Upload Manager).

# 12.1 Datenfluss im Drug Library Manager

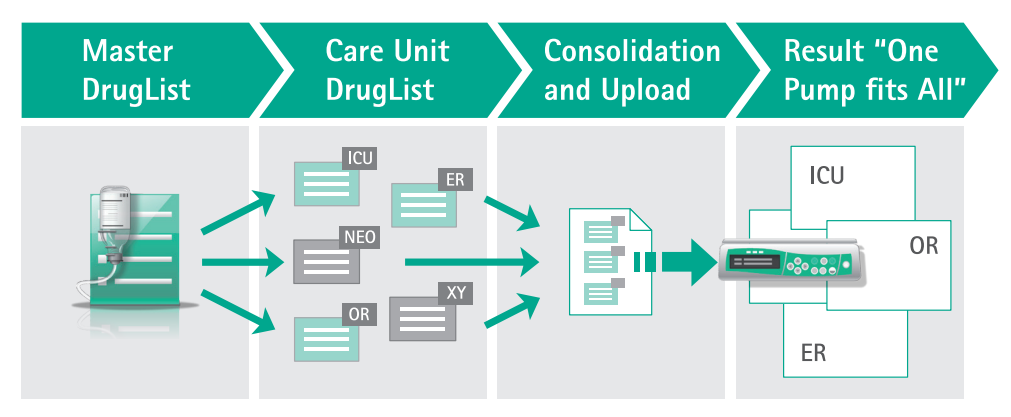

# Master DrugList

Die Master DrugList enthält alle Medikamente für das gesamte Krankenhaus mit allen Konzentrationen. Ein Medikament ist in dieser Liste nur einmal aufgeführt und wird durch seinen langen Namen definiert. Das Medikament kann unterschiedliche Konzentrationen haben. Jede Konzentration wird durch den Kurznamen definiert.

# Care Unit DrugList

Jede Care Unit kann eine spezielle Liste mit den Medikamenten einrichten, die in dieser Care Unit verwendet werden. Nur Medikamente aus der Master DrugList oder von einer freigegebenen Care Unit DrugList können hier hinzugefügt werden. Nur auf dem Level der Care Unit können Standardparameter für die Medikamente (z. B. Rate, Bolus, Soft und Hard Limits), aktivierte Therapien, definierte Patientenprofile und gewählte Konzentrationen definiert werden. Diese Einstellungen können sich für ein Medikament von Care Unit zu Care Unit unterscheiden.

Hinweis:Sie können eine Care Unit DrugList für definierte Stationen nur im Master Data Management erstellen.

# Konsolidierung und Upload (DrugLibrary File Maker)

Wenn eine Care Unit die spezifischen Einstellungen in ihrer spezifischen Care Unit DrugList ausgeführt hat, kann eine nur einmal vorkommende **Drug Library–Datei** mithilfe des **Drug Library File Maker** erstellt werden. Diese Datei kann auf alle Pumpen geladen werden.

# Ergebnis "Eine Pumpe passt zu allen"

Danach muss eine Care Unit für die DrugLibrary gewählt werden, und die Pumpe empfängt alle Medikamente mit den spezifischen Einstellungen der gewählten Care Unit.

# 12.2 Übersicht Drug Library Manager Space und compact<sup>plus</sup>

# 12.2.1 Registerkarte Willkommen

Für den Zugriff auf die Drug Library Manager Anwendungen.

| BRAUN<br>SHARING EXPERTISE                                                                                                    | Drug Library Manager<br>Space                                                                                                    | Logout<br>B.BRAUN User (Admin)<br>B. Braun Melsungen AG                                                                                                    |
|----------------------------------------------------------------------------------------------------|----------------------------------------------------------------------------------------------------|----------------------------------------------------------------------------------------------------|
|                                                                                                    | Welcome Help                                                                                                    | Home                                                                                                    |
| Information                                                                                                    | Welcome B.BRAUN User                                                                                                    |                                                                                                    |
| The Drug Library Manager enables<br>you to maintain the Master Drug List,<br>the Care Unit Drug Lists and the<br>Drug Library files. | Master Drug List<br>Set up the Master Drug List by defining<br>the drug names and concentrations.<br>Start                                                                                                    | Use the File Maker<br>Use the File Maker to create a Drug<br>Library upload file consisting of one or<br>more Care Unit Drug Lists.<br>Start                                                                                                    |
|                                                                                                    | Guided Tour<br>View brief instructions on how to use the<br>Drug Library Manager.<br>Start                                                                                                    |                                                                                                    |
|                                                                                                    | The Drug Library Manager for the Space Influsion System introduces a new level of medication error prevention at<br>each hospital to develop a best-practice data set of I/ medication dosing guidelines for patient-specific profiles. The<br>configurations (modification data) appropriate for that care area and patient profile. Each Drug Library contains dir,<br>drug may be customized with concentrations, soil and/or hard limits for the dose and/or rate for al influsion modes<br>cannot be overridden during influsion programming while soft limits can be overridden based on therapy requirem<br>by pharmacist, working with a multifisciplianty team including numping and physicians to insure clinical appropriat<br>personnel. The Upload Manager application within Space Online uploads the Drug Library to the pumps. | the point of care. The Space OnlineSuite software component allows<br>ese dosing guidelines contain specific Drug Librarides and pump<br>g names and standard concentrations to be used for K Iherapy. Each<br>including bolus, clinical advisories and pressure settings. Hard limits<br>ris. The Drug Libraries with specific drug settings are typically created<br>eness. The Drug Library must be released for upload by authorized |
|                                                                                                    |                                                                                                    | Import Expo                                                                                                    |

Öffnen Sie den Drug Library Manager über die folgenden Menüs.

| Menü                                            | Zweck                                                                                                    |
|-------------------------------------------------|----------------------------------------------------------------------------------------------------|
| Master DrugList                                 | Medikamente definieren und Master DrugList einrichten.                                                                                                    |
| Care Unit DrugList                              | Medikamente definieren und Care Unit DrugLists einrichten.                                                                                                    |
| DrugLibrary File<br>Maker                       | Erstellen eines DrugLibrary Upload File, der aus einer oder mehreren Care Unit<br>DrugLists besteht.                                                                                                    |
| Schaltfläche<br>DrugLibrary File<br>importieren | Öffnen Sie das Dialogfenster DrugLibrary File importieren, um DrugLibrary Files<br>oder ältere DrugLibrary Versionen zu importieren.<br>DrugLibrary File importieren<br>Wersion 1x<br>Siehe 9.1.1 Drug Library Manager Berechtigungen.<br>Siehe 12.3.1 DrugLibrary File importieren. |

# 12.2.2 Master DL konfigurieren Space und compact<sup>plus</sup>

|                                                                                                    | Welcome Master DL Dru                                  | gLibrary File Maker Upload Hil                                                                                                    | fe                                                                                                    | Home                                                                                   |          |
|----------------------------------------------------------------------------------------------------|--------------------------------------------------------|----------------------------------------------------------------------------------------------------|----------------------------------------------------------------------------------------------------|----------------------------------------------------------------------------------------|----------|
| Information                                                                                             | Neue Master DrugList                                   | erstellen                                                                                                    |                                                                                                    |                                                                                        |          |
| Der DrugLibrary Manager dient der<br>Verwaltung der Master DrugList, der<br>Care Unit DrugLists und der | Name der Master DrugList: '                            | Master Drug List                                                                                                    |                                                                                                    | Status: Freigegeben                                                                    |          |
| DrugLibrary Files.                                                                                      | ▼ Kategorien (4)                                       |                                                                                                    |                                                                                                    |                                                                                        |          |
|                                                                                                    | Category 8 Category 8 Category 7 Category 8 Category 8 | Category 9<br>Category 10<br>Category 11<br>Category 12<br>Category 12<br>Category 13<br>Category 14<br>Category 15<br>Category 15 | Category 17<br>Category 18<br>Category 19<br>Category 20<br>Category 21<br>Category 22<br>Category 23<br>Category 23 | Category 25<br>Category 26<br>Category 27<br>Category 28<br>Category 29<br>Category 30 |          |
|                                                                                                    | ▼ Farbe                                                |                                                                                                    |                                                                                                    |                                                                                        |          |
|                                                                                                    | Color 1<br>Color 2                                     | Color 3<br>Color 4                                                                                                    | Color 5<br>Color 6                                                                                                   | Color 7<br>Color 8                                                                     |          |
|                                                                                                    | ▼ Patientenprofile (4)                                 |                                                                                                    |                                                                                                    |                                                                                        |          |
|                                                                                                    | Diabetic                                               | Patient profile 5                                                                                                    | Patient profile 9                                                                                                    | Patient profile 13                                                                     | <b>_</b> |
|                                                                                                    |                                                        |                                                                                                    | DrugList speichern                                                                                                   |                                                                                        |          |

Zur Erstellung einer Master DrugList für Space Infusionspumpen.

| Menü                               | Zweck                                                                                                    |
|------------------------------------|----------------------------------------------------------------------------------------------------|
| Master DrugList Name               | Geben Sie den Namen der Master DrugList ein.                                                                                                    |
| Status                             | Statusanzeige Entwurf / Freigegeben                                                                                                    |
| Kategorien                         | Medikamentenkategorien                                                                                                    |
| Farbe                              | Farbe der Medikamentenkategorie<br>Kann zur Markierung eines Medikaments in Bezug auf Standardfarben für<br>Medikamente verwendet werden. Compact <sup>plus</sup> Pumpen verwenden diese Farbe<br>als Hintergrundfarbe auf dem Betriebsbildschirm. |
| Patientenprofile                   | Erstellen von Patientenprofilen.                                                                                                    |
| Schaltfläche DrugList<br>speichern | Erstellung einer DrugList bestätigen.                                                                                                    |

Die TCI Support-Funktionen sind ausschließlich für Space Infusionspumpen mit Softwareversionen (Rest der Welt) N oder höher verfügbar: Durch Markieren der entsprechenden Auswahlkästchen werden die aufgeführten Medikamente Propofol, Remifentanil und Sufentanil zur Verwendung in der TCI-Therapie automatisch der Master DrugList hinzugefügt. Bitte fügen Sie im Abschnitt Medikamentenkategorien einen Kategorienamen "TCI" hinzu.

# 12.2.3

Master DL Medikamentendaten Space

Zur Definition von Medikamenten.

|                                                                                                    | Welcome                                | Master DL              | Care Unit DL      | DrugLibrary File I | Maker Uploa    | ad H    | lilfe                                                 |                                          | Home            |         |         |
|----------------------------------------------------------------------------------------------------|----------------------------------------|------------------------|-------------------|--------------------|----------------|---------|-------------------------------------------------------|------------------------------------------|-----------------|---------|---------|
| Q Medikamenten Suche                                                                                    | Adrenalin                              |                        |                   |                    |                |         |                                                       | Status: I                                | Freigegeben     | Color 5 |         |
| Master DrugList •                                                                                       | Langname*<br>Alarmprio.<br>Andere Name | Adrenalin<br>Hoch<br>n |                   | ¥                  | Bearbo         | eiten   | MedID<br>MedInfo                                      | TDB_001<br>Light sensitiv<br>Temperature | re<br>sensitive |         |         |
| <ul> <li>Actilyse (1)</li> <li>Adrenalin (2)</li> </ul>                                                 | Kategorie<br>Catecholamine             | s / Sympathon          | nimetics          |                    |                |         |                                                       |                                          |                 | Bearbei | ten     |
| <ul> <li>Augmentan (1)</li> <li>Cisplatin (2)</li> </ul>                                                | ▼ Konzentrat                           | ion 0.1 mg/n           | nl                | Standard           |                |         |                                                       |                                          |                 | -       | - +     |
| <ul> <li>Dopamin (3)</li> <li>Glucose (5)</li> <li>Insulin B. Braun (2)</li> <li>Morphin (1)</li> </ul> | Menge*<br>Volumen*                     | mg 💌                   | 1                 | К                  | eine Konzentra | ation   | Kurzname*<br>Barcode<br>Referenznummer<br>Pumpentyp*  | Adre.0.1                                 | ✓ Infusomat     |         |         |
| <ul> <li>Nutricomp Energy (1)</li> <li>Nutricomp Standard (1)</li> </ul>                                | ▼ Konzentrat                           | ion 1 mg/ml            |                   | Standard           |                |         |                                                       |                                          |                 |         | - +     |
| NuTriflex Lipid (1) TCI Propofol (1) TCI Remifentanil (1)                                               | Menge*<br>Volumen*                     | mg 💌                   | 1                 | ĸ                  | eine Konzentra | ation   | Kurzname*<br>Barcode<br>Referenznummer<br>Pumpentyp * | Adre.1                                   | ✓ Infusomat     |         |         |
| Bericht MDL freigeben                                                                                   | Medikament lös                         | schen Dru              | gList importieren |                    | Medi           | ikament | speichern                                             |                                          |                 | Neues M | edikame |

# Abschnitt Master DrugList Liste aller Medikamente.

| Menü                          | Zweck                                                                                                    |
|-------------------------------|----------------------------------------------------------------------------------------------------|
| Dialogfenster<br>Med-Search   | Ermöglicht die Suche von Medikamenten.                                                                                                    |
| Master DrugList               | Liste aller Medikamente                                                                                                    |
| Schaltfläche Bericht          | Öffnen Sie den Dialog <b>Bericht</b> und wählen Sie die Druckereinstellungen für<br>Master DrugList Berichte zum Export von XML-, zusammengefassten PDF-<br>oder ausführlichen PDF-Berichten. |
| Schaltfläche<br>MDL freigeben | Öffnen Sie den Dialog <b>Statusinformation</b><br>Siehe Dialogfenster Statusinformation auf Seite 75.                                                                                         |

# Abschnitt Medikament

Zur Eingabe von Medikamenteninformationen.

| Menü                                      | Zweck                                                                                                    |
|-------------------------------------------|----------------------------------------------------------------------------------------------------|
| Farbe                                     | Farbe der Medikamentenkategorie                                                                                                    |
| Langer Name                               | Vollständiger Medikamentenname. Es wird empfohlen, keine Konzentration in die Beschreibung einzufügen.                                                                                                    |
| Alarmpriorität                            | Einem Medikament können drei verschiedene Alarmprioritäten zugewiesen<br>werden – niedrig, mittel und hoch. Die Standardeinstellung ist hoch. Wenn die<br>Alarmpriorität geändert wird, ertönt der Pumpenalarm mit anderen akusti-<br>schen Tönen und Abständen zwischen den Wiederholungen.                                                                                                    |
| Andere Namen /<br>Schaltfläche Bearbeiten | Öffnen Sie den Dialog <b>Andere Namen bearbeiten</b> und geben Sie andere Medi-<br>kamentennamen ein (maximal 5).<br>Hinweis: Wenn einem Medikament ein zusätzlicher Name zugewiesen wird und<br>es über eine DrugList auf eine Pumpe hochgeladen wird, wird dieses Medi-<br>kament beim Auswählen eines Medikaments mehrfach für jeden Namen auf<br>dem Pumpendisplay angezeigt (redundant). Alle Namen beziehen sich auf die<br>gleichen Daten, die in der Care Unit DrugList eingegeben wurden. |
| Medikament ID                             | Zahl oder Text zur Identifikation eines Medikaments. Die Medikamenten-ID kann für die PDMS-Verbindung und die Barcode-Funktion erforderlich sein.                                                                                                    |
| Medikament Info                           | Geben Sie zusätzlichen Text (3 Zeilen) über das Medikament ein, der an der<br>Pumpe vor dem Beginn der Infusion angezeigt werden soll.                                                                                                    |
| Kategorie /<br>Schaltfläche Bearbeiten    | Öffnen Sie den Dialog <b>Kategorien bearbeiten</b> und weisen Sie dem Medika-<br>ment Kategorien zu.                                                                                                    |
| Dialog<br>Alle Kategorien bearbeiten      | Siehe Dialogfenster Alle Kategorien bearbeiten.                                                                                                    |

# Abschnitt Konzentration

Zur Definition der Medikamentenkonzentrationen.

| Menü                                                     | Zweck                                                                                                    |
|----------------------------------------------------------|----------------------------------------------------------------------------------------------------|
| Standard                                                 | Standardkonzentration                                                                                                    |
| - +                                                      | Konzentration hinzufügen/löschen                                                                                                    |
| Menge                                                    | Menge in g, mg, mcg, ng, ME, kE, E, mE, mEq, mmol und kcal                                                                                                    |
| Volumen                                                  | Volumen in ml.                                                                                                    |
| Schaltfläche Kon-<br>zentration / Keine<br>Konzentration | Einstellen des Modus Konzentration oder Keine Konzentration, unabhängig davon, ob einem Medikament eine Konzentration zugewiesen werden muss oder nicht.                                                                                                    |
| Kurzname*                                                | Der Kurzname des Medikaments, max. 8 alphanumerische Zeichen, ist der Name,<br>der angezeigt wird, wenn die Pumpe in Betrieb ist. Um Verwechslungen zu vermei-<br>den – insbesondere bei Medikamenten mit unterschiedlichen Konzentrationen –,<br>kann ein Name und Kurzname einem Medikament nur einmal gegeben werden.<br>Daher muss eine passende Abkürzung für die Namen des Medikaments und der<br>Konzentrationen gefunden werden (z. B. "Adre10" für Adrenalin 10 mg/ml). |
| Bc. Ref. Nr.*                                            | Optional<br>Geben Sie eine Barcode-Referenznummer für eine Medikamentenkonzentration ein.                                                                                                    |
| Pumpentyp                                                | Pumpentyp einstellen: Perfusor® / Infusomat®                                                                                                    |
| Schaltfläche<br>Neues Medikament                         | Ein neues Medikament erstellen.                                                                                                    |
| Schaltfläche<br>Medikament<br>speichern                  | Erstellung des Medikaments bestätigen.                                                                                                    |
| Schaltfläche<br>Medikament<br>löschen                    | Ein Medikament löschen.                                                                                                    |

\* Kurzname und Bc. Ref. Nr. sind für die gesamte Master DrugList einzigartig.

# 12.2.4 Master DL Daten compact<sup>plus</sup>

Zur Definition von Medikamenten.

|                                                                                          | Welcome Ma                                 | ster DL Ward DL        | Library File Maker ULM | 1 Help         |                                           | H                                                   | lome     |
|------------------------------------------------------------------------------------------|--------------------------------------------|------------------------|------------------------|----------------|-------------------------------------------|-----------------------------------------------------|----------|
| Q Med-Search                                                                             | Adrenalin                                  |                        |                        |                |                                           | Status: Released                                    | Color 5  |
| Master DrugList ····································                                     | Long Name*<br>Alarmpriority<br>Other Names | Adrenalin<br>High      | ¥                      | Edit           | Drug ID<br>Drug Info                      | TDB_001<br>Light sensitive<br>Temperature sensitive |          |
| Actulyse (1)  Adrenalin (2)  Augmentan (1)                                               | Category                                   | Catecholamines / Sympa | athomimetics           |                |                                           |                                                     | Edit     |
| <ul> <li>Cisplatin (2)</li> <li>Depenin (2)</li> </ul>                                   | ▼ Concentration                            | n 0.1 mg/ml            | C Standard             |                |                                           |                                                     | -+       |
| <ul> <li>▶ Glucose (5)</li> <li>▶ Insulin B. Braun (2)</li> <li>▶ Morphin (1)</li> </ul> | Amount*<br>Volume*                         | mg 💌 1<br>ml 10        | Change to nor          | -concentration | Short name*<br>Bc. Ref. No.<br>Pumptype * | Adre.0.1                                            | nat      |
| Nutricomp Energy (1) Nutricomp Standard (1)                                              | ▼ Concentration                            | n 1 mg/ml              | Standard               |                |                                           |                                                     | -+       |
| NuTriflex Lipid (1)     TCI Propofol (1)     TCI Remifentanil (1)                        | Amount*<br>Volume*                         | mg <u>r</u> 1<br>ml 1  | Change to nor          | -concentration | Short name*<br>Bc. Ref. No.<br>Pumptype * | Adre.1                                              | nat      |
| Report Release MDL                                                                       | Delete Drug In                             | nport DrugList         |                        | Save Drug      |                                           |                                                     | New Drug |

# Abschnitt Master DrugList Liste aller Medikamente.

| Menü                          | Zweck                                                                                                    |
|-------------------------------|----------------------------------------------------------------------------------------------------|
| Dialogfenster<br>Med-Search   | Ermöglicht die Suche von Medikamenten.                                                                                                    |
| Master DrugList               | Liste aller Medikamente                                                                                                    |
| Schaltfläche<br>Bericht       | Öffnen Sie den Dialog <b>Bericht</b> und wählen Sie die Druckereinstellungen für<br>Master DrugList Berichte zum Export von XML-, zusammengefassten PDF- oder<br>ausführlichen PDF-Berichten. |
| Schaltfläche<br>MDL freigeben | Öffnen Sie den Dialog Statusinformation.                                                                                                    |

# Abschnitt Medikament

Zur Eingabe von Medikamenteninformationen.

| Menü                                         | Zweck                                                                                                    |
|----------------------------------------------|----------------------------------------------------------------------------------------------------|
| Farbe                                        | Farbe der Medikamentenkategorie<br>Compact <sup>plus</sup> Pumpen verwenden diese Farbe als Hintergrundfarbe auf dem<br>Betriebsbildschirm.                                                                                                    |
| Drug Menu Name                               | Vollständiger Medikamentenname                                                                                                    |
| Andere Namen /<br>Schaltfläche<br>Bearbeiten | Öffnen Sie den Dialog <b>Andere Namen bearbeiten</b> und geben Sie andere Medika-<br>mentennamen ein (maximal 5).<br>Hinweis: Wenn einem Medikament ein zusätzlicher Name zugewiesen wird und<br>es über eine DrugList auf eine Pumpe hochgeladen wird, wird dieses Medika-<br>ment beim Auswählen eines Medikaments mehrfach für jeden Namen auf dem<br>Pumpendisplay angezeigt (redundant). Alle Namen beziehen sich auf die gleichen<br>Daten, die in der Care Unit DrugList eingegeben wurden. |
| Clinical Advisory                            | Geben Sie als Hinweis zusätzlichen Text (3 Zeilen) über das Medikament ein, der<br>an der Pumpe vor dem Beginn der Infusion angezeigt werden soll.                                                                                                    |
| Kategorie /<br>Schaltfläche<br>Bearbeiten    | Öffnen Sie den Dialog <b>Kategorien bearbeiten</b> und weisen Sie dem Medikament<br>Kategorien zu.                                                                                                    |

# Abschnitt Konzentration

Zur Definition der Medikamentenkonzentrationen.

| Menü                                                   | Zweck                                                                                                    |
|--------------------------------------------------------|----------------------------------------------------------------------------------------------------|
| Standard                                               | Wählen Sie eine Standardkonzentration, die an der Pumpe vorausgewählt sein soll.                                                                                                    |
| - +                                                    | Konzentration hinzufügen/löschen                                                                                                    |
| Menge                                                  | Menge in g, mg, mcg, ng, ME, kE, E, mE, mEq, mmol und kcal                                                                                                    |
| Volumen                                                | Volumen in ml.                                                                                                    |
| Schaltfläche<br>Konzentration /<br>Keine Konzentration | Einstellen des Modus Konzentration oder Keine Konzentration, unabhängig davon,<br>ob einem Medikament eine Konzentration zugewiesen werden muss oder nicht.                              |
| Run Screen Name                                        | Der Run Screen Name ist der Name, der angezeigt wird, wenn die Pumpe im<br>Betriebsmodus ist. Der Run Screen Name kann für eine bestimmte Konzentration nur<br>einmalig vergeben werden. |
| Pumpentyp                                              | Pumpentyp einstellen: Perfusor® / Infusomat®                                                                                                    |
| Schaltfläche<br>Neues Medikament                       | Ein neues Medikament erstellen.                                                                                                    |
| Schaltfläche<br>Medikament speichern                   | Medikamenteneinstellungen bestätigen.                                                                                                    |
| Schaltfläche<br>Medikament löschen                     | Ein Medikament löschen.                                                                                                    |

12.2.5 Care Unit DrugList konfigurieren Space und compact<sup>plus</sup>

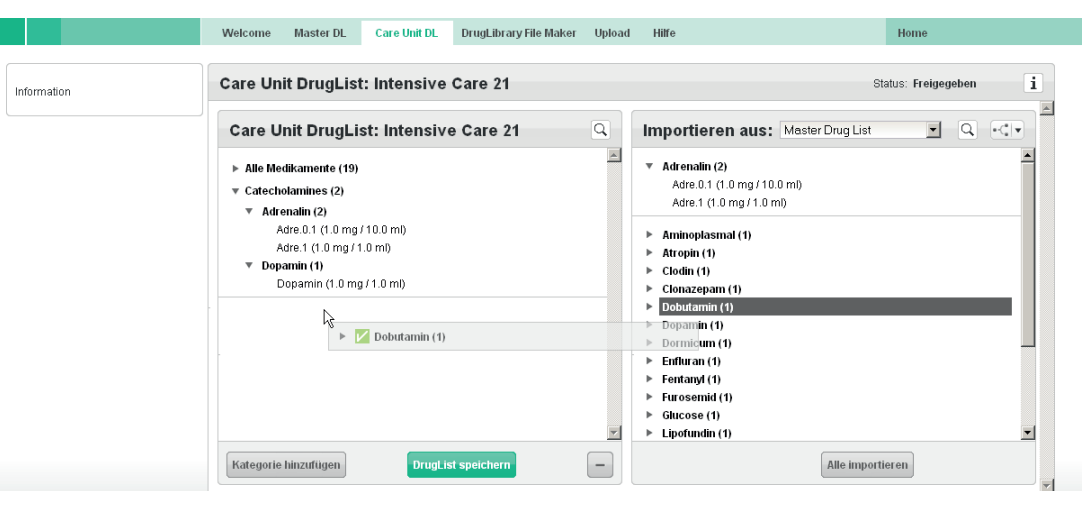

Zur Konfiguration von Care Unit DrugLists.

| Menü                                 | Zweck                                                                              |                                                                                                  |
|--------------------------------------|------------------------------------------------------------------------------------|--------------------------------------------------------------------------------------------------|
| Status                               | Anzeige des Status der Care Unit Dr                                                | ugList (Entwurf/Freigegeben)                                                                     |
| Schaltfläche<br>Kategorie hinzufügen | Kategorie hinzufügen                                                               |                                                                                                  |
|                                      | Hinzuzufügende Kategorien auswählen Analgesia Catecholarnines Sympathomimetics TCI | Öffnen Sie den Dialog <b>Kategorie hinzu–</b><br><b>fügen</b> und wählen Sie Kategorien aus, die |
|                                      | Amehmen                                                                            | der Care Unit DrugList hinzugefügt werden sollen.                                                |

| Menü                               | Zweck                                                                                                    |
|------------------------------------|----------------------------------------------------------------------------------------------------|
| Alle Medikamente (0)               | Dieser Abschnitt enthält alle Medikamente der Care Unit DrugList.<br>Die Anzahl der Medikamente in der DrugList ist in Klammern angegeben.<br>Die Medikamente sind unter <b>Alle Medikamente</b> und in der entsprechenden Katego-<br>rie aufgelistet, wenn sie einer Kategorie zugewiesen wurden. Öffnen Sie die Listen,<br>indem Sie auf die grauen Pfeile klicken. |
| Schaltfläche DrugList<br>speichern | Eine Care Unit DrugList erstellen.                                                                                                    |
| Schaltfläche -                     | Ein Medikament löschen.                                                                                                    |
| Importieren aus<br>(Ausklappmenü)  | Importieren von Medikamenten aus einer freigegebenen Master DrugList oder einer freigegebenen Care Unit DrugList. Medikamente einer Care Unit DrugList werden mit den bestehenden Therapiedaten importiert.                                                                                                    |
| Schaltfläche<br>Alle importieren   | Importieren von allen Medikamenten aus der ausgewählten DrugList in eine neue<br>Care Unit DrugList.                                                                                                    |

12.2.6

# Care Unit DrugList Medikamentendaten Space

ACHTUNG! Wenn die Pumpe vor der Bedienung durch unberechtigte Personen geschützt werden soll, muss ein geeigneter Data Lock-3-Code (Datensperre) definiert werden. Der Code muss sich vom Data Lock-1- oder Data Lock-2-Code unterscheiden.

Aktivieren/Deaktivieren des manuellen Bolus an Infusionspumpen für den entsprechenden Medikamentendatensatz ist nur für Space-Pumpen mit Softwarerevision M oder höher verfügbar.

Details zu Werten und Einheiten finden Sie unter 12.2.11 Auswählbare Werte und Einheiten Space auf Seite 69.

| Q Med-Search                                                                                                    | Adrenalin            |                                                                                     |                                                | Status: Released                         | Color 5                          |
|----------------------------------------------------------------------------------------------------|----------------------|-------------------------------------------------------------------------------------|------------------------------------------------|------------------------------------------|----------------------------------|
|                                                                                                    | ▼ Drug Info          |                                                                                     | Therapy Settings                               | Standard patient profile                 | - +                              |
| Care Unit A                                                                                                    | Drug ID              | TDB_001                                                                             | Basic T ¥PCA                                   | ~ 111                                    | F©⊐ 560                          |
| 5 Eluorouracil (1)                                                                                                    | Drug Info            | Light sensitive                                                                     | Use this therapy only                          |                                          | •                                |
| Actilyse (1)                                                                                                    |                      | Temperature sensitive                                                               | Default Concentration                          |                                          | -                                |
| Adrenalin (2)     Adrenalin (2)     Adre. 0.1 (1.0 mg / 10.0 ml)     Adre. 1 (1.0 mg / 10.0 ml)     Adre. 1 (1.0 mg / 1.0 ml)     Adre. 1 (1.0 mg / 1.0 ml)     Adrenality     Claplatin (2)     Claplatin (2)     Claplatin (2)     Glucose (5)     Insulin B. Braun (2)     Morphin (1)     Nutricomp Energy (1)     Nutricomp Standard (1)     Nutricomp (1)     Nutricomp (1) | Alarmpriority        | HIGH                                                                                | Bolus Rate ml/h                                | Hardlimit<br>min. Softlimit min. Default | Softlimit Hardlimit<br>max. max. |
|                                                                                                    | Other Names          |                                                                                     | Rolus Amount ml                                |                                          |                                  |
|                                                                                                    | Data Lock<br>Level 3 | Central C Edit                                                                      | Pressure Level                                 |                                          |                                  |
|                                                                                                    |                      |                                                                                     | Info: The Basic setting are applied to all the | arapy settings                           |                                  |
|                                                                                                    | Display              | <ul> <li>Default setting of pump</li> <li>Dose Rate</li> <li>Rate [ml/h]</li> </ul> |                                                |                                          | Clear                            |
|                                                                                                    | Bolus                | Manual Bolus                                                                        |                                                |                                          |                                  |
|                                                                                                    | Category             | Catecholamines / Edit                                                               |                                                |                                          |                                  |

Zur Definition von Medikamenten für die Care Unit DrugList.

| Schaltfläche         | Zweck                                                                    |                                                                                                   |  |
|----------------------|--------------------------------------------------------------------------|---------------------------------------------------------------------------------------------------|--|
| Bericht              | Bericht                                                                  |                                                                                                   |  |
|                      |                                                                          |                                                                                                   |  |
|                      |                                                                          | Öffnen Sie das Dialogfenster Bericht, um die<br>Druckereinstellungen für einen Care Unit DrugList |  |
|                      | Erstellen                                                                | Bericht auszuwahlen und eine PDF-Datel zu<br>drucken.                                             |  |
| DL freigeben         | Öffnen Sie den Dialog <b>Statusin</b><br>Siehe Dialogfenster Statusinfor | formation, um eine Care Unit DrugList freizugeben.<br>mation.                                     |  |
| Medikament löschen   | Ein Medikament löschen.                                                  |                                                                                                   |  |
| DrugList bearbeiten  | Öffnen Sie das Fenster Konfigu                                           | ration, um die Care Unit DrugList zu bearbeiten.                                                  |  |
| Medikament speichern | Änderungen der Medikamenter                                              | einstellungen bestätigen.                                                                         |  |
|                      |                                                                          |                                                                                                   |  |

# Abschnitt Medikament Info

Geben Sie die Medikamenteninformationen für die Care Unit DrugList in diesem Abschnitt ein.

| Menü                       | Zweck                                                                                                    |
|----------------------------|----------------------------------------------------------------------------------------------------|
| Medikament ID              | Wird automatisch angezeigt                                                                                                    |
| Medikament Info            | Geben Sie zusätzlichen Text über das Medikament ein, der an der Pumpe angezeigt werden soll.                                                                                                    |
| Alarmpriorität             | Wird automatisch angezeigt                                                                                                    |
| Andere Namen               | Wird automatisch angezeigt                                                                                                    |
| Data Lock Level 3          | Kann für ein Medikament aktiviert werden, siehe Bedienungsanleitung der Pumpen.                                                                                                    |
| Zentral                    | Die allgemeinen Einstellungen (3 Eingabefelder: Code; 1. Informationstext; 2. Informa-<br>tionstext) unter "Data Lock 3 Einstellungen" sind für dieses Medikament gültig, siehe<br>12.2.10 Care Unit DrugList Settings Space and compact <sup>plus</sup> auf Seite 67.<br>Die Informationstexte werden an den Pumpen angezeigt, wenn <b>Data Lock</b> aktiviert ist. |
| Individuell                | Die speziellen Einstellungen (3 Eingabefelder neben dem Auswahlkästchen: Code, Infor-<br>mationstext 1. Zeile; Informationstext 2. Zeile) sind nur für dieses Medikament gültig.                                                                                                    |
| Anzeige                    | Stellen Sie ein, welche Konfiguration in Großbuchstaben an der Pumpe angezeigt werden<br>soll:<br>Standardeinstellung der Pumpe (es werden die an der Pumpe ausgewählten Displayein-<br>stellungen verwendet), Dosisrate oder Rate [ml/h]                                                                                                    |
| Bolus                      | Aktiviert/deaktiviert den manuellen Bolus an der Infusionspumpe für den entsprechenden<br>Medikamentendatensatz. Diese Funktion ist nur bei Verwendung von Space-Pumpen mit<br>Softwarerevision M oder höher verfügbar.                                                                                                    |
| Kategorie                  | Zeigt die Kategorie an, der dieses Medikament zugewiesen wurde. Klicken Sie zum Hinzu-<br>fügen einer Kategorie auf <b>Bearbeiten</b> .                                                                                                    |
| Schaltfläche<br>Bearbeiten | Öffnen Sie den Dialog <b>Kategorien bearbeiten</b> .<br>Siehe Dialogfenster Kategorien bearbeiten auf Seite 75.                                                                                                    |

# Abschnitt Konzentration

Hinweis: In der Care Unit DrugList können nur Konzentrationen verwendet werden, die in der Master DrugList definiert wurden.

Wenn die Einheit der Menge des Wirkstoffs bereits eingestellt ist, wird die entsprechende Einheit für die Konzentration automatisch übernommen (z. B. mg und mg/ml). Wenn die Werte für den Wirkstoff und die Infusionslösung bereits angegeben sind, wird der Wert für die Konzentration automatisch berechnet. Wenn für ein Medikament mehr als eine Konzentration verwendet wird, kann der gleiche Name bis zu 10 Mal wiederholt werden, wobei für jeden Medikamentennamen andere Konzentrationen definiert werden können.

Hinweis: Hier können Konzentrationen nur einer Care Unit DrugList hinzugefügt oder von ihr gelöscht werden, ohne Auswirkungen auf die Master DrugList.

| Schaltfläche | Zweck                                                                                              |
|--------------|----------------------------------------------------------------------------------------------------|
| +            | Öffnen Sie das Dialogfenster Konzentration hinzufügen und wählen Sie die Kon-<br>zentrationen aus. |
|              | Konzentration hinzufügen                                                                           |
|              | Hinzuzufügende Konzentrationen<br>auswählen<br>R Adre.1 Rdre.0.1                                   |
|              | Annehmen                                                                                           |
| -            | Konzentration löschen                                                                              |
|              |                                                                                                    |

#### Abschnitt Therapieeinstellungen

Dieser Abschnitt wird nachfolgend im Detail erläutert.

# 12.2.7 Care Unit DrugList Medikamentendaten compact<sup>plus</sup>

|               | Meleome Master Di Care Heit Di | Library File Malers Haland Hala                   | Time                                                                   |
|---------------|--------------------------------|---------------------------------------------------|------------------------------------------------------------------------|
|               | Welcome master DL Care ont DL  | Library rile waker opload help                    | nome                                                                   |
| G Med-Search  | Aciclovir                      |                                                   | Status: Draft Colour 4                                                 |
|               | ▼ Drug Info                    | Therapy Settings                                  | Standard patient profile 🗸 🗕 +                                         |
| B.BRAUN2016   | Drug Info                      | Basic                                             |                                                                        |
| Aciclovir (1) |                                | Default Concentration                             | $\sim$                                                                 |
|               | Other Names                    | Bolus Rate ml/b                                   | Hardlimit Softlimit Default Softlimit Hardlimit<br>min. min. max. max. |
|               | Category                       | Bolus Amount ml                                   |                                                                        |
|               | Concentration                  | + Pressure Level                                  |                                                                        |
|               | Amount ml                      | Into: The Basic setting are applied to all therap | y settings                                                             |
|               | Short name Aciclovir           |                                                   |                                                                        |
|               | Pumptype Perfusor Infusomat    |                                                   |                                                                        |
|               |                                |                                                   | Clear                                                                  |

Zur Definition von Medikamenten für die Care Unit DrugList.

| Schaltfläche         | Zweck                                                                                                    |
|----------------------|----------------------------------------------------------------------------------------------------|
| Bericht              | Öffnen Sie das Dialogfenster Bericht, um die Druckereinstellungen für einen Care<br>Unit DrugList Bericht auszuwählen und eine PDF-Datei zu drucken. |
| DL freigeben         | Öffnen Sie den Dialog <b>Statusinformation,</b> um eine Care Unit DrugList freizugeben.<br>Siehe Dialogfenster Statusinformation.                    |
| Medikament löschen   | Ein Medikament löschen.                                                                                                    |
| DrugList bearbeiten  | Öffnen Sie das Fenster Konfiguration, um die Care Unit DrugList zu bearbeiten.                                                                       |
| Medikament speichern | Änderungen der Medikamenteneinstellungen bestätigen.                                                                                                 |

#### Abschnitt Medikament Info

Geben Sie die Medikamenteninformationen für die Care Unit DrugList in diesem Abschnitt ein.

| Menü                       | Zweck                                                                                                    |
|----------------------------|----------------------------------------------------------------------------------------------------|
| Clinical Advisory          | Geben Sie einen Hinweistext über das Medikament ein, der an der Pumpe ange-<br>zeigt werden soll.                                  |
| Andere Namen               | Wird automatisch angezeigt                                                                                                    |
| Kategorie                  | Zeigt die Kategorie an, der dieses Medikament zugewiesen wurde. Klicken Sie zum Hinzufügen einer Kategorie auf <b>Bearbeiten</b> . |
| Schaltfläche<br>Bearbeiten | Öffnen Sie den Dialog <b>Kategorien bearbeiten</b> .<br>Siehe Dialogfenster Kategorien bearbeiten.                                 |

# Abschnitt Konzentration

Hinweis: In der Care Unit DrugList können nur Konzentrationen verwendet werden, die in der Master DrugList definiert wurden.

Wenn die Einheit der Menge des Wirkstoffs bereits eingestellt ist, wird die entsprechende Einheit für die Konzentration automatisch übernommen (z. B. mg und mg/ml). Wenn die Werte für den Wirkstoff und die Infusionslösung bereits angegeben sind, wird der Wert für die Konzentration automatisch berechnet. Wenn für ein Medikament mehr als eine Konzentration verwendet wird, kann der gleiche Name bis zu 10 Mal wiederholt werden, wobei für jeden Medikamentennamen andere Konzentrationen definiert werden können. Hinweis: Hier können Konzentrationen nur einer Care Unit DrugList hinzugefügt oder von ihr gelöscht werden, ohne Auswirkungen auf die Master DrugList.

| Schaltfläche | Zweck                                                                                              |
|--------------|----------------------------------------------------------------------------------------------------|
| +            | Öffnen Sie das Dialogfenster Konzentration hinzufügen und wählen Sie die Kon-<br>zentrationen aus. |
|              | Konzentration hinzufügen                                                                           |
|              | Hinzuzufügende Konzentrationen<br>auswählen<br>🖬 Adre.1 🕅 Adre.0.1                                 |
|              | Annehmen                                                                                           |
| -            | Konzentration löschen                                                                              |

#### Abschnitt Therapieeinstellungen

Dieser Abschnitt wird nachfolgend im Detail erläutert.

12.2.8

 $\mathbf{\Lambda}$ 

# Care Unit Therapieeinstellungen Space

Zur Bestimmung von Therapieeinstellungen für ein Medikament gemäß dem Patientenprofil.

ACHTUNG! Stellen Sie nur eine andere Therapie ein, wenn das Personal mit dieser Therapie vertraut ist. Zur Dosierung bei der Körperoberfläche wird die DuBois-Formel BSA[m<sup>2</sup>]=0,007184\*h[cm]<sup>0,725\*</sup>m[kg]<sup>0,425</sup> verwendet.

Hinweis: Diese Einstellungen gelten nur für eine bestimmte Care Unit DrugList.

## Ausklappmenü Profil

Zur Auswahl eines Patientenprofils.

| Schaltfläche | Zweck                                                                                                    |
|--------------|----------------------------------------------------------------------------------------------------|
| +            | Öffnen Sie den Dialog Profil hinzufügen und fügen Sie ein Patientenprofil hinzu.                                                                                                    |
|              | Profil hinzufügen                                                                                                    |
|              | Erstellen Diabetic                                                                                                    |
|              | Werte kopieren aus O Default<br>C Standard Profile                                                                                                    |
|              | Annehmen                                                                                                    |
|              | Zur Auswahl eines Menüprofils (definiert in der Master DrugList), beginnen Sie<br>mit einem leeren Profil und klicken Sie auf <b>Werte kopieren von "Standard</b> " oder<br>kopieren Sie die Werte aus dem Standardprofil durch Klicken auf <b>Werte kopieren</b><br><b>von "Standardprofil"</b> und passen Sie sie an. |
| -            | Ein Profil löschen.                                                                                                    |
| Löschen      | Alle Eingabefelder zurücksetzen.                                                                                                    |

# Kartenreiter Basis

Hinweis: Die folgenden Parameter sind für alle Therapieprofile relevant.

Im laufenden Profil gilt diese Bolusrate für den manuellen Bolus, den Bolus mit der Volumenvorauswahl und dem ursprünglichen Bolus.

Bei PCA- und SGC-Profilen gelten diese Einstellungen für den patientengesteuerten Bolus und den ursprünglichen Bolus.

| Therapieeinstellungen                    | Standard-PatP                    | rofil    | •                 | - +               |
|------------------------------------------|----------------------------------|----------|-------------------|-------------------|
| Basis 🗖 ¥PCA                             | 111                              | ser.     | F07               | SGC               |
| Nur diese Therapie                       |                                  | •        |                   |                   |
| Standardkonzentration                    | Morphin 0.2 µg/ml                | •        |                   |                   |
| Bolusrate ml/h                           | Hardlimit Softlimit<br>min. min. | Standard | Softlimit<br>max. | Hardlimit<br>max. |
| Bolusmenge mi                            | <b>•</b>                         |          |                   |                   |
| Druckstufe                               | \$                               |          |                   |                   |
| Info: Die Basiseinstellung wird auf alle | Therapieeinstellungen angewe     | ndet     |                   |                   |

Zur Definition der Boluseinstellungen.

| Menü                            | Zweck                                                                                                    |
|---------------------------------|----------------------------------------------------------------------------------------------------|
| Standard-<br>patientenprofil    | Fügen Sie mit + Profile hinzu, die in der Master DrugList definiert wurden.                                                                                                    |
| Nur diese Therapie<br>verwenden | Eine Therapie als Standard einstellen<br>Dies ist eine permanente Einstellung!<br>Wenn hier z.B. Dose over Time eingestellt wird, kann an der Pumpe keine andere<br>Therapie ausgewählt werden, auch wenn andere Therapien aktiviert sind.                                                                                                    |
| Standard-<br>konzentration      | Wenn für einen Medikamentennamen mehr als eine Konzentration vorhanden<br>ist, kann eine der Konzentrationen als Standard eingestellt werden. Die Pumpe<br>markiert diese Konzentration in dem entsprechenden Menü und sie kann direkt<br>ausgewählt werden, ohne mit dem Cursor darauf navigieren zu müssen.                                                                                                    |
| Bolusrate                       | Die Bolusrate gibt die Bolusgabe an und kann nur in ml/h definiert werden.                                                                                                    |
| Bolusmenge                      | Die Menge der Bolusparameter gilt nur für einen Bolus mit einer Vorauswahl des<br>Bolusvolumens.<br>Die Einheit für den Bolus kann ausgewählt werden. Die auswählbaren Bolus-<br>einheiten sind abhängig von der Einheit der Dosisrate; ml und die Einheit des<br>Wirkstoffs sind immer verfügbar. Wenn die Dosisrate deaktiviert ist oder die<br>Konzentration fehlt, erscheint als Einheit immer ml.<br>Hinweis: Wenn das Auswahlkästchen nicht markiert ist, wird der Bolus allgemein<br>deaktiviert. |
| Drucklevel                      | Einstellen eines Limit für das Drucklevel (zwischen 1 und 9).                                                                                                    |

# Kartenreiter Kontinuierlich

| Therapieeins        | tellungen         |                                            | Standa           | rd-Pat            | Profil                    | •                    | - +               |
|---------------------|-------------------|--------------------------------------------|------------------|-------------------|---------------------------|----------------------|-------------------|
| Basis               | Т ₩РСА            | $\sim$                                     |                  | n                 | sur.                      | Г©П                  | SGC               |
| 🗹 Kontinuierliche T | herapie aktiviert |                                            |                  |                   |                           |                      |                   |
| VTBI                | ml                |                                            |                  |                   |                           |                      |                   |
|                     |                   | Hai                                        | dlimit S<br>nin. | Boftlimit<br>min. | Standard                  | Softlimit<br>max.    | Hardlimit<br>max. |
| Rate                | ml/h              | -                                          |                  |                   |                           |                      |                   |
| 2. Rateneinheit *   | ml/h              | •                                          | ↓<br>1           | -                 | -                         | -                    |                   |
| 🗆 Initialbolus      |                   | v.                                         |                  |                   |                           |                      |                   |
| Auto Lock Level     |                   |                                            | \$               |                   |                           |                      |                   |
| Sekundäre           | ● Als kontinu     | ierl. und seki<br>ntinuierliche<br>kundäre | Indäre           | D Opt             | ion "Sekur<br>nderfunktio | däre" in<br>nsmenü d | eaktiv.           |

Zur Eingabe von laufenden Therapieeinstellungen.

| Menü                                      | Zweck                                                                                                    |
|-------------------------------------------|----------------------------------------------------------------------------------------------------|
| Kontinuierliche<br>Therapie ist aktiviert | Muss aktiviert werden, damit die Therapie zur Auswahl an der Pumpe verfügbar ist.<br><b>Kontinuierlich</b> ist eine Standardtherapie und muss deshalb für die Konfiguration<br>einer TCI-Therapie deaktiviert werden.<br><b>Kontinuierlich</b> kann auch in "Nur diese Therapie verwenden" (Kartenreiter Einfach)<br>ausgewählt werden, damit nur diese Therapie an der Pumpe verwendet werden<br>kann, auch wenn andere Therapien aktiviert sind. Kontinuierlich muss ausgewählt<br>werden, um die SGC-Therapie zu starten.                                                                                                    |
| VTBI<br>(Infusionsvolumen)                | Hier kann der Wert zur Vorauswahl des Volumens eingestellt werden. Die Einheit ist<br>auf ml eingestellt. Die Wertbereiche sind je nach der ausgewählten Pumpe begrenzt.<br>Wenn im aktiven laufenden Profil bereits ein VTBI eingestellt wurde, wird das VTBI<br>automatisch von diesem Profil übernommen.                                                                                                    |
| Rate                                      | Wenn die Rate, die durch den Drug Library Manager begrenzt wird, die mögliche<br>Abgaberate an der Pumpe überschreitet, wird der Standardwert nicht gespeichert<br>und muss vom Benutzer manuell eingestellt werden. Es ist deshalb zu beachten,<br>dass die Raten an den Pumpen variieren können und durch die maximalen Abga-<br>beraten der Pumpen begrenzt sein können (z. B. durch die Verwendung kleinerer<br>Spritzen, weitere Informationen siehe Bedienungsanleitung der Pumpen). Wenn die<br>Werte der Dosisrate und der Konzentration bereits eingestellt sind und die Einheit<br>der Dosisrate nicht mit dem Körpergewicht zusammenhängt, werden alle zugehöri-<br>gen Werte der Raten automatisch berechnet.                                                                                                    |
| Zweite Einheit einer<br>Rate              | Wenn Werte unter <b>Rate</b> eingegeben wurden, kann eine <b>zweite Einheit</b> einer <b>Rate</b><br>hier ausgewählt werden und die Werte der <b>Rate</b> werden in diese Einheit umge-<br>rechnet (nur als Information für den Benutzer). Einstellen der Zweiten Rate für eine<br>Dosiseinheit, z. B. mg/kg/h, die Dosisberechnung wird an der Pumpe aktiviert.<br>Es sind verschiedene Kombinationen von Einheiten möglich.<br>Beispiel 1: Unter <b>Rate</b> wird die Einheit mg/min eingestellt und 5 wird als Standard<br>genommen (d. h. 5 mg/min werden verabreicht). Wenn die <b>Zweite Einheit einer</b><br><b>Rate</b> ml/h eingestellt ist, wird der zugehörige ml/h Wert im Standardfeld angezeigt:<br>30 ml/h.<br>Für diese Umrechnung berücksichtigt das System die Konzentration der Wirkstoffe<br>eines Medikaments, hier 10 mg/ml.<br>Diese Informationen sind hilfreich, wenn ein Benutzer die Werte selbst umrechnen<br>muss, insbesondere dann, wenn viele verschiedene Einheiten verwendet werden.<br>Wenn SGC gestartet wird, muss die zweite Rate für Insulin als U/h eingestellt<br>werden.<br>Beispiel 2: Die Limits sind nur informativ und hilfreich, wenn die Einheit z. B. g/<br>kg/h ist, da die Rate in diesem Fall vom Gewicht des Patienten abhängig ist und der<br>ml/h Wert nicht genau berechnet werden kann, da das Gewicht des Patienten nicht<br>bekannt ist. Es ist jedoch möglich, ein Intervall zu definieren, in dem die ml/h Rate<br>enthalten ist. Dazu verwendet das System den Gewichtswert unter "Einstellungen",<br>sofern er aktiviert ist, und berechnet die Ober- und Untergrenzen, z. B. eine Rate<br>für 30 kg und eine Rate für 300 kg. Beide Grenzwerte, in denen die Rate in diesem<br>Beispiel enthalten ist, werden dann als Information unter <b>Zweite Einheit einer Rate</b><br>angezeigt (nur Information, Grenzen können nicht übernommen werden).<br>Diese Information hilft zu erkennen, ob die Werte plausibel sind. |
| Initialbolus                              | Der Initialbolus.                                                                                                    |
| Auto Lock Level                           | Siehe Bedienungsanleitung der Pumpen.                                                                                                    |
| Sekundäre                                 | Als kontinuiert und sekundäre<br>Nur als kontinuierliche<br>Nur als sekundäre<br>Option "Sekundäre" im Sonderfunktionsmenü deaktivieren                                                                                                    |

\_\_\_\_\_

# Kartenreiter PCA (Patientengesteuerte Analgesie)

| Therapieeinstellungen<br>Basis TRee                  |     | Standard-Pat                  | -Profil<br>৵৲ | <u>-</u><br>гол   | - +               |
|------------------------------------------------------|-----|-------------------------------|---------------|-------------------|-------------------|
| PCA-Therapie aktiviert                               |     |                               |               |                   |                   |
| VTBI                                                 |     |                               |               |                   |                   |
| Zeitspanne<br>Dosisgrenze<br>Bolusmenge<br>Sperrzeit | Har | dlimit Softlimit<br>nin. min. | Standard      | Softlimit<br>max. | Hardlimit<br>max. |
| 🗖 Initialbolus<br>🗖 Basalrate                        | Y   |                               |               |                   |                   |
| Auto Lock Level                                      |     | \$                            |               |                   |                   |

Hinweis: Wenn das Auswahlkästchen PCA Basalrate nicht markiert ist, führt dies zu einer Infusionsrate von Null an der Pumpe, die nicht mehr geändert werden kann.

Zur Eingabe von PCA-Therapieeinstellungen.

| Menü                          | Zweck                                                                                                    |
|-------------------------------|----------------------------------------------------------------------------------------------------|
| Therapie PCA ist<br>aktiviert | Muss aktiviert werden, damit die Therapie zur Auswahl an der Pumpe verfügbar<br>ist.<br>PCA ist eine Standardtherapie und muss deshalb für die Konfiguration einer TCI<br>(zielgesteuerte Infusion)- oder SGC-Therapie deaktiviert werden.<br>PCA kann auch in "Nur diese Therapie verwenden" (Kartenreiter Einfach) ausge-<br>wählt werden, damit nur diese Therapie an der Pumpe verwendet werden kann,<br>auch wenn andere Therapien aktiviert sind. |
| VTBI<br>(Infusionsvolumen)    | Hier kann der Wert zur Vorauswahl des Volumens eingestellt werden. Die Einheit<br>ist auf ml eingestellt. Die Wertbereiche sind je nach der ausgewählten Pumpe<br>begrenzt. Wenn im aktiven laufenden Profil bereits ein VTBI eingestellt wurde,<br>wird das VTBI automatisch von diesem Profil übernommen.                                                                                                    |
| Zeitrahmen                    | Voreinstellung des Zeitrahmens, in dem eine Höchstmenge einer Dosis verabreicht<br>werden soll (Max. Dosislimit).<br>Es können nur Stunden eingegeben werden. Dieses Feld ist ein Pflichtfeld für<br>PCA.                                                                                                    |
| Dosislimit                    | Begrenzung der verabreichten Dosis auf diese Menge im definierten Zeitrahmen.<br>Beispiel<br>Zeitrahmen für Max. Dosislimit: 4:00 h<br>Max. Dosislimit: 20 mg<br>Die Infusionspumpe erlaubt nur die Verabreichung von 20 mg in insgesamt<br>4 Stunden, das bedeutet die Summierung des ursprünglichen Bolus, patientenge-<br>steuerten Bolus, manuellen Bolus und der Basalrate.                                                                        |
| Bolusmenge                    | Die Menge der Bolusparameter gilt nur für einen Bolus mit einer Vorauswahl des<br>Bolusvolumens.<br>Die Einheit für den Bolus kann ausgewählt werden. Die auswählbaren Bolus-<br>einheiten sind abhängig von der Einheit der Dosisrate; ml und die Einheit des<br>Wirkstoffs sind immer verfügbar. Wenn die Dosisrate deaktiviert ist oder die<br>Konzentration fehlt, erscheint als Einheit immer ml.                                                  |
| Sperrzeit                     | Die Sperrzeit beginnt, wenn die PCA-Taste vom Patienten gedrückt wurde und die<br>Pumpe mit der Verabreichung beginnt. Während der Sperrzeit kann der Patient<br>die PCA-Taste beliebig oft betätigen, die Pumpe wird keinen Bolus liefern.                                                                                                    |
| Initialbolus                  | Der Initialbolus ist der Bolus, der zu Beginn einer PCA-Therapie verabreicht werden kann.                                                                                                    |
| Basalrate                     | Wenn diese Option aktiviert ist, kann die Basalrate für die PCA-Therapie einge-<br>stellt werden, der Fall kann einen vordefinierten Wert haben.                                                                                                    |
| Auto Lock Level               | Siehe Bedienungsanleitung der Pumpen.                                                                                                    |

# Kartenreiter Ramp/Taper

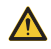

ACHTUNG! Ramp/Taper nur als einzige oder Standard-Therapie für ein Medikament verwenden, wenn alle Benutzer mit der Therapie vertraut sind.

| merapi                                                 | eeinstell     | ungen        |    | Stand            | lard-Pat.              | -Profil  | •                 | -+                |
|--------------------------------------------------------|---------------|--------------|----|------------------|------------------------|----------|-------------------|-------------------|
| Basis                                                  |               | <b>¥</b> PCA |    | л                |                        | ~~       | Г07               | SGC               |
| 🗆 Ramp/Taj                                             | per aktiviert |              |    |                  |                        |          |                   |                   |
|                                                        |               | 4            |    |                  |                        |          |                   |                   |
| A                                                      |               |              |    |                  |                        |          |                   |                   |
|                                                        |               | _            |    |                  |                        |          |                   |                   |
|                                                        |               |              |    |                  |                        |          |                   |                   |
|                                                        | В             |              |    |                  |                        |          | -                 | _ c               |
|                                                        | — В —         |              |    |                  | E                      |          | ŀ                 | — c —             |
|                                                        | — В —         | _            | н. | ardlimit<br>min. | E                      | Standard | Softlimit<br>max. | Hardlimit<br>max. |
| A: Plateaura                                           | B             |              | H. | ardlimit<br>min. | E                      | Standard | Softlimit<br>max. | Hardlimit<br>max. |
| A: Plateaura<br>B: Ramp Dau                            | te er         |              | H. | ardlimit<br>min. | E<br>Softlimit<br>min. | Standard | Softlimit<br>max. | Hardlimit<br>max. |
| A: Plateaura<br>B: Ramp Dau<br>C: Taper Dau            | B<br>te       |              | H. | ardlimit<br>min. | E<br>Sottlimit<br>min. | Standard | Sottlimit<br>max  | Hardlimit<br>max. |
| A: Plateaura<br>B: Ramp Dau<br>C: Taper Dau<br>D: VTBI | te Eler       |              | H. | ardlimit<br>min. | E<br>Softlimit<br>min. | Standard | Softlimit<br>max. | Hardlimit<br>max. |

Hinweis: Nur die Einheiten sind Pflichtfelder (Menüs wählen). Alle Einheiten außer der Plateaurate sind nicht veränderlich.

| Zur Eingabe von Ramp/1 | Taper Ther | rapieeinstellu | ngen. |
|------------------------|------------|----------------|-------|
|------------------------|------------|----------------|-------|

| Menü                         | Zweck                                                                                                    |
|------------------------------|----------------------------------------------------------------------------------------------------|
| Ramp/Taper ist<br>aktiviert  | Muss aktiviert werden, damit die Therapie zur Auswahl an der Pumpe verfügbar<br>ist.<br>Ramp/Taper ist eine Standardtherapie und muss deshalb für die Konfiguration<br>einer TCI- oder SGC-Therapie deaktiviert werden.<br>Ramp/Taper kann auch in "Nur diese Therapie verwenden" (Kartenreiter Einfach)<br>ausgewählt werden, damit nur diese Therapie an der Pumpe verwendet werden<br>kann, auch wenn andere Therapien aktiviert sind. |
| A: Plateaurate<br>(RPlateau) | Alle Dosierungseinheiten mit der gleichen zugehörigen Mengeneinheit wie Kon-<br>zentrationseinstellungen, Bereich und Auflösung wie Basalrate einer laufenden<br>Therapie.                                                                                                    |
| B: Rampendauer<br>(TRamp)    | In hh:mm (fix), Auflösung: 1 Min., Bereich: 00:01 bis 99:59                                                                                                    |
| C: Taper Dauer<br>(TTaper)   | In hh:mm (fix), Auflösung: 1 Min., Bereich: 00:01 bis 99:59                                                                                                    |
| D: VTBI                      | In ml (fix), Bereich und Auflösung wie laufende Therapie                                                                                                    |
| E: TTBI                      | Berechnet und angezeigt in hh:mm.<br>(TTBI = VTBI / RPlateau + TRamp / 2 + TTaper / 2)                                                                                                    |

Die folgende Regel muss erfüllt werden, um das Medikament speichern zu können:

VTBI ≥ RPlateau \* TRamp / 2 + RPlateau \* TTaper / 2

Die folgenden Limitparameter können eingestellt werden:

- Für Laufzeit: Hard Limit niedrig und Hard Limit hoch
- Für Ruhezeit: Hard Limit niedrig und Hard Limit hoch
- Für Plateaurate: Soft Limit niedrig, Soft Limit hoch und Hard Limit hoch.

Die Eingabe der Grenzwerte durch den Benutzer ist optional. Die Einheiten der Grenzwerte und der Standardwerte sind identisch.

Die eingegebenen Werte müssen die folgende Bedingung erfüllen:

 $\mbox{Hard Limit niedrig} \le \mbox{Soft Limit niedrig} \le \mbox{Standardwert} \le \mbox{Soft Limit hoch} \le \mbox{Hard Limit hoch}.$ 

Plateaurate wird durch Basalraten-Plausibilitätsbereich auf Plausibilität überprüft.

## Kartenreiter Interval Bolus

 $\wedge$ 

ACHTUNG! Interval Bolus nur als einzige oder Standard-Therapie für ein Medikament verwenden, wenn alle Benutzer mit der Therapie vertraut sind.

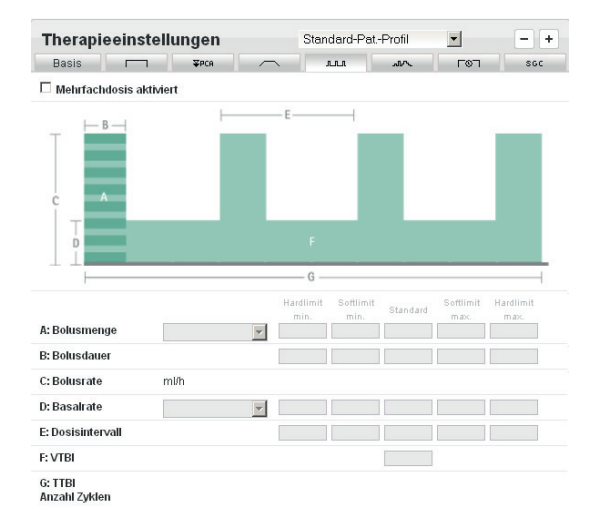

Hinweis: Es sind nur die auswählbaren Einheiten für Bolusmenge und Basalrate erforderlich. Limits und Standardwerte können undefiniert bleiben.

Zur Eingabe von Interval Bolus-Therapieeinstellungen.

| Menü                                            | Zweck                                                                                                    |
|-------------------------------------------------|----------------------------------------------------------------------------------------------------|
| Interval Bolus ist<br>aktiviert                 | Muss aktiviert werden, damit die Therapie zur Auswahl an der Pumpe verfügbar<br>ist.<br>Interval Bolus ist eine Standardtherapie und muss deshalb für die Konfiguration<br>einer TCI- oder SGC-Therapie deaktiviert werden.<br>Interval Bolus kann auch in "Nur diese Therapie verwenden" (Kartenreiter<br>Einfach) ausgewählt werden, damit nur diese Therapie an der Pumpe verwendet<br>werden kann, auch wenn andere Therapien aktiviert sind. |
| A: Bolusmenge                                   | Die Menge der Bolusparameter gilt nur für einen Bolus mit einer Vorauswahl des<br>Bolusvolumens.<br>Die Einheit für den Bolus kann ausgewählt werden. Die auswählbaren Bolus-<br>einheiten sind abhängig von der Einheit der Dosisrate; ml und die Einheit des<br>Wirkstoffs sind immer verfügbar. Wenn die Dosisrate deaktiviert ist oder die<br>Konzentration fehlt, erscheint als Einheit immer ml.                                            |
| B: Bolusdauer<br>(Bolusdauer in GUI,<br>TBolus) | Immer mm:ss (fix), Auflösung: 1 Sek., Bereich: 00:01 bis 59:59                                                                                                    |
| C: Bolusrate                                    | Muss berechnet werden (siehe unten)                                                                                                    |
| D: Basalrate<br>(RBasal)                        | Alle gültigen Dosisrateneinheiten mit der gleichen zugehörigen Mengeneinheit wie<br>Konzentrationseinstellungen, Bereich und Auflösung einer laufenden Therapie.                                                                                                    |
| E: Dosisintervall                               | Immer hh:mm (fix), Auflösung: 1 Min., Bereich 00:01 bis 99:59                                                                                                    |
| F: VTBI                                         | Immer ml (fix)                                                                                                    |
| G: TTBI<br>Anz. der Zyklen                      | Berechnet und angezeigt in hh:mm                                                                                                    |

Die Einheiten der Bolusmenge und Basalrate müssen die gleiche Mengeneinheit und die gleiche Patientenabhängigkeit verwenden oder müssen in ml oder ml/h definiert werden.

Wenn die Bolusdauer nicht unterhalb des Dosisintervalls liegt, macht ein Validierungsfehler das Speichern unmöglich. Der Benutzer wird durch eine Nachricht darüber informiert.

Wenn die Einheiten identisch sind, darf die Basalrate nicht höher als die Bolusrate sein.

Die folgenden Felder müssen berechnet werden:

Bolusrate (RBolus), Einheit ist fix ml/h:

RBolus(ml/h) = VBolus(ml) / TBolus(h) (Einheit ist ml/h, VBolus(ml) muss in ml umgerechnet werden). Wenn nicht in ml notiert, wird das Volumen wie folgt berechnet: VBolus(ml) = VBolus[Menge] [\* PtP] / Konz.

TTBI, Einheit ist fix hh:mm:
 Die Gesamtzeit der Infusion wird wie folgt berechnet (/,% für Ganzzahldivision):
 VPeriode=VBolus + RBasal \* (TPeriode - TBolus)
 a) VTBI % VPeriode <= VBolus:</li>
 TTBI = VTBI / VPeriode \* TPeriode + (VTBI % VPeriode) / RBolus
 b) VTBI % VPeriode > VBolus:
 TTBI = VTBI / VPeriode \* TPeriode + VBolus / RBolus + (VTBI % VPeriode - VBolus) / RBasal

Anz. der Zyklen: TTBI/TPeriode

Die folgenden Limitparameter können eingestellt werden:

- Für Intervallbolus-Volumen (VBolus): Soft Limit niedrig, Soft Limit hoch und Hard Limit hoch
- Für Intervallbolus-Dauer (TBolus): Hard Limit niedrig und Hard Limit hoch
- Für Intervalldauer (TPeriode): Hard Limit niedrig und Hard Limit hoch
- Für Basalrate (RBasal): Soft Limit niedrig, Soft Limit hoch und Hard Limit hoch

Die Eingabe der Grenzwerte durch den Benutzer ist optional. Die Einheiten der Grenzwerte und der Standardwerte sind identisch.

Die eingegebenen Werte müssen die folgende Bedingung erfüllen:

Hard Limit niedrig  $\leq$  Soft Limit niedrig  $\leq$  Standardwert  $\leq$  Soft Limit hoch  $\leq$  Hard Limit hoch.

Bolusrate wird durch Bolusraten-Plausibilitätsbereich auf Plausibilität überprüft. Deshalb wird die Bolusrate zuerst berechnet. Die Berechnung führt zu einem Mindestwert und zu einem Höchstwert. Diese zwei Werte müssen mit den Plausibilitätslimits abgeglichen werden. Wenn der Plausibilitätsbereich überschritten wird, wird die Bolusdauer markiert.

Bolusvolumen wird durch Bolusvolumen-Plausibilitätsbereich auf Plausibilität überprüft.

Basalrate wird durch Basalraten-Plausibilitätsbereich auf Plausibilität überprüft.

# Kartenreiter Programmmodus

ACHTUNG! Das Verhältnis zwischen dem VTBI-Wert und den Intervallvolumina bestimmt vor allem, wie oft die programmierte Sequenz angewendet wird. Die Anzahl der Zyklen ändert sich, wenn der VTBI-Wert oder ein internes Volumen geändert wird.

**ACHTUNG!** Programmmodus nur als einzige oder Standard-Therapie für ein Medikament verwenden, wenn alle Benutzer mit der Therapie vertraut sind.

| Therapieeinstel                                                                                                    | lungen | \$ | Standard-Pa                                                        | tProfil                                                  | •   | - + |
|----------------------------------------------------------------------------------------------------|--------|----|--------------------------------------------------------------------|----------------------------------------------------------|-----|-----|
| Basis 🥅                                                                                                    | ¥РСА   |    | a.a.a                                                              | ~I~                                                      | Г0Л | SGC |
| 🗆 Programmmodus akt                                                                                                    | iviert |    |                                                                    |                                                          |     |     |
| 1 2 3                                                                                                    | A      | Β  |                                                                    | A                                                        |     |     |
| 1     Imtervallmenge       2     Intervallmenge       3     Intervallmenge       4     Intervallmenge       5     Intervallmenge       6     Intervallmenge       7     Intervallmenge       8     Intervallmenge       9     Intervallmenge       10     Intervallmenge       11     Intervallmenge       12     Intervallmenge |        |    | Dau<br>Dau<br>Dau<br>Dau<br>Dau<br>Dau<br>Dau<br>Dau<br>Dau<br>Dau | er<br>er<br>er<br>er<br>er<br>er<br>er<br>er<br>er<br>er |     |     |
| A: VTBI<br>B: TTBI                                                                                                    | hh:mm  |    |                                                                    |                                                          |     |     |

Anzahl Zyklen

Zur Eingabe von Programmmodus-Therapieeinstellungen.

| Menü                           | Zweck                                                                                                    |
|--------------------------------|----------------------------------------------------------------------------------------------------|
| Programmmodus<br>ist aktiviert | Muss aktiviert werden, damit die Therapie zur Auswahl an der Pumpe verfügbar ist.<br><b>Programmmodus</b> ist eine Standardtherapie und muss deshalb für die Konfigura-<br>tion einer TCI- oder SGC-Therapie deaktiviert werden.<br><b>Programmmodus</b> kann auch in "Nur diese Therapie verwenden" (Kartenreiter<br>Einfach) ausgewählt werden, damit nur diese Therapie an der Pumpe verwendet<br>werden kann, auch wenn andere Therapien aktiviert sind. |
| Intervallquantität             | Alle gültigen Mengeneinheiten mit der gleichen zugehörigen Mengeneinheit wie<br>Konzentrationseinstellungen.                                                                                                    |
| Dauer                          | Immer hh:mm (fix), Auflösung: 1 Min., Bereich: 00:01 bis 23:00                                                                                                    |
| A: VTBI                        | Immer ml (fix), Bereichsinformationen gleich VTBI in laufender Therapie                                                                                                    |
| B: TTBI<br>Anz. der Zyklen     | Immer in hh:mm (fix)                                                                                                    |

Es können bis zu 12 Programmierintervalle konfiguriert werden. Die ersten beiden Intervalle oben auf der Liste sind erforderlich. Die anderen Intervalle sind optional. Für jeden einzelnen Intervall wird ein Auswahlkästchen zur Aktivierung verwendet. Wenn das Auswahlkästchen markiert ist, werden die Einheit der Intervallquantität und die Einheit der Dauer in dieser Zeile angezeigt. Vor dem ersten und zweiten Intervall ist das Auswahlkästchen immer markiert und deaktiviert.

Alle Parameterwerte können undefiniert bleiben. Die Einheiten sind Pflichtfelder.

Alle Mengeneinheiten aller Intervalle müssen die gleiche Einheit verwenden (alle gültigen Mengeneinheiten oder ml), einschl. der gleichen Patientenbeziehung. Dies ist garantiert, weil sich die ausgewählte Einheit im ersten Intervall auf alle Intervalle bezieht.

Der Standardbereich für die Intervallquantität entspricht dem Bolusvolumen.

Die folgenden Felder müssen berechnet werden:

■ Volumen umrechnen von Intervall in ml-Einheit: VInt(ml) = VInt(Menge) [\* PtP] / Konz.

TTBI (hh:mm):

Die Gesamtzeit der Infusion wird wie folgt berechnet (/,% für Ganzzahldivision):

Berechnung von m durch: 
$$(\sum_{i=1}^{m} V_{INT}^{i}) \leq VTBI\%V_{Cyl}$$
 and  $(\sum_{i=1}^{m+1} V_{INT}^{i}) > VTBI\%V_{Cyl}$   
 $TTBI = VTBI / V_{Cyl} * \sum_{i=1}^{NInt} T_{INT}^{i} + \sum_{i=1}^{m} T_{INT}^{i} + \frac{T_{INT}^{m+1}}{V_{INT}^{m+1}} * (\sum_{i=1}^{m} V_{INT}^{i} - (VTBI\%V_{Cyl}))$ 

Anz. der Zyklen (Zyklusdauer/TTBI):

$$N_{Cyl} = VTBI / V_{Cyl}; V_{Cyl} = \sum_{i=1}^{NInt} V_{INT}^{i}; V_{INT}^{i} := volume of i^{th} int erval$$

Es kommt zu einem Validierungsfehler, wenn die Summe aller Intervalldauerzeiten nicht größer als 24:00 hh:mm ist.

Keine Parameter des Programmmodus sind mit Limits konfiguriert.

Intervallraten müssen berechnet und dann durch Basalraten-Plausibilitätsbereich auf Plausibilität überprüft werden.

Wenn der Plausibilitätsbereich überschritten wird, wird die Intervalldauer markiert.

# Kartenreiter Dose over Time

**ACHTUNG!** Stellen Sie Dose over Time nur als einzige oder Standard-Therapie im Piggyback-Modus des Medikaments ein, wenn alle Benutzer mit dieser Therapie vertraut sind.

**ACHTUNG!** Stellen Sie Dose over Time nur als einzige oder Standard-Therapie des Medikaments ein, wenn alle Benutzer mit dieser Therapie vertraut sind.

| Therapieeins                      | tellungen                           |                                           | Standard-Pat.                 | -Profil  | •                 | - +               |
|-----------------------------------|-------------------------------------|-------------------------------------------|-------------------------------|----------|-------------------|-------------------|
| Basis                             | ] ¥PCA                              |                                           | 1.1.1                         | sur.     | ר⊗⊐               | SGC               |
| 🗆 Dosis über Zeit al              | ctiviert                            |                                           |                               |          |                   |                   |
| Gesamtdosis<br>Gesamtzeit<br>VTBI | mi                                  | Har                                       | dlimit Softlimit<br>nin. min. | Standard | Softlimit<br>max. | Hardlimit<br>max. |
| Dosisrate                         |                                     | v                                         |                               |          |                   |                   |
| Rate                              | ml/h                                |                                           |                               |          |                   |                   |
| Auto Lock Level                   |                                     |                                           | \$                            |          |                   |                   |
| Nur für<br>Sekundärmodus          | Als kontinu Nur als kor Nur als sel | ierl. und seku<br>tinuierliche<br>xundäre | Indāre                        |          |                   |                   |

Zur Eingabe von Dose over Time-Therapieeinstellungen.

| Menü                                 | Zweck                                                                                                    |
|--------------------------------------|----------------------------------------------------------------------------------------------------|
| Dose over Time ist<br>aktiviert      | Muss aktiviert werden, damit die Therapie zur Auswahl an der Pumpe verfügbar ist.<br><b>Dose over Time</b> ist eine Standardtherapie und muss deshalb für die Konfigura-<br>tion einer TCI- oder SGC-Therapie deaktiviert werden.<br><b>Dose over Time</b> kann auch in "Nur diese Therapie verwenden" (Kartenreiter<br>Einfach) ausgewählt werden, damit nur diese Therapie an der Pumpe verwendet<br>werden kann, auch wenn andere Therapien aktiviert sind. |
| Gesamtdosis (ATBI)                   | Alle gültigen Mengeneinheiten mit der gleichen zugehörigen Mengeneinheit wie<br>Konzentrationseinstellungen und können mit dem Körpergewicht des Patienten<br>oder der Körperoberfläche zusammenhängen.                                                                                                    |
| Gesamtzeit (TTBI)                    | Immer in hh:mm (fix), Auflösung 00:01, Bereich 00:01 bis 99:59                                                                                                    |
| Auto Lock Level                      | Siehe Bedienungsanleitung der Pumpen.                                                                                                    |
| Nur für sekundären<br>Modus benutzen | Als kontinuiert und sekundäre<br>Nur als kontinuierliche<br>Nur als sekundäre                                                                                                    |

Die folgenden Limitparameter können eingestellt werden:

Für Gesamtdosis (ATBI): Hard Limit niedrig, Soft Limit niedrig, Soft Limit hoch und Hard Limit hoch

• Für Gesamtzeit (TTBI): Hard Limit niedrig, Soft Limit niedrig, Soft Limit hoch und Hard Limit hoch Die folgenden Felder müssen berechnet werden:

# VTBI:

ATBI [\* PtP] / Konz.

höchster möglicher Wert: VTBI(max) = ATBI [\* PtW(max)] / Konz.(min) niedrigster möglicher Wert: VTBI(min) = ATBI [\* PtW(min)] / Konz.(max) Diese Gleichungen werden für alle 5 VTBI-Werte angewendet.

Dosisrate:

ATBI / TTBI(h) à TTBI in 1 h-Einheit

Diese Gleichung wird für alle 5 Dosisratenwerte angewendet.

Die Einheit der Dosisrate ist abhängig von der Einheit der Gesamtdosis. Wird die Einheit der Gesamtdosis geändert, müssen die Werte der Dosisrate neu berechnet werden.

```
    Rate:
    VTBI / TTBI
    höchster möglicher Wert: R(max) = ATBI [* PtW(max)] / Konz.(min) / TTBI(min){h}
    niedrigster möglicher Wert: R(min) = ATBI [* PtW(min)] / Konz. (max) / TTBI(max){h}
    Diese Gleichungen werden für alle 5 Ratenwerte angewendet.
```

Dose over Time kann nur verwendet werden, wenn mindestens eine Konzentration bei dem Medikament hinterlegt ist und eine andere Mengeneinheit als ml verwendet. Der Benutzer erhält beim Öffnen des Kartenreiters eine entsprechende Warnmeldung. Dose over Time kann trotzdem aktiviert werden. Das Medikament kann nur gespeichert werden, wenn eine Konzentration hinterlegt ist. Die Einheit der Gesamtdosis darf nicht ml sein.

Die resultierende Rate wird durch den Basalraten-Plausibilitätsbereich auf Plausibilität überprüft. Wenn der Plausibilitätsbereich überschritten wird, wird die Gesamtzeit markiert.

## Kartenreiter SGC (Space GlucoseControl)

| Therapieein                | stellunge   | n                       | Standa      | ard-Pat-Pi | rofil | •           | -+  |
|----------------------------|-------------|-------------------------|-------------|------------|-------|-------------|-----|
| Basis 🗖                    | ⊐ ¥PC       | A /                     | ~           | .n.        | sur.  | го <b>л</b> | SGC |
| 🗆 SGC-Therapie a           | ktiviert    |                         |             |            |       |             |     |
| Medikamententyp            | E           | mährung                 |             | -          |       |             |     |
|                            | 6           | ) Enteral<br>Parenteral |             |            |       |             |     |
| Konzentration<br>0.2 µg/ml | Kohlenhydra | tmenge<br>g(ch)         | Infusionsme | enge<br>ml |       |             |     |
|                            |             |                         |             |            |       |             |     |

Zur Eingabe von SGC-Therapieeinstellungen.

| Menü                                                  | Zweck                                                                                                    |
|-------------------------------------------------------|----------------------------------------------------------------------------------------------------|
| Therapie SGC ist<br>aktiviert                         | Muss aktiviert werden, damit die Therapie zur Auswahl an der Pumpe verfügbar ist.<br><b>SGC</b> ist eine Standardtherapie und muss deshalb für die Konfiguration einer TCI-<br>Therapie deaktiviert werden.<br><b>SGC</b> kann auch in "Nur diese Therapie verwenden" (Kartenreiter Einfach) ausge-<br>wählt werden, damit nur diese Therapie an der Pumpe verwendet werden kann,<br>auch wenn andere Therapien aktiviert sind.<br>Die <b>kontinuierliche</b> Therapie muss ausgewählt werden, um die SGC-Therapie zu<br>starten. |
| Medikamententyp                                       | <ul> <li>Wählen Sie den Medikamententyp:</li> <li>Ernährung<br/>oder</li> <li>Insulin: Kann nur ausgewählt werden, wenn für das ausgewählte Medikament<br/>in der Master DrugList eine Konzentration mit einer internationalen Einheit (IE)<br/>eingestellt wurde. Wenn Insulin ausgewählt wird, werden die nachfolgenden<br/>Einstellungen nicht mehr angezeigt (Enteral / parenteral, Menge Kohlenhydra-<br/>te / Größe Injektionslösung), sondern nur die verfügbaren Konzentrationen.</li> </ul>                              |
| Konzentration                                         | mg/ml oder IE/ml                                                                                                    |
| Menge<br>Kohlenhydrate /<br>Größe<br>Injektionslösung | Wenn die Werte für die Menge an Kohlenhydraten und die Injektionslösung<br>bereits angegeben sind, wird der Wert für die Kohlenhydrat-Konzentration auto-<br>matisch berechnet.                                                                                                    |

# 12.2.9 Care Unit Therapieeinstellungen compact<sup>plus</sup>

Zur Bestimmung von Therapieeinstellungen für ein Medikament gemäß dem Patientenprofil.

Hinweis: Diese Einstellungen gelten nur für eine bestimmte Care Unit DrugList.

### Ausklappmenü Profil

Zur Auswahl eines Patientenprofils.

| Schaltfläche | Zweck                                                                                                    |
|--------------|----------------------------------------------------------------------------------------------------|
| +            | Öffnen Sie den Dialog Profil hinzufügen und fügen Sie ein Patientenprofil hinzu.                                                                                                    |
|              | Profil hinzufügen                                                                                                    |
|              | Erstellen Diabetic                                                                                                    |
|              | Werte kopieren aus O Default<br>C Stan dard Profile                                                                                                    |
|              | Annehmen                                                                                                    |
|              | Zur Auswahl eines Menüprofils (definiert in der Master DrugList), beginnen Sie<br>mit einem leeren Profil und klicken Sie auf <b>Werte kopieren von "Standard</b> " oder<br>kopieren Sie die Werte aus dem Standardprofil durch Klicken auf <b>Werte kopieren</b><br><b>von "Standardprofil"</b> und passen Sie sie an. |
| -            | Ein Profil löschen.                                                                                                    |
| Löschen      | Alle Eingabefelder zurücksetzen.                                                                                                    |

# Kartenreiter Basis

Hinweis: Die folgenden Parameter sind für alle Therapieprofile relevant.

Im laufenden Profil gilt diese Bolusrate für den manuellen Bolus, den Bolus mit der Volumenvorauswahl und dem ursprünglichen Bolus.

|                                                    | Welcome Master DL Care Unit DL Libr                             | ary File Maker Upload Help Home                                             |
|----------------------------------------------------|-----------------------------------------------------------------|-----------------------------------------------------------------------------|
| Med-Search                                         | Abciximab                                                       | Status: Draft Colour 6                                                      |
|                                                    | ▼ Drug Info                                                     | Therapy Settings Standard patient profile                                   |
| BRAUN2016 •<                                       | Drug Info                                                       | Basic  Default Concentration                                                |
| Accusol (1)<br>Accusol + Potassium (1)             | Other Names<br>Category Edit                                    | Pasimit Softinit Mini Softinit Mini Softinit Mini Maximit                   |
| Aciclovir (1)<br>Addiphos (3)                      | ▼ Concentration -+                                              | Pressure Level  This The Resis setting are annihold to all therapy settings |
| Adrenaline (4)<br>Alcohol dehydrated (1)           | Amount mg<br>Volume ml                                          |                                                                             |
| Alemtuzumab (1)<br>Alfentanil (1)<br>Alteplase (3) | Die_Drug_Conc_NamieinCompact_Plus Pumptype  Perfusor  Infusomat |                                                                             |

| Menü                         | Zweck                                                                       |
|------------------------------|-----------------------------------------------------------------------------|
| Standard-<br>patientenprofil | Fügen Sie mit + Profile hinzu, die in der Master DrugList definiert wurden. |

| Menü                       | Zweck                                                                                                    |
|----------------------------|----------------------------------------------------------------------------------------------------|
| Standard-<br>konzentration | Wenn für einen Medikamentennamen mehr als eine Konzentration vorhanden<br>ist, kann eine der Konzentrationen als Standard eingestellt werden. Die Pumpe<br>markiert diese Konzentration in dem entsprechenden Menü und sie kann direkt<br>ausgewählt werden, ohne mit dem Cursor darauf navigieren zu müssen.                                                                                                    |
| Bolusrate                  | Die Bolusrate gibt die Bolusgabe an und kann nur in ml/h definiert werden.                                                                                                    |
| Bolusmenge                 | Die Menge der Bolusparameter gilt nur für einen Bolus mit einer Vorauswahl des<br>Bolusvolumens.<br>Die Einheit für den Bolus kann ausgewählt werden. Die auswählbaren Bolus-<br>einheiten sind abhängig von der Einheit der Dosisrate; ml und die Einheit des<br>Wirkstoffs sind immer verfügbar. Wenn die Dosisrate deaktiviert ist oder die<br>Konzentration fehlt, erscheint als Einheit immer ml.<br>Hinweis: Wenn das Auswahlkästchen nicht markiert ist, wird der Bolus allgemein<br>deaktiviert. |
| Drucklevel                 | Einstellen eines Limit für das Drucklevel (zwischen 1 und 9).                                                                                                    |

# Kartenreiter Kontinuierlich

|                                                                                                    | Welcome Master DL Care Unit DL Lit                                                                                                    | vrary File Maker Upload Help Home                                                    |                      |
|----------------------------------------------------------------------------------------------------|----------------------------------------------------------------------------------------------------|--------------------------------------------------------------------------------------|----------------------|
| Med-Search                                                                                                    | Abciximab                                                                                                    | Status: Draft Colour 6                                                               |                      |
| .BRAUN2016                                                                                                    | Drug Info Drug Info                                                                                                    | Therapy Settings Standard patient profile    Basic   Therapy Continuous is activated | - +                  |
| Abckimab (1) Accusol (1)<br>Accusol + Potassium (1)<br>Accusol + Potassium (1)<br>Acchyloysteine (4)<br>Addiphos (3)<br>Adrenaline (4)<br>Alcohol dehydrated (1)<br>Alentraumab (1)<br>Alentraumab (1)<br>Alteplase (3) | Other Names<br>Category Edit<br>Concentration - +<br>Amount mg<br>Volume mg<br>Die_Drug_Conc_ManisigCompact_Plus<br>Pumptype @ Perfusor @ Infusomat | VTBI ml<br>Rate ml/h •                                                               | tardimt<br>max.<br>- |

Zur Eingabe von laufenden Therapieeinstellungen.

| Menü                                      | Zweck                                                                                                    |
|-------------------------------------------|----------------------------------------------------------------------------------------------------|
| Kontinuierliche<br>Therapie ist aktiviert | Muss aktiviert werden, damit die Therapie zur Auswahl an der Pumpe verfügbar ist.                                                                                                    |
| VTBI<br>(Infusionsvolumen)                | Hier kann der Wert zur Vorauswahl des Volumens eingestellt werden. Die Einheit<br>ist auf ml eingestellt. Die Wertbereiche sind je nach der ausgewählten Pumpe<br>begrenzt.                                                                                                    |
| Rate                                      | Wenn die Rate, die durch den Drug Library Manager begrenzt wird, die mögliche<br>Abgaberate an der Pumpe überschreitet, wird der Standardwert nicht gespeichert<br>und muss vom Benutzer manuell eingestellt werden. Es ist deshalb zu beachten,<br>dass die Raten an den Pumpen variieren können und durch die maximalen Abga-<br>beraten der Pumpen begrenzt sein können (z. B. durch die Verwendung kleinerer<br>Spritzen, weitere Informationen siehe Bedienungsanleitung der Pumpen). Wenn<br>die Werte der Dosisrate und der Konzentration bereits eingestellt sind und die<br>Einheit der Dosisrate nicht mit dem Körpergewicht zusammenhängt, werden alle<br>zugehörigen Werte der Raten automatisch berechnet. |

\_\_\_\_\_

| Menü                         | Zweck                                                                                                    |
|------------------------------|----------------------------------------------------------------------------------------------------|
| Zweite Einheit<br>einer Rate | <ul> <li>Wenn Werte unter Rate eingegeben wurden, kann eine zweite Einheit einer Rate hier ausgewählt werden und die Werte der Rate werden in diese Einheit umgerechnet (nur als Information für den Benutzer). Einstellen der Zweiten Rate für eine Dosiseinheit, z. B. mg/kg/h, die Dosisberechnung wird an der Pumpe aktiviert. Es sind verschiedene Kombinationen von Einheiten möglich.</li> <li>Beispiel 1: Unter Rate wird die Einheit mg/min eingestellt und 5 wird als Standard genommen (d. h. 5 mg/min werden verabreicht). Wenn die Zweite Einheit einer Rate ml/h eingestellt ist, wird der zugehörige ml/h Wert im Standardfeld ange-</li> </ul>                                                                                                    |
|                              | zeigt: 30 ml/h.<br>Für diese Umrechnung berücksichtigt das System die Konzentration der Wirk-<br>stoffe eines Medikaments, hier 10 mg/ml.<br>Diese Informationen sind hilfreich, wenn ein Benutzer die Werte selbst umrech-<br>nen muss, insbesondere dann, wenn viele verschiedene Einheiten verwendet                                                                                                    |
|                              | Werden.<br>Beispiel 2: Die Limits sind nur informativ und hilfreich, wenn die Einheit z. B. g/kg/h<br>ist, da die Rate in diesem Fall vom Gewicht des Patienten abhängig ist und der ml/h<br>Wert nicht genau berechnet werden kann, da das Gewicht des Patienten nicht<br>bekannt ist. Es ist jedoch möglich, ein Intervall zu definieren, in dem die ml/h Rate<br>enthalten ist. Dazu verwendet das System den Gewichtswert unter "Einstellun-<br>gen", sofern er aktiviert ist, und berechnet die Ober- und Untergrenzen, z. B. eine<br>Rate für 30 kg und eine Rate für 300 kg. Beide Grenzwerte, in denen die Rate in<br>diesem Beispiel enthalten ist, werden dann als Information unter <b>Zweite Einheit</b><br><b>einer Rate</b> angezeigt (nur Information, Grenzen können nicht übernommen<br>werden).<br>Diese Information hilft zu erkennen, ob die Werte plausibel sind. |
| Sekundäre                    | Als kontinuiert und sekundäre<br>Nur als kontinuierliche<br>Nur als sekundäre<br>Option "Sekundäre" im Sonderfunktionsmenü deaktivieren                                                                                                    |

# 12.2.10 Care Unit DrugList Settings Space and compact<sup>plus</sup>

|             | Welcome Master DL Care Unit DL           | DrugLibrary File Maker Upload Hilfe                    | Home                                    |
|-------------|------------------------------------------|--------------------------------------------------------|-----------------------------------------|
| Information | Einstellungen                            |                                                        |                                         |
|             | 🗌 Warnsymbol an Pumpe anzeigen, wenn ke  | ine Grenzwerte festgelegt sind                         | <u>^</u>                                |
|             | Einstellungen Data Lock 3                |                                                        |                                         |
|             | 🗖 Data Lock Level 3                      |                                                        |                                         |
|             | D Plausibilitätsgrenzen                  | Minimum Maximum                                        | 1                                       |
|             | Typische Patientendaten                  | Gewicht 🖉 DuBois                                       | kg                                      |
|             |                                          | Größe                                                  | Meter                                   |
|             | Typische Pumpeneinstellungen - Infusomat | Minimum Maximum<br>Basalrate                           | ml/h                                    |
|             |                                          | Bolusrate Bolusmenge                                   | ml/h<br>ml                              |
|             | Typische Pumpeneinstellungen - Perfusor  | Minimum Maximum                                        |                                         |
|             |                                          | Bolusrate                                              | m/n                                     |
|             |                                          | Bolusmenge                                             | mi                                      |
|             |                                          | Typisch verw. Spritzen Name Max. F<br>D 50/60 ml 999,9 | Rate Max. Bolusrate<br>ml/h 1800 ml/h 🔽 |
|             |                                          | Einstellungen speichern                                |                                         |

Hinweis: Wenn die Pumpe vor der Bedienung durch unberechtigte Personen geschützt werden soll, muss ein geeigneter Data Lock-3-Code definiert werden. Der Data Lock-3-Code sollte sich vom Data Lock-1und -2-Code unterscheiden (definiert im HiBaSeD Serviceprogramm), um unberechtigte Änderungen an den PCA-Therapieeinstellungen zu verhindern.

Stellen Sie die Werte wie in HiBaSeD definiert ein, z. B. max. Rate = 200 ml/h. Siehe nächste Seite.

Zur Einstellung eines Grenzbereichs für die Daten der Medikamententherapie.

| Menü                                                                                                    | Zweck                                                                                                    |
|----------------------------------------------------------------------------------------------------|----------------------------------------------------------------------------------------------------|
| Anzeigen eines<br>Warnsymbols an<br>der Pumpe, wenn<br>keine Grenzwerte<br>eingestellt sind<br>(nur Space!) | Optional<br>Warnsymbol an der Pumpe aktivieren oder deaktivieren.<br>Wenn kein Hard oder Soft Limit eingestellt ist, wird das entsprechende Warnsym-<br>bol am Pumpendisplay angezeigt.                                                                                                    |
| Data Lock 3<br>Einstellungen<br>(nur Space!)                                                                | Stellen Sie die <b>Data Lock Level 3</b> Parameter ein.<br>Der eingegebene Code und Text (zusätzliche Informationen) gelten für jedes<br>Medikament, für das <b>Data Lock Level 3</b> aktiviert ist und <b>Zentral</b> ausgewählt ist<br>(im Abschnitt <b>Medikament Info</b> ). Änderungen der Standardparameter werden<br>automatisch für alle diese Medikamente wirksam. |
| Plausibilitätslimits                                                                                        | Wenn <b>Plausibilitätslimits</b> aktiviert ist, werden nicht plausible Werte farblich im Medikamentenfenster markiert.                                                                                                    |
| Typische Patien-<br>tendaten                                                                                | <ul> <li>Diese Werte werden automatisch eingestellt, können aber geändert werden.</li> <li>Gewicht</li> <li>Körperoberfläche: Boyd / DuBois</li> <li>Größe</li> </ul>                                                                                                    |
| Typische Pum-<br>peneinstellungen<br>Infusomat                                                              | Diese Werte werden automatisch eingestellt, können aber geändert werden. <ul> <li>Basalrate</li> <li>Bolusrate</li> <li>Bolusmenge</li> </ul>                                                                                                    |
| Typische Pumpen-<br>einstellungen<br>Perfusor                                                               | Diese Werte werden automatisch eingestellt, können aber geändert werden. <ul> <li>Basalrate</li> <li>Bolusrate</li> <li>Bolusmenge</li> </ul>                                                                                                    |
| Typisch verwen-<br>dete Spritzen                                                                            | Typisch verwendete Spritzen sind voreingestellt und können nicht geändert<br>werden.<br>60/50 ml, 30 ml, 25/20 ml, 10 ml, 5 ml, 2/3 ml                                                                                                    |

\_\_\_\_\_

# 12.2.11 Auswählbare Werte und Einheiten Space

# Standard

Der Standardwert wird vorgeschlagen, nachdem das Medikament an der Pumpe ausgewählt wurde. Wenn kein Standardwert eingestellt ist, muss der Benutzer einen Wert manuell eingeben.

# Soft Limit Maximum

Das Soft Limit Maximum ist ein Wert, der möglichst nicht überschritten werden sollte. An einer Pumpe ist es noch möglich, einen höheren Wert als das Soft Limit Maximum einzustellen, aber der Benutzer muss diesen Wert bestätigen. Wenn das Eingabefeld Soft Limit frei bleibt, wird kein Soft Limit Maximum eingestellt.

# Hard Limit Max.

Das Hard Limit ist ein absoluter Grenzwert eines Parameters, den ein Benutzer für dieses Medikament an einer Pumpe nicht überschreiten darf. Dieses Hard Limit Max. senkt das Risiko einer zu hohen Verabreichung (Rate, Dosisrate, Bolus).

| Parameter                  | Perfusor-Max. | Infusomat-Max. | Einheit |
|----------------------------|---------------|----------------|---------|
| Rate                       | 200           | 1200           | ml/h    |
| VTBI                       | 10000         | 99999          | ml      |
| Bolusmenge                 | 50            | 1000           | ml      |
| Bolusrate                  | 1800          | 1200           | ml/h    |
| PCA Menge des Initialbolus | 50            | 99,99          | ml      |
| PCA Basalrate              | 200           | 1200           | ml/h    |
| PCA Bolusmenge             | 50            | 99,99          | ml      |

| Parameter                            | Einstellbarer Bereich                          | Schritt                                   | Einheit                       | Anmerkung                                                                                          |
|--------------------------------------|------------------------------------------------|-------------------------------------------|-------------------------------|----------------------------------------------------------------------------------------------------|
| Medikamentenname                     | max. 25 Zeichen                                | /                                         |                               | Pflichtfeld. Die verfüg-<br>bare Anzahl der Zeichen<br>ist abhängig von der<br>Breite der Zeichen. |
| Kurzname                             | max. 8 Zeichen                                 |                                           |                               | Pflichtfeld. Die verfüg-<br>bare Anzahl der Zeichen<br>ist abhängig von der<br>Breite der Zeichen. |
| Medikament ID                        | max. 20 Zeichen                                | 1                                         | /                             |                                                                                                    |
| Menge des<br>Wirkstoffs<br>(Einheit) | μg, mg, mEq, IU, mmol                          | 1                                         | /                             | Optionale automatische<br>Übernahme von Konzen-<br>tration (Einheit)                               |
| Menge des<br>Wirkstoffs<br>(Wert)    | 099999<br>099999<br>099999<br>099999<br>099999 | 0,001<br>0,001<br>0,001<br>0,001<br>0,001 | μg<br>mg<br>mEq<br>IU<br>mmol |                                                                                                    |
| Größe<br>Injektionslösung            | 09999                                          | 1                                         | ml                            |                                                                                                    |
| Konzentration<br>(Einheit)           | µg/ml, mg/ml, mEq/ml,<br>IU/ml, mmol/ml        | 1                                         | /                             | Optionale automatische<br>Übernahme von Menge<br>des Wirkstoffs (Einheit)                          |

| Parameter                     | Einstellbarer Bereich                                                                                                    | Schritt                                           | Einheit                                              | Anmerkung |
|-------------------------------|----------------------------------------------------------------------------------------------------|---------------------------------------------------|------------------------------------------------------|-----------|
| Konzentration<br>(Einheit)    | 099999<br>099999<br>099999<br>099999<br>099999                                                                                                    | 0,001<br>0,001<br>0,001<br>0,001<br>0,001         | μg/ml<br>mg/ml<br>mEq/<br>ml<br>IU/ml<br>mmol/<br>ml |           |
| Rate                          | 099,99<br>100,0999,9<br>100099999                                                                                                    | 0,01<br>0,1<br>1                                  | ml/h<br>ml/h<br>ml/h                                 |           |
| Dosisrate (Einheit)           | μg/min, μg/h, μg/24h,<br>μg/kg/min, μg/kg/h, μg/<br>kg/24h, mg/min, mg/h,<br>mg/24h, mg/kg/min,<br>mg/kg/h, mg/kg/24h,<br>mEq/24h, mEq/kg/min,<br>mEq/24h, mEq/kg/24h,<br>IU/min, IU/h, IU/24h,<br>IU/kg/min, IU/kg/h, IU/<br>kg/24h, mmol/kg/h, IU/<br>kg/24h, mmol/24h,<br>mmol/h, mmol/24h,<br>mmol/kg/min, mmol/<br>kg/h, mmol/kg/24h | 1                                                 | 1                                                    |           |
| Dosisrate                     | 099999<br>099999<br>099999<br>099999<br>099999                                                                                                    | 0,001<br>0,001<br>0,001<br>0,001<br>0,001         | μg/<br>mg/<br>mEq/<br>IU/<br>mmol/                   |           |
| VTBI                          | 099,99<br>100,0999,9<br>100099999                                                                                                    | 0,01<br>0,1<br>1                                  | ml<br>ml<br>ml                                       |           |
| Bolus (Einheit)               | ml, μg, mg, IE, mmol,<br>mEq, μg/kg, mg/kg, IE/<br>kg, mmol/kg, mEq/kg                                                                                                    | 1                                                 | 1                                                    |           |
| Bolus Einheit                 | 099,99<br>099999<br>099999<br>099999<br>099999<br>099999                                                                                                    | 0,01<br>0,001<br>0,001<br>0,001<br>0,001<br>0,001 | ml<br>µg/<br>mg/<br>mEq/<br>IE/<br>mmol/             |           |
| Bolusrate                     | 0,0199,99<br>100,0999,9<br>10001800                                                                                                    | 0,01<br>0,1<br>1                                  | ml/h<br>ml/h<br>ml/h                                 |           |
| PCA Dosisrate<br>(Vorauswahl) | μg, mg, IE, mmol, mEq,<br>μg/kg, mg/kg, IE/kg,<br>mmol/kg, mEq/kg                                                                                                    | 1                                                 | /                                                    |           |

\_\_\_\_\_

| Parameter                               | Einstellbarer Bereich                                                                                                    | Schritt                                                       | Einheit                                        | Anmerkung   |
|-----------------------------------------|----------------------------------------------------------------------------------------------------|---------------------------------------------------------------|------------------------------------------------|-------------|
| Zeitrahmen für max.<br>Dosislimit       | 1h24h                                                                                                    | 1 h                                                           | 1 h                                            | Pflichtfeld |
| Max. Dosislimit<br>(Einheit)            | ml, μg, mg, IE, mmol,<br>mEq, μg/kg, mg/kg, IE/<br>kg, mmol/kg, mEq/kg                                                                                                    | 1                                                             | 1                                              |             |
| Max. Dosislimit                         | 099,99<br>100,0999,9<br>100099999<br>099999<br>099999<br>099999<br>099999<br>099999                                                                                                    | 0,01<br>0,1<br>1<br>0,001<br>0,001<br>0,001<br>0,001<br>0,001 | ml<br>ml<br>μg/<br>mg/<br>mEq/<br>IE/<br>mmol/ |             |
| Sperrzeit                               | 0h:01 Min4h:00 Min                                                                                                    | 1 Min                                                         | h:min                                          |             |
| PCA von Bolus<br>(Einheit)              | ml, μg, mg, IE, mmol,<br>mEq, μg/kg, mg/kg, IE/<br>kg, mmol/kg, mEq/kg                                                                                                    | /                                                             | 1                                              |             |
| PCA von Bolus                           | 099,99<br>099999<br>099999<br>099999<br>099999<br>099999                                                                                                    | 0,01<br>0,001<br>0,001<br>0,001<br>0,001<br>0,001             | ml<br>µg/<br>mEq/<br>IE/<br>mmol/              |             |
| PCA Menge des<br>Initialbolus (Einheit) | ml, μg, mg, IE, mmol,<br>mEq, μg/kg, mg/kg, IE/<br>kg, mmol/kg, mEq/kg                                                                                                    | 1                                                             | 1                                              |             |
| PCA Menge des<br>Initialbolus           | 099,99<br>099999<br>099999<br>099999<br>099999<br>099999                                                                                                    | 0,01<br>0,001<br>0,001<br>0,001<br>0,001<br>0,001             | ml<br>µg/<br>mg/<br>mEq/<br>IE/<br>mmol/       |             |
| PCA Basalrate<br>(Einheit)              | ml/h, μg/min, μg/h,<br>μg/24h, mg/min,<br>mg/h, mg/24h, mEq/<br>min, mEq/h, mEq/24h,<br>IE/min, IE/h, IE/24h,<br>mmol/min, mmol/h,<br>mmol/24h, μg/kg/min,<br>μg/kg/h, μg/kg/24h,<br>mg/kg/24h, mg/kg/24h,<br>mg/kg/24h, mEq/kg/<br>min, mEq/ kg/h, mEq/<br>kg/24h, IE/kg/min, IE/<br>kg/h, IE/kg/24h, mmol/<br>kg/min, mmol/kg/h,<br>mmol/kg/24h |                                                               |                                                |             |

| Parameter                   | Einstellbarer Bereich                                                               | Schritt                                                       | Einheit                                            | Anmerkung                     |
|-----------------------------|-------------------------------------------------------------------------------------|---------------------------------------------------------------|----------------------------------------------------|-------------------------------|
| PCA Basalrate<br>(Standard) | 099,99<br>100,0999,9<br>100099999<br>099999<br>099999<br>099999<br>099999<br>099999 | 0,01<br>0,1<br>1<br>0,001<br>0,001<br>0,001<br>0,001<br>0,001 | ml/h<br>ml/h<br>mg/<br>mg/<br>mEq/<br>IE/<br>mmol/ | Lesen von max.<br>verstellbar |
| РСА-VТВІ                    | 099,99<br>100,0999,9<br>100099999                                                   | 0,01<br>0,1<br>1                                              | ml<br>ml<br>ml                                     |                               |

## 12.2.12

# Auswählbare Werte und Einheiten compact<sup>plus</sup>

# Standard

Der Standardwert wird vorgeschlagen, nachdem das Medikament an der Pumpe ausgewählt wurde. Wenn kein Standardwert eingestellt ist, muss der Benutzer einen Wert manuell eingeben.

# Soft Limit Maximum

Das Soft Limit Maximum ist ein Wert, der möglichst nicht überschritten werden sollte. An einer Pumpe ist es noch möglich, einen höheren Wert als das Soft Limit Maximum einzustellen, aber der Benutzer muss diesen Wert bestätigen. Wenn das Eingabefeld Soft Limit frei bleibt, wird kein Soft Limit Maximum eingestellt.

## Hard Limit Max.

Das Hard Limit ist ein absoluter Grenzwert eines Parameters, den ein Benutzer für dieses Medikament an einer Pumpe nicht überschreiten darf. Dieses Hard Limit Max. senkt das Risiko einer zu hohen Verabreichung (Rate, Dosisrate, Bolus).

| Parameter  | Perfusor-Max. | Infusomat-Max. | Einheit |
|------------|---------------|----------------|---------|
| Rate       | 200           | 1200           | ml/h    |
| VTBI       | 10000         | 99999          | ml      |
| Bolusmenge | 50            | 99,99          | ml      |
| Bolusrate  | 1800          | 1200           | ml/h    |

| Parameter                 | Einstellbarer Bereich | Schritt | Einheit  | Anmerkung                                                                                          |
|---------------------------|-----------------------|---------|----------|----------------------------------------------------------------------------------------------------|
| Drug Menu Name            | 24                    |         | 1        | Pflichtfeld. Die verfüg-<br>bare Anzahl der Zeichen<br>ist abhängig von der<br>Breite der Zeichen. |
| Drug Run Screen<br>Name   | 28                    |         | 1        | Pflichtfeld. Die verfüg-<br>bare Anzahl der Zeichen<br>ist abhängig von der<br>Breite der Zeichen. |
| Menge des                 | 0,0019,999            | 0,001   | mg, mcg, |                                                                                                    |
| Wirkstoffs                | 10,0099,99            | 0,01    | ng, IU,  |                                                                                                    |
|                           | 100,0999,9            | 0,1     | mEq,     |                                                                                                    |
|                           | 100099999             | 1       | mmol     |                                                                                                    |
| Größe<br>Injektionslösung | 0,0011000             |         | ml       |                                                                                                    |
| Rate                      | 0,01999,9             | 0,01    | ml/h     |                                                                                                    |
| VTBI                      | 0,19999               | 0,01    | ml       |                                                                                                    |
## 12.2.13 Zusammenfassung der TCI- und SGC-Medikamentenkonfiguration Space

#### TCI-Medikamentenkonfiguration Space

Einstellungen der Master DrugList Space Pumpen mit SW L & M:

- Zugewiesen zur Kategorie ,TCl'.
- Der lange Name muss ,TCI Propofol' oder ,TCI Remifentanil' sein.
- Der Kurzname muss ,TCI Prop' oder ,TCI Remi' sein.
- Einstellung der Care Unit DrugList:
- ,Kontinuierliche Therapie' muss deaktiviert sein.

Einstellungen der Master DrugList Space Pumpen mit SW N und höher: Bitte erstellen Sie eine Kategorie ,TCI'.

Bitte aktivieren Sie das entsprechende TCI-Medikament in den Einstellungen der Master DrugList. Das TCI-Medikament wird für die TCI-Therapie mit allen gültigen Konzentrationen automatisch in die Master DrugList importiert.

#### SGC-Insulin-Medikamentenkonfiguration

Einstellung der Master DrugList:

- Als Konzentrationsangabe muss IE für Einheit (mE, E, kE, ME) verwendet werden.
- Einstellungen der Care Unit DrugList:
- ,Kontinuierliche Therapie' muss aktiviert sein.
- Die Einheit der Rate unter ,Kontinuierliche Therapie' muss auf "E/h" oder "mE/h" eingestellt sein.
- SGC-Therapie' muss aktiviert und ,Medikamententyp' auf ,Insulin' eingestellt sein.

#### SGC-Ernährungs-Medikamentenkonfiguration

Einstellungen der Care Unit DrugList:

- ,Kontinuierliche Therapie' muss aktiviert sein.
- ,SGC-Therapie' muss aktiviert und ,Medikamententyp' auf ,Ernährung' eingestellt sein.

# 12.2.14

# DrugLibrary File Maker Space

| DrugLibrary Files                                  | DrugLibrary F  | ile erstellen |                            |   |                   |                                   |
|----------------------------------------------------|----------------|---------------|----------------------------|---|-------------------|-----------------------------------|
| Intensive.dl                                       | Dateiname *    | Intensive.dl  | _                          |   | Freigegebene Drug | Lists                             |
| B.BRAUN User<br>Inm.:<br>I.Care Intensive Care 21, | Intensive Care | 21 MDL:       | 14.04.11 Freigeben: 03.03. | 1 | Intensive Care 21 | MDL: 14.04.11 Freigeben: 03.03.11 |
| Init: 03.03.11<br>Imported by B.BRAUN<br>User.     |                |               |                            |   | Derating Theater  | MDL: 14.04.11 Preigeben: 03.03.11 |
|                                                    |                |               |                            |   |                   |                                   |
|                                                    |                |               |                            |   |                   |                                   |
|                                                    |                |               |                            |   |                   |                                   |
|                                                    | Anm.:          |               |                            | Ŧ | Anm.:             | N<br>N                            |
|                                                    | Anm.:          |               |                            | Ŧ | Anm:              | <u>4</u><br>2                     |

Zur Erstellung von DrugLibrary Files.

| Menü                                  | Zweck                                                                                                    |
|---------------------------------------|----------------------------------------------------------------------------------------------------|
| DrugLibrary Files                     | Liste aller DrugLibrary Files, mit Erstellungsdatum, Autor, Hinweis und allen Care<br>Units mit dem Erstellungsdatum.                                                                                                    |
| Dateiname                             | Geben Sie den Namen der neuen DrugLibrary File ein.                                                                                                    |
| Freigegebene<br>DrugLists             | Liste der freigegebenen Care Unit DrugLists, die zur Erstellung einer DrugLibrary<br>File ausgewählt werden können                                                                                                    |
| Schaltfläche Neue<br>DrugLibrary File | Eine neue DrugLibrary File erstellen.                                                                                                    |
| Schaltfläche File<br>speichern        | Neue DrugLibrary File speichern.                                                                                                    |
| Schaltfläche<br>In Datei              | Öffnen Sie den Dialog <b>Öffnen einer DrugLibrary File</b> zum Exportieren einer DrugLibrary File z. B. auf den Desktop.                                                                                                    |
| exportieren                           | Opening Cardiol.dl       X         You have chosen to open       Image: Cardiol.dl         Image: Cardiol.dl       White shall File         From: http://bcoshost:0000       Image: Cardiol.dl         What shadld Filefox do with the file?       Image: Cardiol.dl         Image: Cardiol.dl       Image: Cardiol.dl         Image: Cardiol.dl       Image: C |

### 12.2.15 Dialogfenster Drug Library Manager Space und compact<sup>plus</sup>

### **Dialogfenster Statusinformation**

Zur Einstellung des Status der DrugList auf Freigegeben.

| Statusinformation                                                                                   | ×                                                                                                    |
|----------------------------------------------------------------------------------------------------|----------------------------------------------------------------------------------------------------|
| Name der DrugList<br>Master Drug List<br>Prüfer<br>Dr. John Smith<br>Datum<br>26.07.12<br>Anmerkung | STATUS: ENTWURF<br>Kilcken Sie auf Bestätigen, um die<br>Master Drugist hetzugeben, oder<br>kicken Bis auf Abtrechen, um den<br>aktuellen Status bezubehalten. |
| Abbrechen                                                                                           | Bestätigen                                                                                                    |

#### Dialogfenster Kategorien bearbeiten

Zur Auswahl von Kategorien, die einem Medikament zugewiesen werden sollen.

| Kategorien bearbeiten                                                                      | ×        |
|--------------------------------------------------------------------------------------------|----------|
| Kategorien für Adrenalin<br>☑ Analgesia<br>☐ Catecholamines<br>☐ Sympathomimetics<br>☐ TCI |          |
| Alle Kategorien                                                                            | Annehmen |

## Dialogfenster Alle Kategorien bearbeiten

Zur Erstellung und Auswahl von mehr verfügbaren Medikamentenkategorien im Dialogfenster Kategorien bearbeiten.

| Alle Kategorien bearbei                                                                                      | ten                                                                                                    |                                                                                                    | >                                                                                                    | < |
|----------------------------------------------------------------------------------------------------|----------------------------------------------------------------------------------------------------|----------------------------------------------------------------------------------------------------|----------------------------------------------------------------------------------------------------|---|
| Kategorien (4)<br>Catecholamines<br>Sympathomimetics<br>Category 5<br>Category 5<br>Category 7<br>Category 8 | Category 9<br>Category 10<br>Category 11<br>Category 11<br>Category 12<br>Category 13<br>Category 14<br>Category 15<br>Category 16 | Category 17<br>Category 18<br>Category 19<br>Category 20<br>Category 21<br>Category 22<br>Category 22<br>Category 23<br>Category 24 | Category 25<br>Category 26<br>Category 26<br>Category 27<br>Category 28<br>Category 29<br>Category 30 |   |
| Abbrechen                                                                                                    |                                                                                                    |                                                                                                    | Speicher                                                                                              | " |

# Master DrugList einrichten

12.3

**ACHTUNG!** Alle eingegebenen Parametereinstellungen müssen für das aktive Krankenhaus, die aktive Care Unit und den Patiententyp geeignet sein und dürfen keine Gefahr für den Patienten oder die Patientenzielgruppe darstellen.

> Die Standardwerte dürfen bei dem behandelten Patienten nicht zu einer kritischen Therapiesituation führen.

Der Standard-Patiententyp ist für jede Care Unit spezifisch.

Wenn die Standardwerte nicht für alle in der aktiven Care Unit behandelten Patienten geeignet sind, müssen geeignete Patientenprofile verwendet werden. Die geplante Patientenzielgruppe muss vom Bediener der Pumpe nach Care Unit und Name des Patientenprofils identifizierbar sein.

Beim Ändern von Medikamentendaten treten die folgenden Einflüsse zwischen den Care Unit Medikamenten und den Master Daten auf:

- Langer Name
- Andere Namen
- Medikament ID
- Kategorie
- Patientenprofile
- Konzentration
- Medikament Info
- Standardkonzentration
- Farbe
- Alarmpriorität
- Die Änderungen müssen vor der Anwendung bestätigt werden.

**ACHTUNG!** Während der Bearbeitung eines Eingabefelds ändert sich der Hintergrund des Feld auf Gelb. Beim Verlassen des Felds ändert sich die Hintergrundfarbe wieder in den ursprünglichen Farbton.

# Drug Info

| Drug Info | Intervall-Antibiose |
|-----------|---------------------|

Prüfen Sie nach dem Farbwechsel immer, dass der angezeigte Wert mit dem neuen Wert übereinstimmt, den Sie eingegeben haben.

Wenn dies nicht der Fall ist, geben Sie den Wert erneut ein.

Hinweis: Wenn Änderungen an der Master DrugList freigegeben wurden, wird beim Öffnen der betroffenen Care Unit DrugLists ein Änderungsdialog angezeigt.

 Klicken Sie auf Drug Library Manager. Der Kartenreiter Willkommen wird angezeigt.

12.3.1

# DrugLibrary File importieren

ACHTUNG! Wenn Drug Library-Dateien aus älteren Versionen der Space OnlineSuite oder Drug Library-Dateien von Dritten in die OnlineSuite importiert werden, müssen alle importierten Daten und Werte vor der Nutzung verifiziert werden.

| DrugLibrary File importieren 🛛 🗙                                          |
|---------------------------------------------------------------------------|
| Bitte wählen Sie eine DrugLibrary File zum Importieren<br>aus Durchsuchen |
| Version 1 x                                                               |
|                                                                           |
| Abbrechen                                                                 |

Hinweis: Alte DrugLibrary Versionen, die mit dem DrugListEditor erstellt worden sind, können in die OnlineSuite importiert werden. Alle importierten Daten müssen verifiziert werden.

- V2.0: DrugLibraries (Dateityp: \*.dl) der neuen Generation, die mit einer OnlineSuite erstellt wurden.
- V1.x: Alte DrugLibrary Versionen, die mit dem DrugListEditor erstellt wurden.

### Eine V2.0 DrugLibrary File importieren

- ✓ Benutzer hat die Berechtigung "DLM: Import DrugLibrary Files".
- ✓ Die Master DrugList ist leer und wurde nicht benutzt (es wurde noch kein Medikament erstellt).
- → Klicken Sie auf Drug Library Manager.
  - Der Drug Library Manager Kartenreiter Willkommen wird angezeigt.
- Klicken Sie auf DrugLibrary File importieren.
   Der Dialog DrugLibrary File importieren wird angezeigt.
- → Wählen Sie eine DrugLibrary File zum Importieren aus.
- → Stellen Sie die korrekte Version ein (1.x oder 2.0).
- Klicken Sie auf Importieren.
   Die komplette Struktur wird importiert, d. h. Master Data Management Daten (nur Care Units), Medikamente in der Master DrugList sowie alle Care Unit DrugLists mit den zugehörigen Therapiedaten der Medikamente.

#### V1.x DrugLibrary File importieren

Hinweis: Die Master DrugList muss nicht unbedingt leer sein.

Bedingungen für den Import einer V1-Datei:

- Bei TCI-Medikamenten müssen alle Therapien deaktiviert sein und die zugehörigen Therapiedaten dürfen nicht importiert werden (TCI-Medikamente werden von der Pumpe abgelehnt, wenn gültige Therapiedaten verfügbar sind).
- Ein V1.x DrugLibrary File kann Medikamente mit dem gleichen Namen, aber abweichendem Kurznamen enthalten, um mehrere Konzentrationen zu unterstützen.
   Beachten Sie Folgendes:
  - Allgemeine Medikamentendaten (Informationstext 1–3, Alarmpriorität, Farbe) und Therapiedaten (Standardprofil, aktive Therapien und Bolus, Kont.- und PCA-Daten) werden nur in Bezug auf das ERSTE Medikament (in der DrugListEditor-Liste) implementiert. Es ist daher nicht möglich, eine eigene PCA-Therapie oder spezifische Informationstexte für jede Konzentration (in der V2-DrugLibrary nicht vorgesehen) zu definieren.
  - Alle Konzentrationen eines Medikaments müssen die gleiche Einheit haben. Es ist daher nicht möglich, für das gleiche Medikament eine Konzentration mit mg/ml und eine weitere Konzentration mit mmol/ml zu definieren.
  - Konzentrationen eines Medikaments können zu verschiedenen Kategorien gehören. In diesem Fall wird nur die Obermenge importiert. Wenn z. B. für ein Medikament eine Konzentration A mit den Kategorien KAT1/KAT2 und eine Konzentration B mit den Kategorien KAT2/KAT3 gilt, dann gelten für das importierte Medikament die Kategorien KAT1/KAT2/KAT3.
  - Bei SGC-Therapien ist bei einem Medikament mit mehreren Konzentrationen keine Mischform der Medikamententypen ,Insulin' und ,Ernährung' möglich.
- Ein V1-Import ist auch mit einem vorhandenen Master möglich.

Beachten Sie Folgendes:

- Wenn ein zu importierendes Medikament bereits im Master vorhanden ist, wird es nur dann importiert, wenn es mit dem vorhandenen Medikament identisch ist (Informationstexte, Alarmpriorität und Farbe müssen identisch sein). Im Master sind weder Medikament-ID noch zusätzliche Namen zulässig. Konzentrationen und Kategorien werden zusammengeführt (siehe unten).
- Kategorien werden folgendermaßen zusammengeführt:
  - Wenn bereits eine Kategorie mit dem gleichen Namen existiert, wird sie verwendet, auch wenn sie sich an einer anderen Position befindet. Wenn diese Kategorie noch nicht existiert, kann sie erstellt werden. Wenn an dieser Position eine andere Kategorie besteht, wird die neue Kategorie an der ersten nicht aktiven Position erstellt. Wenn bereits alle Kategorie-Positionen zugewiesen sind und somit die maximale Anzahl an Kategorien erreicht ist, kann kein Import erfolgen.

Nach einem erfolgreichen Kategorie-Import verfügt das Master-Medikament über seine bisherigen und seine neuen Kategorien.

- Bei einem neuen Care-Unit-Medikament werden nur die neuen importierten Kategorien aktiviert (die Zuweisung zu einer Kategorie entspricht somit der V1-Datei).
- Konzentrationen werden folgendermaßen zusammengeführt:

Wenn bereits eine Konzentration mit dem gleichen Kurznamen existiert, ist ein Import nur dann möglich, wenn die Konzentrationsdaten identisch sind. Die Barcode-Referenznummer ("Medikament-ID" im DrugListEditor), die Mengeneinheit, der Mengenwert, der Volumenwert und die Zuweisung zum Perfusor/ Infusomat müssen identisch sein.

Wenn noch keine Konzentration mit dem gleichen Kurznamen existiert, wird die Konzentration dem Master-Medikament hinzugefügt. Bei einem Care-Unit-Medikament werden nur die neuen importierten Konzentrationen aktiviert (die der V1-Datei entsprechen).

- Wenn ein Master-Medikament nicht importiert werden kann, wird es übersprungen. Das entsprechende Care-Unit-Medikament wird somit ebenfalls nicht erstellt.
- Wenn ein Care-Unit-Medikament nicht erstellt werden kann, wird der Import vollständig abgelehnt.

## MedLangname:MedKurzname\_XXXX\_YY\_ZZZ

XXXX = Vierstellige Fehlernummer

YY = max. zweistellige Block-Kennung (identifiziert den betroffenen Block in der V1-Datei)
ZZZ = max. dreistellige Feld-Kennung (identifiziert das betroffene Feld in einem Block)
Die Fehlernummer wird immer angezeigt, während die anderen Anzeigen nur dann erfolgen, wenn der Fehler im Zusammenhang mit einem spezifischen Medikament, Block oder Feld steht.
Anhand der Fehlernummer kann ein Servicetechniker den Grund für den Importfehler analysieren.

- ✓ Benutzer hat die Berechtigung "DLM: Import DrugListEditor Files".
- Es gibt keine existierende Care Unit DrugList mit dem gleichen Namen wie die V1 Datei, die importiert werden soll.

Benennen Sie sie ggf. um.

- Die Medikamente sind immer eindeutig mit ihrem langen und kurzen Namen definiert.
   Ein Medikament kann nicht importiert werden, wenn es den gleichen langen und kurzen Namen wie ein bereits verfügbares Medikament hat. In einem solchen Fall gibt das System einen entsprechenden Hinweis.
- → Klicken Sie auf Drug Library Manager. Der Drug Library Manager Kartenreiter Willkommen wird angezeigt.
- → Klicken Sie auf DrugLibrary File importieren. Der Dialog DrugLibrary File importieren wird angezeigt.
- → Wählen Sie eine DrugLibrary File zum Importieren aus.
- → Stellen Sie die korrekte Version ein (1.x oder 2.0).
- → Klicken Sie auf Importieren.

Eine zusätzliche Care Unit DrugList wird erstellt (benannt gemäß dem Namen der vorherigen DrugLibrary), in die alle Medikamente der Importdatei (V1.x Dateien haben keine Master/CareUnit DrugList Struktur) und ihre zugehörigen Therapiedaten importiert werden. Die Medikamente werden auch in der Master DrugList erstellt.

# 12.3.2 Master DrugList Einstellungen einrichten

- ✓ Benutzer hat Berechtigung "DLM: Master DrugList".
- → Klicken Sie auf Master DL > Konfiguration.
- → Definieren Sie den Namen der Master DrugList, die Medikamentenkategorien, Medikamentenfarben und Patientenprofile.
- Klicken Sie auf Speichern.
   Die grundlegenden Einstellungen der Master DrugList werden gespeichert.

# 12.3.3 Medikamente für die Master DrugList definieren

→ Klicken Sie auf Master DL > Medikament Daten.

# Medikament definieren

- → Klicken Sie auf Neues Medikament.
- → Geben Sie die Details zum Medikament im Abschnitt Medikamentein.
- Hinweis: An der Pumpe wird während einer laufenden Infusion der Kurzname angezeigt. Deshalb wird empfohlen, dass Informationen zur Konzentration, falls erforderlich, frühestens im Kurznamen enthalten sein sollten. Der Kurzname darf jedoch nicht länger als 8 Zeichen sein. Daher muss eine passende Abkürzung für die Namen des Medikaments und der Konzentrationen gefunden werden (z. B. "Adre10" für Adrenalin 10 mg/ml). Ein Kurzname sollte nur einmalig vergeben werden.
- Klicken Sie im Abschnitt Kategorieauf Bearbeiten (optional).
   Der Dialog Kategorien bearbeiten wird angezeigt.

| Kategorien bearbeiten                                                   | ×                         |
|-------------------------------------------------------------------------|---------------------------|
| Kategorien für Adrenalin  Analgesia Catecholamines Sympathomimetics TC1 |                           |
| Alle Kategorien                                                         | Annehmen                  |
| → Weisen Sie de                                                         | m Medikament Medikamenter |

Weisen Sie dem Medikament Medikamentenkategorien zu und klicken Sie auf Akzeptieren oder

Klicken Sie auf Alle Kategorien. Der Dialog Alle Kategorien bearbeiten wird angezeigt.

→ Wählen Sie Kategorien aus und klicken Sie auf Speichern.

| Alle Kategorien bearbei                                                                                                    | ten                                                                                                    |                                                                                                    |                                                                                        | ×    |
|----------------------------------------------------------------------------------------------------|----------------------------------------------------------------------------------------------------|----------------------------------------------------------------------------------------------------|----------------------------------------------------------------------------------------|------|
| Kategorien (4)<br>Catecholamines<br>Katecholamines<br>Katecholaminetics<br>Katecholaminetics<br>Category 5<br>Category 5<br>Category 7<br>Category 8 | Category 9<br>Category 10<br>Category 11<br>Category 12<br>Category 13<br>Category 14<br>Category 14<br>Category 14<br>Category 16 | Category 17<br>Category 18<br>Category 18<br>Category 20<br>Category 21<br>Category 22<br>Category 22<br>Category 23<br>Category 24 | Category 25<br>Category 26<br>Category 27<br>Category 27<br>Category 29<br>Category 30 |      |
| Abbrechen                                                                                                    |                                                                                                    |                                                                                                    | Speic                                                                                  | hern |

- → Füllen Sie den Abschnitt Konzentration aus.
- Klicken Sie auf Konzentration, um die Medikamentenkonzentration anzugeben oder
- → Klicken Sie auf Keine Konzentration für ein Medikament ohne Angaben zur Konzentration.
- Klicken Sie auf + oder -, um eine Medikamentenkonzentration hinzuzufügen oder zu löschen.
   Klicken Sie auf Speichern.

Das Medikament wird unter den entsprechenden Kategorien im Abschnitt Master DrugList aufgelistet.

#### Medikament suchen

→ Geben Sie im Feld Med-Search einen Medikamentennamen ein.

#### Medikament löschen

Wählen Sie ein Medikament aus der Liste Master DrugList und klicken Sie auf Medikament löschen. Zur Bestätigung wird die Nachricht "Medikament [Medikamentenname] gelöscht" angezeigt.

## 12.3.4 Master DrugList freigeben

Hinweis: Wenn Änderungen in der Master DL vorgenommen und gespeichert werden, wird der neue Status "Entwurf" angezeigt.

Änderungen werden in der Care Unit DL nicht implementiert, wenn die Master DL nicht freigegeben wurde.

Änderungen zu Medikamenten, die bereits in der Care Unit DL verwendet werden, werden beim Öffnen dieser Care Unit DL in einem Dialogfenster angezeigt. In diesem Dialogfenster kann der Benutzer die Änderungen akzeptieren.

Neue Medikamente müssen trotzdem von der Master DL in die Care Unit DL im Drug Library Manager gezogen werden (Care Unit DrugList Konfiguration), wenn sie verwendet werden sollen.

- → Klicken Sie auf Master DL > Medikament Daten.
- → Klicken Sie auf MDL freigeben.

Der Dialog Statusinformation wird angezeigt.

| Name der DrugList<br>Master Drug List<br>Prüfer<br>Dr. John Smith<br>Datum<br>(26.07.12<br>Anmerkung | STATUS: ENTWURF<br>Kilcken Sie auf Bestätigen, um die<br>Master DrugList freizugeben, oder<br>Micken Status auf Aberochen, um den<br>aktuelten Status bezubehalten. |
|----------------------------------------------------------------------------------------------------|----------------------------------------------------------------------------------------------------|
|----------------------------------------------------------------------------------------------------|----------------------------------------------------------------------------------------------------|

- Ändern Sie den Status der DrugList auf Freigegeben.
   Die DrugList wird freigegeben und die Daten können in der Care Unit DrugList verwendet werden.
- → Klicken Sie auf Bestätigen.

#### Bericht für Master DrugList erstellen oder Master DrugList exportieren

**ACHTUNG!** Der Bericht reflektiert die aktuelle Systemkonfiguration. Pumpen, die von den überwachten Betten getrennt wurden, sind nicht im Bericht enthalten.

Hinweis: Sie können einen Bericht für alle Medikamente oder nur ein Medikament der Master DrugList erstellen (Option im Dialogfenster **Drucken**).

- → Klicken Sie auf Master DL > Medikament Daten.
- → Wählen Sie ein Medikament aus der Master DrugList aus (optional).
- → Klicken Sie auf Bericht. Der Dialog Drucken wird angezeigt.
- → Wählen Sie Optionen aus und klicken Sie auf Drucken.

12.3.5

# Care Unit DrugList einrichten

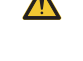

12.4

**ACHTUNG!** Alle ursprünglichen Einstellungen müssen markiert werden, bevor Therapieeinstellungen von anderen Drug Libraries eingefügt werden können.

**ACHTUNG!** Während der Bearbeitung eines Eingabefelds ändert sich der Hintergrund des Feld auf Gelb. Beim Verlassen des Felds ändert sich die Hintergrundfarbe wieder in den ursprünglichen Farbton.

#### Drug Info

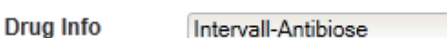

Prüfen Sie nach dem Farbwechsel immer, dass der angezeigte Wert mit dem neuen Wert übereinstimmt, den Sie eingegeben haben.

Wenn dies nicht der Fall ist, geben Sie den Wert erneut ein.

- Mindestens eine bestehende Care Unit (siehe 8.2.2 Care Unit erstellen auf Seite 15).
- ✓ Mindestens eine bestehende Master DrugList im Status FREIGEGEBEN.
- ✓ Benutzer hat Berechtigung "DLM: Care Unit DrugList".
- → Wählen Sie eine Care Unit unter Care Unit DrugList und klicken Sie auf Start.

### 12.4.1 Care Unit DrugList erstellen

→ Klicken Sie auf Care Unit DL > Konfiguration.

Die folgende Tabelle zeigt die maximal mögliche Anzahl aktivierter Therapien innerhalb einer DrugList einer Care Unit. Die Anzahl hängt sowohl von der Softwareversion des Space Infusomat/Space Perfusor als auch von der Therapie ab.

Hinweis: Die Datei DrugLibrary wird von der Infusionspumpe nicht akzeptiert, sobald die Datei mindestens eine DrugList einer Care Unit enthält, die die zugehörige Anzahl übersteigt.

| Therapie            | SM 1       | SW K       | SW L und höher |
|---------------------|------------|------------|----------------|
| Kontinuierlich      | kein Limit | kein Limit |                |
| PCA                 | 50         | 50         |                |
| Rampe/Ausschleichen | 50         | 50         |                |
| Multidosis          | 50         | 50         | koin Limit     |
| Programmmodus       | 50         | 50         |                |
| Dose over Time      | 50         | 50         |                |
| SGC                 | 50         | 50         |                |
| TCI                 | 50         | 50         |                |

Space Infusionspumpen

Compact<sup>plus</sup> Infusionspumpen:

Anzahl der kontinuierlichen Therapien je DrugLibrary File nicht beschränkt.

#### Medikamentenkategorien hinzufügen (optional)

- Klicken Sie auf Kategorie hinzufügen.
- Der Dialog Kategorie hinzufügen wird angezeigt.
- → Wählen Sie die gewünschten Kategorien aus und klicken Sie auf Akzeptieren.

#### Medikamente aus einer DrugList importieren

- → Wählen Sie eine freigegebene Master DrugList oder eine freigegebene Care Unit DrugList aus dem Ausklappmenü Importieren aus. Medikamente einer Care Unit DrugList werden mit den bestehenden Therapiedaten importiert.
- Klicken Sie auf ein Medikament im Abschnitt Importieren aus und importieren Sie es mit Drag & Drop in die Care Unit DrugList.

| rmation | Care Unit DrugList: Intensive Care 21                                                                        |   |                                                                                                    | Status: Freigegeben |
|---------|----------------------------------------------------------------------------------------------------|---|----------------------------------------------------------------------------------------------------|---------------------|
|         | Care Unit DrugList: Intensive Care 21                                                                        | Q | Importieren aus: Master Drug Lie                                                                         | st 💌 Q •            |
|         | <ul> <li>Alle Medikamente (19)</li> <li>Catecholamines (2)</li> <li>Adrenalin (2)</li> </ul>                 | * | <ul> <li>Adrenalin (2)</li> <li>Adre.0.1 (1.0 mg / 10.0 ml)</li> <li>Adre.1 (1.0 mg / 1.0 ml)</li> </ul> |                     |
|         | Adre 0.1 (1.0 mg / 10.0 ml)<br>Adre 1 (1.0 mg / 1.0 ml)<br><b>V Dopamin (1)</b><br>Dopamin (1.0 mg / 1.0 ml) |   | <ul> <li>Aminoplasmal (1)</li> <li>Atropin (1)</li> <li>Clodin (1)</li> <li>Cloazenam (1)</li> </ul>     |                     |
|         | b 🔽 Dobutamin (1)                                                                                            |   | Cionazeparin (1)     Dobutamin (1)     Dopamin (1)     Dopamin (1)     Dormicum (1)                      |                     |
|         |                                                                                                    |   | Enfluran (1)     Fentanyl (1)     Furosemid (1)     Glucose (1)                                          |                     |
|         |                                                                                                    |   | Lipofundin (1)                                                                                           |                     |

#### oder

- Klicken Sie auf Alle importieren.
   Alle Medikamente aus der ausgewählte
- Alle Medikamente aus der ausgewählten DrugList werden in eine neue Care Unit DrugList importiert.
   → Klicken Sie auf DrugList speichern. Die Care Unit DrugList wurde erstellt und hat den Status "Entwurf".

#### Medikament suchen

#### Med.-Suche

Klicken Sie auf das Lupensymbol im Abschnitt Care Unit DrugList oder Importieren aus und geben Sie im Feld Suchen einen Medikamentennamen ein.

#### Medikament aus der Care Unit DrugList löschen

- → Klicken Sie auf ein Medikament in der Care Unit DrugList und klicken Sie auf -.
- → Klicken Sie auf DrugList speichern.

Das Medikament wurde aus der Care Unit DrugList entfernt.

#### 12.4.2 Care Unit DrugList freigeben

Hinweis: Sobald ein Medikament modifiziert oder hinzugefügt und gespeichert wird, ändert sich der Status der Care Unit DL von "Freigegeben" auf "Entwurf".

Wenn Änderungen an der Care Unit DL vorgenommen werden, können diese so lange nicht im "Drug-Library File Maker" verwendet werden, wie die Care Unit DL nicht freigegeben wurde.

Eine grüne Kennzeichnung am Namen eines Medikaments im linken Feld weist darauf hin, dass das Medikament gemäß der letzten freigegebenen Version der Care Unit DL geändert wurde.

#### \*Morphin (1)

Die grüne Kennzeichnung verschwindet, sobald die Care Unit DL freigegeben wird.

Hinweis: Wenn Änderungen vorgenommen, aber nicht gespeichert wurden, wird beim Verlassen der aktiven Seite der Dialog Nicht gespeicherte Änderungen angezeigt. Wenn Sie auf Ohne Änderungen fortfahren klicken, gehen die Änderungen verloren.

Klicken Sie auf Speichern und fortfahren, um die Änderungen gültig zu machen.

| Nicht gespeicherte Änderung                                | gen X                                               |
|------------------------------------------------------------|-----------------------------------------------------|
| Nicht gespeicherte Änderun<br>Mit "Weiter" gehen die Änder | igen für Medikament vorhanden.<br>erungen verloren! |
| Speichern und fortfahren                                   | Ohne Änderungen fortfahren                          |

- → Klicken Sie auf Care Unit DL > Drug Data.
- → Klicken Sie auf DL freigeben.
  Der Dialog Statusinformation
- Der Dialog Statusinformation wird angezeigt.
  Klicken Sie auf Bestätigen.
  - Die Daten der Care Unit DrugList können dazu verwendet werden, eine DrugLibrary File mit dem DrugLibrary File Maker zu erstellen.

12.4.3

### Medikamente für die Care Unit DrugList definieren

→ Klicken Sie auf Care Unit DL > Medikament Daten.

# Medikament definieren

ACHTUNG! Die kontinuierliche Therapie ist eine permanente Einstellung!

- → Geben Sie alle Details zum Medikament im Abschnitt Medikament Info ein.
- → Füllen Sie den Abschnitt Konzentration aus.
- → Klicken Sie auf + oder -, um eine Medikamentenkonzentration hinzuzufügen oder zu löschen.

➔ Richten Sie die Therapieeinstellungen in allen vier Kartenreitern des Abschnitts Therapieeinstellungen ein. Hinweis: Die Einfachen Einstellungen werden auf alle Therapieeinstellungen angewendet (sie sind alle optional).

Klicken Sie auf Medikament speichern.
 Das Medikament wird links unter den entsprechenden Kategorien aufgelistet.

### Medikament löschen

- → Klicken Sie links in der Liste auf ein Medikament.
- → Klicken Sie auf Medikament löschen.

### Profil hinzufügen

- ✓ Patientenprofile wurden definiert und die Auswahlkästchen wurden in der Master DrugList markiert.
- Klicken Sie auf + oben rechts im Abschnitt Therapieeinstellungen und fügen Sie ein Profil hinzu. Der Dialog Profil hinzufügen wird angezeigt.
- → Wählen Sie ein Patientenprofil (definiert in der Master DrugList) im Ausklappmenü Erstellen.
- Starten Sie mit einem leeren Profil, klicken Sie auf Werte kopieren aus "Standard" oder

Kopieren Sie die Werte aus einem anderen Profil durch Klicken auf Werte kopieren aus "Standardprofil" und passen Sie sie an.

→ Klicken Sie auf Akzeptieren.

Dieses Profil kann aus dem Ausklappmenü oben im Abschnitt Therapieeinstellungen ausgewählt werden.

# Profil löschen

Hinweis: Das Standardprofil kann nicht gelöscht werden.

→ Klicken Sie auf – und löschen Sie ein Profil.

# 12.4.4 Bericht für die Care Unit DrugList erstellen

Klicken Sie auf Care Unit DrugLibrary > Report
 Sie können den Report der Care Unit DrugLibrary wahlweise in dem Dateiformat pdf oder xls erstellen lassen.

# Upload-Datei für DrugLibrary erstellen

ACHTUNG! Der Benutzer ist für den korrekten Upload der Drug Library verantwortlich.

Der Benutzer ist für das Update von SpaceCom auf die korrekte Version verantwortlich. Es werden deshalb ein Ausdruck und eine Bestätigung empfohlen. Bei einem Update über USB-Stick wird ein manuell erstelltes Update-Protokoll empfohlen.

Updates von SpaceCom sind nur gemäß den Care Unit Informationen in der Drug Library vorzunehmen.

Verifizieren Sie, dass alle SpaceComs die Upload-Datei erhalten haben.

ACHTUNG! Die für das Update verantwortliche Person kann einen Bericht dazu erstellen, welche SpaceComs und Pumpen erfolgreich aktualisiert wurden und welche nicht. Überprüfen Sie den erfolgreichen Verlauf des Updates. Überwachen Sie die Uploads in geeigneten Abständen, indem Sie die Drug-Libraries der Pumpen überprüfen. Überprüfen Sie den Status des SpaceCom.

Hinweis: Nur Care Unit DLs, die sich auf die gleiche MDL-Version beziehen, können gemeinsam in eine Drug-Library File hinzugefügt werden.

- Benutzer hat Berechtigung "DLM: DrugLibrary File Maker".
- ✓ Mindestens eine bestehende Care Unit DrugList im Status FREIGEGEBEN.
- Klicken Sie auf DrugLibrary File Maker Start. Der Library File Maker wird angezeigt.

# 12.5.1 DrugLibrary File erstellen

12.5

- → Klicken Sie auf Neue DrugLibrary File.
- → Wählen Sie DrugLists aus der Liste Freigegebene DrugLists aus und importieren Sie sie mit Drag & Drop in den Abschnitt unter Dateiname.

| Welcome Master DL Care Unit DL | DrugLibrary File Maker Upload                                                                                                    | d Hilfe                                                                     | Home                                                                                                    |                                                                                             |
|--------------------------------|----------------------------------------------------------------------------------------------------|-----------------------------------------------------------------------------|----------------------------------------------------------------------------------------------------|---------------------------------------------------------------------------------------------|
| DrugLibrary File erstellen     |                                                                                                    |                                                                             |                                                                                                    |                                                                                             |
| Dateiname *:                   |                                                                                                    | Freigegebene Drug                                                           | Lists                                                                                                    |                                                                                             |
|                                | *                                                                                                    | Intensive Care 21                                                           | MDL: 14.04.11 Freigeben: 03.03.11                                                                                                    | *                                                                                           |
| Intensive Care 21              |                                                                                                    | Operating Theater                                                           | MDL: 14.04.11 Freigeben: 03.03.11                                                                                                    |                                                                                             |
|                                |                                                                                                    |                                                                             |                                                                                                    |                                                                                             |
|                                |                                                                                                    |                                                                             |                                                                                                    |                                                                                             |
|                                |                                                                                                    |                                                                             |                                                                                                    |                                                                                             |
|                                | <b>y</b>                                                                                                    |                                                                             |                                                                                                    | Y                                                                                           |
| Anm.:                          |                                                                                                    | Anm.:                                                                       |                                                                                                    | *                                                                                           |
|                                |                                                                                                    |                                                                             |                                                                                                    | Y                                                                                           |
| Datei sr                       | peichern -                                                                                                    |                                                                             |                                                                                                    |                                                                                             |
|                                |                                                                                                    |                                                                             |                                                                                                    |                                                                                             |
|                                | Welcome     Master DL     Care Unit DL       DrugLibrary File erstellen       Dateiname *:       Image: Image: | Welcome     Master DL     Care Unit DL     DrugLibrary File Maker     Uptor | Welcome Master DL Care Unit DL DrugLibrary File Make Uploat Hife   DrugLibrary File erstellen   Dateiname *: Freigegebene Drug   Image: Image: I | Wetcome Master DL Care Unit DL DrugLibrary File Make Upload Hife Home <b>Dateiname *:</b> < |

Geben Sie einen Dateinamen ein und klicken Sie auf Datei speichern.
 Die neue DrugLibrary File erscheint im Abschnitt DrugLibrary Files und im Upload Manager.

# 12.5.2 In Datei exportieren

- → Wählen Sie eine DrugLibrary File aus der DrugLibrary Files Liste.
- → Klicken Sie auf In Datei exportieren.
- → Exportieren Sie eine DrugLibrary File, z. B. auf den Desktop.

# 12.5.3 DrugLibrary File löschen

→ Wählen Sie eine DrugLibrary File aus der DrugLibrary Files Liste und klicken Sie auf -. Die DrugLibrary File wird gelöscht.

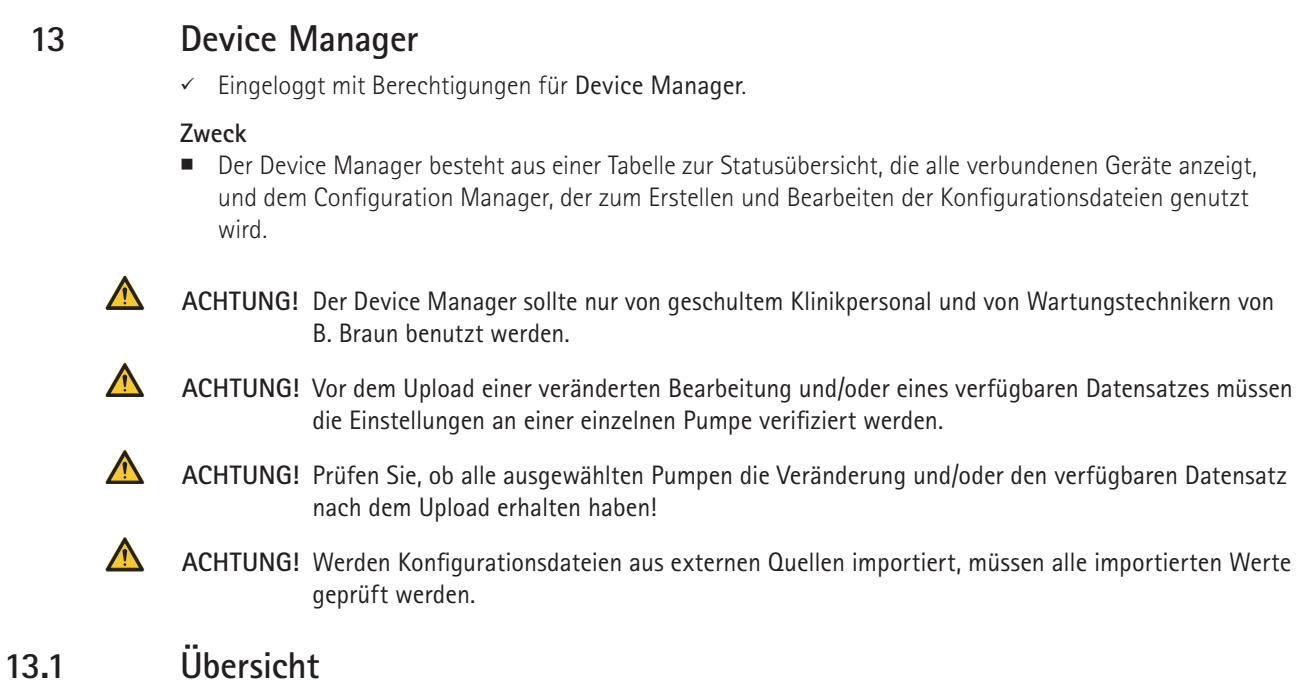

# 13.1.1 Registerkarte Willkommen

|                                                                                                    | Welcome Help                                                                                                    | Home |
|----------------------------------------------------------------------------------------------------|----------------------------------------------------------------------------------------------------|------|
| Information                                                                                                    | Welcome B.BRAUN User                                                                                            |      |
| The Device Manager consists of an<br>Status Overview Table showing all                                         | Welcome to the Device Manager.                                                                                  |      |
| connected devices and the<br>Configuration Manager which is<br>used to create and edit Configuration<br>Files. | Status Overview     Configuration Manager       A table of all connected devices.     Edit Configuration Files. |      |
|                                                                                                    | (Start) (Start)                                                                                                 |      |
|                                                                                                    |                                                                                                    |      |
|                                                                                                    |                                                                                                    |      |

#### 13.1.2

# Status-Übersicht

Klicken Sie auf Status Gesamtübersicht.
 Das Fenster Device Manager-Überblick erscheint. Eine Tabelle aller verbundenen Geräte wird angezeigt.

ome Unioad

| sset No. + | Device Type +   | Care Unit ID +      | Status +     | Last seen on + | Location -             | TSC Date : | Software Version + | Battery Capacity [mAh] + |
|------------|-----------------|---------------------|--------------|----------------|------------------------|------------|--------------------|--------------------------|
|            |                 |                     |              |                |                        |            |                    |                          |
|            | SpaceCover      |                     | connected    | 2015-01-27     | ICU ► R2 ► B 2.1       |            | 692G000001         |                          |
|            | Perfusor        | Not for patient use | connected    | 2015-01-27     | ICU ► R2 ► B 2.1       |            | 688L030003         | 1701                     |
|            | SpaceCom        |                     | connected    |                | ICU ► R2 ► B 2.1       |            | 011L000040         |                          |
|            | Infusomat Space | BBM Test            | connected    | 2015-01-27     | ICU ► R2 ► B 2.1       |            | 686L030003         | 1701                     |
|            | Infusomat Space | Intensive Care Unit | connected    | 2015-01-27     | Terapia In ► R01 ► B01 |            | 686L030003         | 1701                     |
|            | Infusomat Space | Intensive Care Unit | connected    | 2015-01-27     | Terapia In ► R01 ► B01 |            | 686L030003         | 1701                     |
|            | SpaceCover      |                     | connected    | 2015-01-27     | Terapia In ► R01 ► B01 |            | 692G000001         |                          |
|            | SpaceCom        |                     | connected    |                | Terapia In ► R01 ► B01 |            | 011L000040         |                          |
|            | Perfusor        | BBM Demo            | connected    | 2015-01-27     | Terapia In ► R01 ► B01 |            | 688L030003         | 1701                     |
|            | Perfusor        | Intensive Care Unit | connected    | 2015-01-27     | Terapia In ► R01 ► B01 |            | 688L030002         | 1701                     |
|            | Perfusor        | BBM Demo            | connected    | 2015-01-27     | Terapia In 🕨 R01 🕨 B01 | 2015-01-26 | 688L030003         | 1701                     |
|            | Perfusor        | Intensive Care Unit | connected    | 2015-01-27     | Terapia In ► R01 ► B01 |            | 688L030003         | 1701                     |
|            | Infusomat Space | Intensive Care Unit | connected    | 2015-01-27     | Terapia In ► R01 ► B01 |            | 686L030003         | 1701                     |
|            | Perfusor        |                     | disconnected | 2015-01-27     | W1                     |            | 688L030106         | 1201                     |
| <          |                 |                     |              |                |                        |            |                    |                          |
|            |                 |                     |              |                | 1 2 » »»               |            |                    |                          |

| Taste       | Zweck                                                                   |
|-------------|-------------------------------------------------------------------------|
| Löschen     | Ausgewähltes Gerät löschen                                              |
| Bearbeiten  | Ausgewähltes Gerät bearbeiten                                           |
| Exportieren | Liste der Geräte exportieren                                            |
| Importieren | Liste der Geräte importieren                                            |
| Drop-down   | Eine Voreinstellung wählen, um die Inhalte der Tabelle zu konfigurieren |
| <b>(B)</b>  | Voreinstellung zur Konfiguration auswählen                              |
|             | Spaltenfilter ein-/ausschalten                                          |
| Q           | Daten nach Ort filtern                                                  |
| Ð           | Tabelleninhalte aktualisieren                                           |

\_\_\_\_\_

# 13.2 Configuration Manager

→ Klicken Sie auf Configuration Manager.
 Das Fenster Configuration Manager: Verfügbare Konfigurationsdateien erscheint.

|                          | Welcome Upload                                                                                     | Help                                           |               |                   |              | Home          |
|--------------------------|----------------------------------------------------------------------------------------------------|------------------------------------------------|---------------|-------------------|--------------|---------------|
| Configuration Manager: C | onfiguration File List                                                                             |                                                |               |                   |              |               |
| Name +                   |                                                                                                    | Date +                                         | Author +      | Device Type +     | SW Version + | Status ÷      |
| ICU PerfusorSpace        |                                                                                                    | 1/19/15 5:11:49 PM                             | B.BRAUN User  | Perfusor Space GC | L            | RELEASED      |
| ICU PerfusorSpace_1      |                                                                                                    | 1/22/15 9:40:20 AM                             | B.BRAUN User  | Perfusor Space GC | L            | RELEASED      |
| Consto Dalato Chan       |                                                                                                    | Edit Dolog                                     | 20            |                   |              | [mont] Evont  |
| Create Delete Clone      |                                                                                                    | Edit                                           | 5e            |                   |              | Import Export |
| Taste                    | Zweck                                                                                              |                                                |               |                   |              |               |
| Erstellen                | Neue Konfigurationsdatei erstellen                                                                 |                                                |               |                   |              |               |
| Löschen                  | Ausgewählte Konfigurationsdatei löschen                                                            |                                                |               |                   |              |               |
| Clone                    | Ausgewählte Konfigurationsdatei clonen                                                             |                                                |               |                   |              |               |
| Bearbeiten               | Ausgewählte Konfigurationsdatei bearbeiten                                                         |                                                |               |                   |              |               |
| Freigeben                | Ausgewählte                                                                                        | Konfigurations                                 | sdatei freige | ben               |              |               |
|                          | Release                                                                                            |                                                | ×             |                   |              |               |
|                          | Configuration File Nam<br>Test 01<br>Reviewer<br>PAC PAC<br>Date<br>8/11/14<br>Password<br>Comment | e<br>Status: DRAFT<br>Configuration File is in | draft state.  |                   |              |               |
|                          |                                                                                                    |                                                |               |                   |              |               |
| Importieren              | Konfiguration                                                                                      | nsdatei importi                                | eren          |                   |              |               |
| Exportieren              | Konfiguration                                                                                      | nsdatei exporti                                | eren          |                   |              |               |

# 13.3 Modifikationsdaten

#### 13.3.1 Konfigurationsdatei erstellen

→ Klicken Sie auf die Schaltfläche Erstellen. Das Fenster Neue Konfiguration erstellen erscheint.

| Create New Configuration     |  |
|------------------------------|--|
| New Configuration Name       |  |
| Device Type Nothing Selected |  |
| Software Version             |  |
| Start with Default Values    |  |

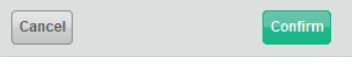

- → Geben Sie einen Namen für die Konfiguration ein.
- → Wählen Sie einen Gerätetyp aus.
- → Wählen Sie eine Softwarerevision aus.
- Klicken Sie auf die Schaltfläche Bestätigen.
   Das Fenster Configuration Manager: Configuration Editor erscheint.

# 13.3.2 Konfigurationsdatei bearbeiten

→ Klicken Sie auf die Schaltfläche Bearbeiten. Das Fenster Configuration Manager: Configuration Editor erscheint.

### 13.3.3 Registerkarte Modifikationsdaten

Für eine Übersicht der Modifikationsdaten.

| General Modification Data               | a Disposable Table                   |      |   |                                                                           |
|-----------------------------------------|--------------------------------------|------|---|---------------------------------------------------------------------------|
| <ul> <li>Ward identification</li> </ul> |                                      |      | - | Information                                                               |
| Ward identification                     | Ward identification<br>Data Lock PIN | 9119 |   | To get information about an particular<br>entry please click on its name. |
| ▶ Rates                                 |                                      |      |   |                                                                           |
| ► KVO                                   |                                      |      |   |                                                                           |
| ▶ Other                                 |                                      |      |   |                                                                           |
| ▶ Status                                |                                      |      |   |                                                                           |
| ▶ Options                               |                                      |      |   |                                                                           |
| ▶ Infusomat                             |                                      |      |   |                                                                           |
| ▶ Time                                  |                                      |      |   |                                                                           |
| ► Alarms                                |                                      |      |   |                                                                           |
| ▶ Display                               |                                      |      |   |                                                                           |
| Service                                 |                                      |      |   |                                                                           |
| ▶ Therapy                               |                                      |      |   |                                                                           |
| b. Demode                               |                                      |      |   |                                                                           |

➔ Klicken Sie auf den Namen eines bestimmten Eintrags, um Informationen zu erhalten Der angenommene Bereich wird im Drop-down-Menü angezeigt.

| Drop-down              | Zweck                                                                                                    |
|------------------------|----------------------------------------------------------------------------------------------------|
| Stationsidentifikation | Eine Stationsbezeichnung eingeben oder eine DataLock PIN eingeben                                                                    |
| Raten                  | Minimale und maximale Basal-, Bolus- oder Bolusstandardraten einstellen                                                              |
| KVO                    | Werte für Raten, Zeitgrenzen und Alarme einstellen                                                                                   |
| Bearbeiten             | Ausgewählte Konfiguration bearbeiten (siehe "14.2 Modifizierungsdaten")                                                              |
| Sonstige               | Verschiedene Basisfunktionen wie Bolusmodus, Start-up oder Zusatzfunktionen kontrollieren                                            |
| Status                 | Definieren Sie die im Statusfenster angezeigten Details, wie Gesamt- oder Zwi-<br>schenvolumen, Medikamenteninformationen und andere |
| Optionen               | Funktionen wie Display-Kontrast oder Druckniveau aktivieren oder deaktivieren                                                        |
| Infusomat              | Details der Druck-Lufterkennung aktivieren, deaktivieren                                                                             |
| Zeit                   | Optionen über Zeitformat und Datumsformat spezifizieren und Standard-<br>einstellungen für Standby-Zeiten eingeben                   |
| Alarme                 | Alarmeinstellungen für eine spezifische Konfigurationsdatei kontrollieren                                                            |
| Anzeige                | Einstellungen für das Display und auf dem Display angezeigte Informationen, wie<br>Display-Kontrast und Medikamentenliste, festlegen |
| Service                | Wartungsintervalle für die Batterie einstellen oder deaktivieren                                                                     |
| Therapie               | Statusdetails für PCA-Therapie festlegen                                                                                             |
| Barcode                | Details zu Barcode-Scannen, -Lesen und -Nutzung festlegen                                                                            |

Klicken Sie auf Speichern.
 Das Fenster Speichern erscheint. Nach dem Speichern erscheinen die veränderten Daten in Ihrer Liste.

#### 13.3.4

#### Registerkarte Verfügbare Daten

| nfiguration | Manager: Configuration Editor   |                  |
|-------------|---------------------------------|------------------|
| eneral Modi | ification Data Disposable Table |                  |
| Disposables | 5                               | Information      |
| ~           | B.Braun OPS 50ml                | B.Braun OPS 50ml |
| •           | B.Braun OMNIFIX 50              | B.Braun OPS 50ml |
| V           | Monoject 50ml EU                |                  |
| ~           | Monoject 60cc US                |                  |
| •           | Terumo 50ml                     |                  |
| V           | Terumo 60cc/ml US               |                  |
| V           | BD Plastipak 50ml               |                  |
| V           | Injectomat 50ml                 |                  |
| V           | Codan 50/60ml                   |                  |
| <b>v</b>    | Polfa 50 ml                     |                  |
| <b>v</b>    | BD Precise 50ml A/P             |                  |
| V           | BD Plastipak 30ml               |                  |
| V           | Terumo 30ml                     |                  |
|             | B Braun OMNIEIX 30              |                  |

In der Tabelle Verfügbar können Sie verfügbare Dateien aktivieren und deaktivieren, die für die spezifische **Konfigurationsdatei** akzeptiert werden.

→ Klicken Sie auf Speichern.

Das Fenster Speichern erscheint und Sie müssen zur Bestätigung das Passwort eingeben.

# 13.4 Konfigurationsdatei freigeben

- → Klicken Sie auf die Schaltfläche Freigeben.
- ➔ Geben Sie zur Bestätigung das Passwort ein.

Der Status ändert sich von ENTWURF auf FREIGABE.

# 14 Upload Manager

✓ Benutzer hat Berechtigung "ULM: Start".

## Zweck

- Der Upload Manager ist eine Serveranwendung zum Laden von Update-Dateien wie DrugLibraries, Modifikationsdaten, Spritzen-/Schlauchtabellen oder Software-Update-Dateien online auf Space Pumpen oder SpaceComs. Die Update-Dateien wurden von anderen B. Braun Anwendungen erstellt und durch Mechanismen wie CRC-Checksummen gesichert.
- Der Upload Manager wird von geschultem Klinikpersonal oder von Wartungstechnikern von B. Braun benutzt.
- Der Upload Manager enthält die Vorbereitung zum Upload, einen Freigabeprozess für die Zusammenstellung und die Ausführung des Uploads. Die sicheren Dateien werden über das klinische IT-Netzwerk an SpaceCom geschickt und von dort an die Space Pumpen gesendet. Das Update der Geräte erfolgt unter der Gerätesteuerung und wird nicht vom Upload Manager beeinflusst.
- Der Upload Manager steuert die Verteilung der sicheren Update-Dateien an die ausgewählten Geräte.

# 14.1 Übersicht

# 14.1.1 Registerkarte Willkommen

Die Registerkarte Willkommen zeigte eine Übersicht aller verfügbaren Upload Manager Anwendungen.

|                                                           | Welcome Help                                                         |                                                                             | Home                                                          |
|-----------------------------------------------------------|----------------------------------------------------------------------|-----------------------------------------------------------------------------|---------------------------------------------------------------|
| Upload Manager                                            | Welcome B. Braun User                                                |                                                                             |                                                               |
| The Upload Manager can be used to upload several types of | Welcome to the Upload Manager. Select which kind of o                | configurations you want to upload to your devices below                     |                                                               |
| configurations to your devices.                           | Drug Library Upload Manager<br>Upload Drug Library files to devices. | Configuration Upload Manager<br>Change the configuration of your<br>devices | Software Upload Manager<br>Upload Software Files to devices.  |
|                                                           | Start                                                                | Start                                                                       | Start                                                         |
|                                                           | The Upload Manager application is intended to handle the tr          | ansfer of drug library files, configuration files and software up           | dates between the OnlineSuite and selected B. Braun devices.  |
|                                                           | The operate mentages appreciation is injectured to handle are in     | nision or any moraly most configuration mes and somware up                  | unite normeen me enimeenine offi Selected D. Drauf (1697).63. |

| Menü                            | Zweck                                           |
|---------------------------------|-------------------------------------------------|
| DrugLibrary<br>Upload Manager   | Drug Library-Dateien zu den Geräten hochladen.  |
| Konfiguration<br>Upload Manager | Konfigurationsdateien zu den Geräten hochladen. |
| Software<br>Upload Manager      | Software zu den Geräten hochladen               |

# Upload Manager für Drug Library

ACHTUNG! Prüfen Sie, dass die richtigen Care Units in der Drug Library-Datei existieren, bevor die Datei an die Pumpen gesendet wird. Verwenden Sie den DL Upload-Bericht, um zu überprüfen, dass alle vorgesehenen Geräte den Upload erhalten haben. Stellen Sie sicher, dass Prozesse vorhanden sind, um die Pumpen aus- und wieder einzuschalten, damit die neue Drug Library-Datei nach dem Download aktiviert wird.

- ✓ Benutzer hat Berechtigungen "ULM: Upload erstellen" und "ULM: Drug Library-Datei hochladen".
- ✓ Drug Library-Dateien wurden im Drug Library Manager erstellt.
- ✓ Wählen Sie Drug Library Upload Manager auf der Registerkarte Willkommen aus.

#### 14.2.1 Drug Library Web-Upload – Drug Library Upload Job Overview

"Drug Library Upload Job Overview" bietet eine Übersicht über alle in der OnlineSuite verfügbaren Drug Library Upload Jobs (OnlineSuite an Pumpe) und Drug Library Download Jobs (Pumpe an OnlineSuite).

| Inland John | Online Cuite to | Dumme       |          |                |               | 1000  |        | Filters / Presets | Actio |
|-------------|-----------------|-------------|----------|----------------|---------------|-------|--------|-------------------|-------|
| pload Jobs  | OnlineSuite to  | Pump        |          |                | Show archived | Uploa | d Jobs | All               | 0     |
| DL Name ¢   | Start Date 🗢    | Stop Date © | Status ¢ | Initiated by © | Stopped by O  | Ac    | tions  |                   | Q     |
| CUv1.dl     | 2017-01-11      | 2017-03-30  | Stopped  | Mr. A.Snider   | Mrs. H.Hope   | 0     |        |                   |       |
| R.dl        | 2017-01-11      |             | Active   | Mr. A.Snider   |               | 0     | Q      |                   |       |
| CUv2.dl     |                 |             | Prepared |                |               | 0     | 1      |                   |       |
|             |                 |             |          |                |               |       |        |                   |       |
| ownload Jol | os - Pump to Or | ılineSuite  |          |                |               |       |        |                   |       |

| Menü           | Zweck                                                                               |
|----------------|-------------------------------------------------------------------------------------|
| New Upload     | Eine neue Upload-Aufgabe für DrugLibrarys erstellen                                 |
| New USB Upload | Eine neue Upload-Datei für den DrugLibrary-Upload über USB erstellen (siehe 14.2.3) |
|                | Upload-Aufgabe starten                                                              |
| 0              | Upload-Aufgabe stoppen                                                              |
| Q              | Details der Upload-Aufgabe anzeigen                                                 |
| -              | Upload-Aufgabe archivieren                                                          |
|                | Upload-Aufgabe löschen                                                              |
|                | DrugLibrary-Datei herunterladen und lokal speichern                                 |

 $\wedge$ 

14.2

#### 14.2.1.1

## Neue Web-Upload-Aufgabe für DrugLibrarys erstellen

✓ Klicken Sie auf die Schaltfläche "New Upload" auf der Seite "Drug Library Upload Job Overview".

Der Upload Manager-Assistent "File Selection" stellt eine Liste zum Upload verfügbarer DrugLibrary-Dateien bereit. Bitte wählen Sie eine DrugLibrary-Datei für den Upload aus und klicken Sie auf die Schaltfläche "Next", um zur Geräteauswahl zu gelangen.

| Welcome                       | Drug Library Upload | Help           |             | Home    |                |
|-------------------------------|---------------------|----------------|-------------|---------|----------------|
| File Selection                | Device Selection    | Res            | trictions   | Summary |                |
|                               |                     |                |             |         | Archived Files |
| Released Drug Library Files ≎ | Product Family \$   | File Author \$ | File Date 🔻 | Status  | Actions        |
| D ICUv3.dl                    | SPACE               | Mr. A.Snider   | 2017-03-30  | ready   |                |
|                               |                     |                |             |         |                |
|                               |                     |                |             |         |                |
|                               |                     |                |             |         |                |
|                               |                     |                |             |         |                |
|                               |                     |                |             |         |                |
|                               |                     |                |             |         |                |
|                               |                     |                |             |         |                |
|                               |                     |                |             |         |                |
|                               |                     |                |             |         |                |
|                               |                     |                |             |         |                |
|                               |                     |                |             |         |                |
|                               |                     |                |             |         |                |
|                               |                     | Import         |             |         | Next           |

| Menü   | Zweck                                                        |
|--------|--------------------------------------------------------------|
| Import | Eine DrugLibrary-Datei von einer externen Quelle importieren |
| Next   | Zum nächsten Schritt "Device Selection" wechseln             |
|        | DrugLibrary-Datei archivieren                                |
|        | DrugLibrary-Datei aus Archiv löschen                         |

## 14.2.1.2 Neuer DrugLibrary–Upload–Aufgabe Geräte zuordnen

Der Upload Manager-Assistent "Device Selection" stellt eine Liste der in der OnlineSuite verfügbaren verbundenen Geräte bereit. Bitte aktivieren Sie die entsprechenden Auswahlkästchen der Geräte, auf die die Drug-Library-Datei hochgeladen werden soll.

|                | Welcome | Drug Library Upload | Help |              |   |                | Home         |      |
|----------------|---------|---------------------|------|--------------|---|----------------|--------------|------|
| File Selection |         | Device Selecti      | ion  | Restrictions | 3 |                | Summary      |      |
| Target Devices |         |                     |      | Search       | Q | Upload File I  | nformation   |      |
|                |         |                     |      |              |   | Drug Library   | ICUv3.dl     |      |
| ✓ CU1          |         |                     |      |              |   | Product Family | SPACE        |      |
| CU1R2          |         |                     |      |              |   | File Author    | Mr. A.Snider |      |
| CU1R3          |         |                     |      |              |   | File Date      | 2017-03-30   |      |
|                |         |                     |      |              |   |                |              |      |
| Back           |         |                     |      |              |   |                |              | Next |

| Menü | Zweck                                        |
|------|----------------------------------------------|
| Next | Zum nächsten Schritt "Restrictions" wechseln |
| Back | Zum vorherigen Schritt wechseln              |

# 14.2.1.3 Upload-Einschränkungen definieren

Der Schritt "Restrictions" im Upload Manager-Assistent bietet die Möglichkeit, Geräte von der Upload-Aufgabe auszuschließen. Geräte können ausgeschlossen werden, indem die Seriennummer oder Care Unit ID des Geräts ausgewählt wird.

Die Care Unit ID kann Geräten mithilfe des HiBaSeD Serviceprogramms zugewiesen werden.

Upload-Einschränkungen können in der OnlineSuite gespeichert werden. Bitte geben Sie einen Namen für die Einschränkung ein und speichern Sie sie über die entsprechende Schaltfläche.

|                  | N         | Welcome | Drug Library Upload | Help |                      |           |         | Home                      |         |
|------------------|-----------|---------|---------------------|------|----------------------|-----------|---------|---------------------------|---------|
| File S           | Selection |         | Device Selec        | tion | Restrictio           | ons       |         | Summa                     | iry     |
| Excluded Devices |           |         |                     |      |                      | Type: Bla | acklist | Saved Restrictions Search |         |
| Restriction Key  |           | Re      | striction Value     |      | Device Type          | Ac        | tions   | Name                      | Actions |
| Jerial No.       | 23547     |         |                     |      | Infusomat Space      | 1         |         | No data found             |         |
| are Unit Id      | PCA       |         |                     |      |                      | 1         |         |                           |         |
| Select Key V     |           |         |                     |      | Select Device Type • | B         | â       |                           |         |
|                  |           |         |                     |      |                      |           |         |                           |         |
|                  |           |         |                     |      |                      |           |         | Restriction Informat      | ion     |

| Menü | Zweck                                                       |
|------|-------------------------------------------------------------|
| Next | Zum nächsten Schritt "Summary" wechseln                     |
| Back | Zum vorherigen Schritt wechseln                             |
|      | Gerät in Einschränkungsliste speichern                      |
|      | Gerät aus Einschränkungsliste löschen                       |
| Save | Aktuelle Einschränkungsliste für Wiederverwendung speichern |

## 14.2.1.4 Verteilung der DrugLibrary–Datei starten

Der Schritt "Summary" im Upload Manager-Assistent bietet eine Übersicht über die erstellten Upload-Aufgaben. Geben Sie das Passwort ein und klicken Sie auf die Schaltfläche "Start Distribution", um die Verteilung der DrugLibrary-Datei zu starten.

|                                                                                                    | Welcome | Drug Library Upload | Help |         |        |                                                            | Home                                           |
|----------------------------------------------------------------------------------------------------|---------|---------------------|------|---------|--------|------------------------------------------------------------|------------------------------------------------|
| File Selection                                                                                                    |         | Device Selecti      | on   | Restric | ctions |                                                            | Summary                                        |
| Selected Devices                                                                                                    |         |                     |      |         |        | Upload File I                                              | nformation                                     |
| <ul> <li>Care Units</li> <li>CU1</li> <li>CU1R1</li> <li>CU1R2</li> <li>CU1R3</li> <li>CU1R4</li> <li>CU1R4</li> <li>CU1R5</li> <li>CU2</li> <li>Mobile Groups</li> </ul> |         |                     |      |         |        | Drug Library<br>Product Family<br>File Author<br>File Date | ICUV3.dl<br>SPACE<br>Mr. A.Smith<br>2017-03-30 |
| Excluded Devices                                                                                                    |         |                     |      |         |        |                                                            |                                                |
| Back                                                                                                    |         | Save                | •    |         |        | Enter password                                             | Start Distribution                             |

| Menü               | Zweck                                           |
|--------------------|-------------------------------------------------|
| Start Distribution | Verteilung der DrugLibrary-Datei starten        |
| Save               | Upload-Aufgabe für spätere Verteilung speichern |
| Back               | Zum vorherigen Schritt wechseln                 |

#### 14.2.1.5

#### Upload Overview

"Upload Overview" bietet eine Übersicht über den aktuellen Status und den Fortschritt einer Upload-Aufgabe.

| Filter Criteria    |                 |                   |             |                 |  |
|--------------------|-----------------|-------------------|-------------|-----------------|--|
| mobile group       | ✓ care unit     | ▼ rooms ▼         |             |                 |  |
| Distribution S     | tatus           |                   |             |                 |  |
|                    | Drug Library Di | stribution Status |             | Job Information |  |
| Distribution File: |                 |                   | Started by: |                 |  |
| Completed:         | Q               |                   | Started on: |                 |  |
| Received:          | Q               |                   |             |                 |  |
| Not Received:      | Q               |                   |             |                 |  |
| Distribution S     | tatus Detail    |                   |             |                 |  |

#### **Distribution Status:**

"Distribution Status" zeigt den Fortschritt der aktualisierten Pumpen, die einer Upload-Aufgabe zugewiesen sind:

| Menü         | Zweck                                                                 |
|--------------|-----------------------------------------------------------------------|
| Completed    | Menge der Pumpen, die erfolgreich aktualisiert wurden                 |
| Received     | Menge der SpaceCom/WiFi-Batterie, die erfolgreich aktualisiert wurden |
| Not Received | Menge der SpaceCom, die die Upload-Datei nicht erhalten haben         |

#### **Distribution Status Detail:**

Die Tabelle "Distribution Status Detail" zeigt Details zu den aktualisierten Geräten an, die einer Upload-Aufgabe zugewiesen sind.

| Menü   | Zweck                                          |
|--------|------------------------------------------------|
| Export | Liste "Distribution Status Detail" exportieren |

14.2.2

# Drug Library USB-Upload – Drug Library Upload Job Overview

# $\mathbf{\Lambda}$

# ACHTUNG! Datei-Upload über USB-Stick auf eine SpaceCom.

- Beim Upload zu einer SpaceCom den Leuchtcode der Status-LEDs der SpaceCom beobachten.
- Rote LED blinkt (1 Hz):
  - Der Datei-Upload zur SpaceCom war erfolgreich. Der USB-Stick kann entfernt werden.
- Rote LED leuchtet durchgehend:
  - Der Datei-Upload zur SpaceCom war nicht erfolgreich. Der USB-Stick kann entfernt werden. Bitte beachten Sie, dass die Datei beschädigt sein könnte und nicht vom USB-Stick gelöscht wurde.

| Jpload Jobs - | <ul> <li>OnlineSuite to</li> </ul> | Pump                                 |          |                | Show archived | Upload Jobs | Filters / Presets | Act |
|---------------|------------------------------------|--------------------------------------|----------|----------------|---------------|-------------|-------------------|-----|
| DL Name ≎     | Start Date ≎                       | Stop Date ≎                          | Status ≎ | Initiated by 🗢 | Stopped by \$ | Actions     | All               | Q   |
| ICUv1.dl      | 2017-01-11                         | 2017-03-30                           | Stopped  | Mr. A.Snider   | Mrs. H.Hope   |             |                   |     |
| ER.dl         | 2017-01-11                         |                                      | Active   | Mr. A.Snider   |               | OQ          |                   |     |
| ICUv2.dl      |                                    |                                      | Prepared |                |               |             |                   |     |
|               |                                    |                                      |          |                |               |             |                   |     |
| Download Jol  | os - Pump to O                     | ılineSuite                           |          |                |               |             |                   |     |
| Download Jol  | os - Pump to Oi<br>≎               | ז <b>lineSuite</b><br>≷equest Date ≎ | Status   | \$             | Requester ≎   | Actions     |                   |     |

#### 14.2.2.1 Neuen DrugLibrary USB-Upload erstellen

Klicken Sie auf die Schaltfläche "New USB Upload" auf der Seite Drug Library Upload Job Overview. Der Upload Manager-Assistent "File Selection" stellt eine Liste zum Upload verfügbarer DrugLibrary-Dateien bereit. Bitte wählen Sie eine DrugLibrary-Datei für den Upload aus und klicken Sie auf die Schaltfläche "Next", um zur Geräteauswahl zu gelangen.

|   | Welcome                       | Drug Library Upload | Help           |             | Home    |                |
|---|-------------------------------|---------------------|----------------|-------------|---------|----------------|
|   | File Selection                | Device Selection    | Re             | estrictions | Summary |                |
|   |                               |                     |                |             |         | Archived Files |
|   | Released Drug Library Files 😂 | Product Family ᅌ    | File Author \$ | File Date 🔻 | Status  | Actions        |
| 0 | ICUv3.dl                      | SPACE               | Mr. A.Snider   | 2017-03-30  | ready   |                |
|   |                               |                     |                |             |         |                |
|   |                               |                     |                |             |         |                |
|   |                               |                     |                |             |         |                |
|   |                               |                     |                |             |         |                |
|   |                               |                     |                |             |         |                |
|   |                               |                     |                |             |         |                |
|   |                               |                     |                |             |         |                |
|   |                               |                     |                |             |         |                |
|   |                               |                     |                |             |         |                |
|   |                               |                     |                |             |         |                |
|   |                               |                     |                |             |         |                |
|   |                               |                     |                |             |         |                |
|   |                               |                     |                |             |         |                |
|   |                               |                     | Import         |             |         | Next           |

### 14.2.2.2 Upload–Einschränkungen definieren

Der Schritt "Restrictions" im Upload Manager-Assistent bietet die Möglichkeit, Geräte von der Upload-Aufgabe auszuschließen. Geräte können ausgeschlossen werden, indem die Seriennummer oder Care Unit ID des Geräts ausgewählt wird.

Die Care Unit ID kann Geräten mithilfe des HiBaSeD Serviceprogramms zugewiesen werden. Upload-Einschränkungen können in der OnlineSuite gespeichert werden. Bitte geben Sie einen Namen für die Einschränkung ein und speichern Sie sie über die entsprechende Schaltfläche.

|                  | Welcome  | e Drug Library Upload Help |                      |                 | Home                             |         |
|------------------|----------|----------------------------|----------------------|-----------------|----------------------------------|---------|
| File S           | election | Device Selection           | Restrictio           | ons             | Summary                          |         |
| Excluded Devices |          |                            |                      | Type: Blacklist | Saved Restrictions Search        |         |
| Restriction Key  |          | Restriction Value          | Device Type          | Actions         | Name                             | Actions |
| Serial No.       | 23547    |                            | Infusomat Space      | 1               | No data found                    |         |
| Care Unit Id     | PCA      |                            |                      |                 |                                  |         |
| Select Key 🔻     |          |                            | Select Device Type 🔻 | <b>(B)</b>      |                                  |         |
|                  |          |                            |                      |                 | Restriction Information          | n       |
|                  |          |                            |                      |                 | Author<br>Date<br>Type Blacklist | Save    |
| Back             |          | Rer                        | nove all entries     |                 |                                  | Next    |

| Menü | Zweck                                                       |
|------|-------------------------------------------------------------|
| Next | Zum nächsten Schritt "Summary" wechseln                     |
| Back | Zum vorherigen Schritt wechseln                             |
|      | Gerät in Einschränkungsliste speichern                      |
|      | Gerät aus Einschränkungsliste löschen                       |
| Save | Aktuelle Einschränkungsliste für Wiederverwendung speichern |

#### 14.2.2.3 USB-Upload-Datei lokal speichern

Der Schritt "Summary" im Upload Manager-Assistent bietet eine Übersicht über die erstellten USB-Upload-Aufgaben. Bitte klicken Sie auf "Continue Upload", um die USB-Upload-Datei zu erstellen.

|                  | Welcome | Drug Library Upload | Help |              |                                                                          | Home                                                 |
|------------------|---------|---------------------|------|--------------|--------------------------------------------------------------------------|------------------------------------------------------|
| File Selection   |         | Device Selection    | on   | Restrictions |                                                                          | Summary                                              |
| cluded Devices   |         |                     |      |              | Upload File In                                                           | formation                                            |
| Restriction Key  |         | Restriction Value   |      | Device Type  | Drug Library                                                             | ICUv3.dl                                             |
| o records found. |         |                     |      |              | Product Family                                                           | SPACE                                                |
|                  |         |                     |      |              | File Author                                                              | Mr. A.Smith                                          |
|                  |         |                     |      |              |                                                                          |                                                      |
|                  |         |                     |      |              | File Date                                                                | 2017-03-30                                           |
|                  |         |                     |      |              | File Date                                                                | 2017-03-30                                           |
|                  |         |                     |      |              | File Date USB License License active:                                    | 2017-03-30                                           |
|                  |         |                     |      |              | File Date USB License License active: Expiration Date of active License: | 2017-03-30<br>Information<br>no<br>No License active |

| Menü            | Zweck                           |
|-----------------|---------------------------------|
| Back            | Zum vorherigen Schritt wechseln |
| Continue Upload | USB-Upload-Datei erstellen      |

# 14.3 Konfiguration Upload Manager

- ✓ Benutzer hat Berechtigungen "ULM: Upload erstellen" und "ULM: Drug Library-Datei hochladen".
- ✓ Konfigurationsdateien wurden im Configuration Manager erstellt.
- ✓ Wählen Sie Configuration Upload Manager auf der Registerkarte Willkommen aus.

# ACHTUNG!

Jede Konfigurationsdatei sollte zuvor an einer Pumpe auf Validität geprüft werden, bevor sie an weitere Pumpen verteilt wird. Bitte stellen Sie während des Update-Vorgangs zudem sicher, dass

a) die betroffenen SpaceStations und/oder Space Pumpen nicht von der Stromversorgung getrennt sind undb) die Space Pumpen nicht von der SpaceStation getrennt sind.

In diesen Fällen können die Space Pumpen und/oder SpaceStations irreparabel geschädigt werden! Für den Fall, dass der Upload nicht erfolgreich verläuft, sollte eine Ersatzpumpe vorgehalten werden.

# ACHTUNG!

Bitte beachten Sie, dass die Aktivierung von neuen Konfigurationsdaten an der Pumpe mehrere Minuten dauert. Die Pumpe zeigt den Aktivierungsprozess durch blinkende Status-LEDs an. Sobald der Aktivierungsprozess gestartet wurde, kann der Bediener diesen nicht mehr unterbrechen. Bitte berücksichtigen Sie, dass die Pumpe während des Aktivierungsprozesses nicht für eine therapeutische Nutzung zur Verfügung steht. Ihre Risikoanalyse entsprechend IEC 80001 (Application of risk management for IT-networks incorporating medical devices) muss diesen Umstand wiedergeben.

# 🛆 ACHTUNG!

Während der Aktivierung neuer Konfigurationsdaten dürfen die Pumpen nicht eingeschaltet und/oder vom System getrennt und/oder von der Stromversorgung getrennt werden. Der Upload-Prozess dauert etwa 3 Minuten für jede Pumpe im System.

# 14.3.1 Konfigurationsdatei Web-Upload – Configuration File Upload Job Overview

"Configuration File Upload Job Overview" bietet eine Übersicht über alle in der OnlineSuite verfügbaren Configuration File Upload Jobs (OnlineSuite an Pumpe) und Configuration File Download Jobs (Pumpe an OnlineSuite).

| BRAUN<br>SHARING EXPERTIN | Uploa                | d Manager      |                 |                 |               | B.BRAUN<br>B.Braun N | Logout<br>User (Admin)<br>Ielsungen AG |      |
|---------------------------|----------------------|----------------|-----------------|-----------------|---------------|----------------------|----------------------------------------|------|
|                           | Weld                 | come Configura | ation Upload He | elp             |               |                      |                                        | Home |
| Configuration U           | Ipload Job Overvie   | W              |                 |                 |               |                      |                                        |      |
| Upload Jobs - On          | nlineSuite to Pump   |                |                 |                 | Show archived | upload jobs          | Filters / Pres                         | ets  |
| CF Name \$                | Start Date ≎         | Stop Date 🗢    | Status \$       | Initiated by \$ | Stopped by \$ | Actions              | All                                    | Q    |
| Perfusor                  | 2017-05-18           |                | active          | B.BRAUN User    |               | OQ                   |                                        |      |
|                           |                      |                |                 |                 |               |                      |                                        |      |
| Download Jobs -           | Pump to Online Suite |                |                 |                 |               |                      |                                        |      |
|                           |                      |                |                 | New Upload      |               |                      |                                        |      |

| Menü       | Zweck                                                         |
|------------|---------------------------------------------------------------|
| New Upload | Eine neue Upload-Aufgabe für Konfigurationsdateien erstellen  |
|            | Upload-Aufgabe starten                                        |
| 0          | Upload-Aufgabe stoppen                                        |
| Q          | Details der Upload-Aufgabe anzeigen                           |
|            | Upload-Aufgabe archivieren                                    |
|            | Upload-Aufgabe löschen                                        |
|            | DrugLibrary-Datei von Pumpe herunterladen und lokal speichern |

#### 14.3.1.1

#### Neue Web-Upload-Aufgabe für Konfigurationsdateien erstellen

✓ Klicken Sie auf die Schaltfläche "New Upload" auf der Seite "Configuration File Upload Job Overview".

Der Upload Manager-Assistent "File Selection" stellt eine Liste zum Upload verfügbarer Konfigurationsdateien bereit. Bitte wählen Sie eine Konfigurationsdatei für den Upload aus und klicken Sie auf die Schaltfläche "Next", um zur Geräteauswahl zu gelangen.

| Welcom                          | e Configuration Up | load Help         |                   |                |                     | Home             |               |
|---------------------------------|--------------------|-------------------|-------------------|----------------|---------------------|------------------|---------------|
| File Selection                  | Device S           | election          | Restrict          | tions          | S                   | Summary          |               |
|                                 |                    |                   |                   |                |                     | Show a           | rchived files |
| Released Configuration Files \$ | Device Type 💲      | Device Version \$ | Product Family \$ | File Author \$ | File Date 🔻         | Status           | Actions       |
| Infusomat                       | Infusomat Space    | М                 | SPACE             | B.BRAUN User   | 2017-05-18<br>14:04 | ready for upload |               |
| Perfusor                        | Perfusor           | Ν                 | SPACE             | B.BRAUN User   | 2017-05-18<br>12:58 | ready for upload |               |
|                                 |                    |                   |                   |                |                     |                  |               |
|                                 |                    |                   |                   |                |                     |                  |               |
|                                 |                    |                   |                   |                |                     |                  |               |

| Menü   | Zweck                                               |
|--------|-----------------------------------------------------|
| Import | Konfigurationsdatei aus externer Quelle importieren |
| Next   | Zum nächsten Schritt "Device Selection" wechseln    |
| -      | Eine Konfigurationsdatei archivieren                |
|        | Eine Konfigurationsdatei aus Archiv löschen         |

#### 14.3.1.2 Neuer Konfigurationsdatei–Upload–Aufgabe Geräte zuordnen

Der Upload Manager-Assistent "Device Selection" stellt eine Liste der in der OnlineSuite verfügbaren verbundenen Geräte bereit. Bitte aktivieren Sie die entsprechenden Auswahlkästchen der Geräte, auf die die Konfigurationsdatei hochgeladen werden soll.

|                                    | Welcome | Configuration Upload | Help |            |    |                               | Home             |
|------------------------------------|---------|----------------------|------|------------|----|-------------------------------|------------------|
| File Selection                     |         | Device Selection     | on   | Restrictio | ns |                               | Summary          |
| Target Devices                     |         |                      |      | Search     | Q  | Upload File Infor             | mation           |
| Care Units     Intensive Care Unit |         |                      |      |            |    | Configuration                 | Perfusor         |
| Mobile Groups                      |         |                      |      |            |    | Device Type<br>Device Version | Perfusor         |
|                                    |         |                      |      |            |    | Product Family                | SPACE            |
|                                    |         |                      |      |            |    | File Author                   | B.BRAUN User     |
|                                    |         |                      |      |            |    | File Date                     | 2017-05-18 12:58 |
| Back                               |         |                      |      |            |    |                               | Nex              |

| Menü | Zweck                                            |
|------|--------------------------------------------------|
| Next | Zum nächsten Schritt "Restrictions" wechseln     |
| Back | Zum vorherigen Schritt "File Selection" wechseln |

#### 14.3.1.3 **Configuration Upload Restrictions**

Die Seite "Configuration Upload Restrictions" zeigt die Pumpen, die die Konfigurationsdatei erhalten werden. Einzelne Pumpen können vom Konfigurations-Upload ausgeschlossen werden, indem die entsprechenden Geräte aus der Liste gelöscht werden.

| Menü | Zweck                           |
|------|---------------------------------|
|      | Pumpen aus Upload-Liste löschen |
| Next | Zu "Upload Summary" wechseln    |
| Back | Zu "Device Selection" wechseln  |

|                  | Welco   | me Configuration Upload | Help           |              | Home        |                 |
|------------------|---------|-------------------------|----------------|--------------|-------------|-----------------|
| File Se          | lection | Device Selection        | n              | Restrictions | Summa       | ry              |
| Included Devices |         |                         |                |              |             | Type: Whitelist |
| Restriction Key  |         | Res                     | triction Value |              | Device Type | Actions         |
| Serial No.       | 9450    |                         |                |              | Perfusor    | 1               |
|                  |         |                         |                |              |             |                 |
|                  |         |                         |                |              |             |                 |
|                  |         |                         |                |              |             |                 |
|                  |         |                         |                |              |             |                 |
|                  |         |                         |                |              |             |                 |

14.3.1.4

#### Verteilung der Konfigurationsdatei starten

Der Schritt "Summary" im Upload Manager-Assistent bietet eine Übersicht über die erstellten Upload-Aufgaben. Geben Sie das Passwort ein und klicken Sie auf die Schaltfläche "Start Distribution", um die Verteilung der Konfigurations-Datei zu starten.

| Welco                                                       | me Configuration Upload Help |              |                    | Home              |
|-------------------------------------------------------------|------------------------------|--------------|--------------------|-------------------|
| File Selection                                              | Device Selection             | Restrictions |                    | Summary           |
| Selected Devices                                            |                              |              | Upload File Inform | nation            |
| Care Units     Mahila Crauna                                |                              |              | Configuration      | Perfusor          |
| <ul> <li>Mobile Groups</li> <li>✓ Mobile Group 1</li> </ul> |                              |              | Device Type        | Perfusor          |
| ► Pump1                                                     |                              |              | Broduct Eamily     | N RRACE           |
|                                                             |                              |              | File Author        | BRAUNUser         |
|                                                             |                              |              | File Date          | 2017-05-18 12:58  |
| ncluded Devices                                             |                              |              |                    |                   |
| Back                                                        | Save                         |              |                    | Start Distributio |

| Menü               | Zweck                                           |
|--------------------|-------------------------------------------------|
| Start Distribution | Verteilung der Konfigurationsdatei starten      |
| Save               | Upload-Aufgabe für spätere Verteilung speichern |
| Back               | Zum vorherigen Schritt wechseln                 |

Upload Overview "Upload Overview" bietet eine Übersicht über den aktuellen Status und den Fortschritt einer Upload-Aufgabe.

#### Distribution Status:

"Distribution Status" zeigt den Fortschritt der aktualisierten Pumpen, die einer Upload-Aufgabe zugewiesen sind:

| Menü         | Zweck                                                                 |
|--------------|-----------------------------------------------------------------------|
| Completed    | Menge der Pumpen, die erfolgreich aktualisiert wurden                 |
| Received     | Menge der SpaceCom/WiFi-Batterie, die erfolgreich aktualisiert wurden |
| Not Received | Menge der SpaceCom, die die Upload-Datei nicht erhalten haben         |

#### Distribution Status Detail:

Die Tabelle "Distribution Status Detail" zeigt Details zu den aktualisierten Geräten an, die einer Upload-Aufgabe zugewiesen sind.

|                                                       | status                                             |                         |                       |                                                             |                                          |                               |
|-------------------------------------------------------|----------------------------------------------------|-------------------------|-----------------------|-------------------------------------------------------------|------------------------------------------|-------------------------------|
| Distribution fi<br>Complete<br>Receive<br>Not Receive | Configuration<br>le:<br>d: 0 Q<br>d: 1 Q<br>d: 0 Q | Distribution Status     | Star                  | ted by: Optional(B BRAUN Us<br>ted on: Optional(2017-05-18T | Job Information<br>Ser]<br>14:56:34:503] |                               |
| Distribution S                                        | Status Detail                                      | 50 🗸 14 <4              | (1 of 1) => ==        |                                                             | Cdlu_Uploa                               | dOverview_DetailTable_Columns |
| 6 A                                                   | Pump Type \$                                       | Pump Configuration File | Pump Status \$ Select | Connectivity \$<br>Select                                   | Com Configuration File 🗢                 | Com Name ≎                    |
| Serial No. 🗘                                          |                                                    |                         |                       |                                                             |                                          | 2                             |
| 9450                                                  | Perfusor                                           |                         | Completed             | ONLINE                                                      | Perfusor                                 | Pump1                         |

Liste "Distribution Status Detail" exportieren

Export

# Software Upload Manager

14.4

ACHTUNG! Jede Softwaredatei sollte zuvor an einer Pumpe / Kommunikationsgeräte auf Validität geprüft werden, bevor sie an weitere Pumpen / Kommunikationsgeräte verteilt wird. Bitte stellen Sie während des Update-Vorgangs zudem sicher, dass a) die betroffenen Pumpen / Kommunikationsgeräte nicht von der Stromversorgung getrennt werden und/oder

b) die betroffenen Pumpen nicht von der Station getrennt werden.

In diesen Fällen können die Pumpe / Kommunikationsgeräte irreparabel geschädigt werden!

ACHTUNG! Bitte beachten Sie, dass die Aktivierung von neuen Softwaredaten an der Pumpe / Kommunikationsgeräten mehrere Minuten dauert. Die Pumpen / Kommunikationsgeräte zeigen den Aktivierungsprozess durch blinkende Status-LEDs bzw. Displaymeldungen an. Sobald der Aktivierungsprozess gestartet wurde, kann der Bediener diesen nicht mehr unterbrechen. Bitte berücksichtigen Sie, dass die Pumpen während des Aktivierungsprozesses von neuen Softwaredaten nicht für eine therapeutische Nutzung zur Verfügung stehen. Ihre Risikoanalyse entsprechend IEC 80001 (Application of risk management for IT-networks incorporating medical devices) muss diesen Umstand wiedergeben.

#### 14.4.1 Software Web–Upload – Device Software Upload Overview

"Device Software Upload Overview" bietet eine Übersicht über alle in der OnlineSuite verfügbaren Software File Upload Jobs (OnlineSuite an Pumpe / Kommunikationsgerät).

| BRAUN Upload Manager |                         |                 |                       |              |                 | B.BRAUN<br>OnlineSuite | Logout<br>User (Admin)<br>Nightly Build |          |   |
|----------------------|-------------------------|-----------------|-----------------------|--------------|-----------------|------------------------|-----------------------------------------|----------|---|
|                      | Welcome                 | Status Overview | Distribution Overview | Help         |                 |                        |                                         | Home     |   |
| evice Software U     | Ipload Overview         |                 |                       |              |                 |                        |                                         |          |   |
| Upload Jobs - Online | Suite to device         |                 |                       |              | Show archived u | pload jobs             | Distribution                            | Overview |   |
| SW version \$ Der    | vice Type \$ Start Date | Stop Date Stop  | Status ≎ In           | itiated by ᅌ | Stopped by \$   | Actions                | All                                     |          | Q |
| o data found         |                         |                 |                       |              |                 |                        |                                         |          |   |
|                      |                         |                 |                       |              |                 |                        |                                         |          |   |
|                      |                         |                 |                       |              |                 |                        |                                         |          |   |
|                      |                         |                 |                       |              |                 |                        |                                         |          |   |

| Menü       | Zweck                                                        |
|------------|--------------------------------------------------------------|
| New Upload | Eine neue Upload-Aufgabe für Konfigurationsdateien erstellen |
|            | Upload-Aufgabe starten                                       |
| 0          | Upload-Aufgabe stoppen                                       |
| Q          | Details der Upload-Aufgabe anzeigen                          |
|            | Upload-Aufgabe archivieren                                   |
|            | Upload-Aufgabe löschen                                       |

## 14.4.1.1 Neue Web-Upload-Aufgabe für Softwaredateien erstellen

✓ Klicken Sie auf die Schaltfläche "New Upload" auf der Seite "Configuration File Upload Job Overview".

Der Upload Manager-Assistent "File Selection" stellt eine Liste zum Upload verfügbarer Softwaredateien zur Verfügung. Über die Schaltfläche Import stellen Sie weitere Softwaredateien in den Device Software Upload Manager bereit. Bitte wählen Sie eine Konfigurationsdatei für den Upload aus und klicken Sie auf die Schaltfläche "Next", um zur Geräteauswahl zu gelangen.

|                            | Welcome Job Sta | tus Distribution | Overview Help  |                  | Home   |                |
|----------------------------|-----------------|------------------|----------------|------------------|--------|----------------|
| File Selection             | De              | evice Selection  | Restriction    | ns               | Summa  | ry             |
|                            |                 |                  |                |                  | Show   | archived files |
| Software Files \$          | Devi            | ice Type ≎<br>▼  | File Date 👻    |                  | Status | Actions        |
| 027L000085_rev_5608_tc2012 | SpaceCom WI AN  |                  | 9/4/18 3:09 PM |                  |        |                |
|                            |                 |                  | 5410 500 1 M   | ready for upload |        |                |
|                            |                 |                  | 5410 500 1 M   | ready for uproad |        |                |
|                            |                 |                  | 5410 500 1 M   | ready for uproad |        |                |

| Menü   | Zweck                                            |
|--------|--------------------------------------------------|
| Import | Softwaredatei aus externer Quelle importieren    |
| Next   | Zum nächsten Schritt "Device Selection" wechseln |
|        | Eine Softwaredatei archivieren                   |
|        | Eine Softwaredatei aus dem Archiv löschen        |

#### 14.4.1.2 Neue Softwaredatei-Upload-Aufgabe Geräten zuordnen

Der Upload Manager-Assistent "Device Selection" stellt eine Liste der in der OnlineSuite verfügbaren verbundenen Geräte bereit. Bitte aktivieren Sie die entsprechenden Auswahlkästchen der Geräte, auf die die Softwaredatei hochgeladen werden soll.

|                          | Welcome | Job Status | Distribution Overview | Help |              |   |                    | Home             |
|--------------------------|---------|------------|-----------------------|------|--------------|---|--------------------|------------------|
| File Selection           |         | Device     | Selection             |      | Restrictions |   |                    | Summary          |
| arget Devices            |         |            |                       | ×    | Search       | Q | Upload File Inform | nation           |
|                          |         |            |                       |      |              |   | Software           | 027L000085_rev_5 |
| <ul> <li>Test</li> </ul> |         |            |                       |      |              |   | Device Type        | SpaceCom WLAN    |
| compact plus             |         |            |                       |      |              |   | File Date          | 9/4/18 3:09 PM   |
|                          |         |            |                       |      |              |   |                    |                  |
|                          |         |            |                       |      |              |   |                    |                  |
|                          |         |            |                       |      |              |   |                    |                  |
|                          |         |            |                       |      |              |   |                    |                  |
| ack                      |         |            |                       |      |              |   |                    | Nex              |

| Menü | Zweck                                            |
|------|--------------------------------------------------|
| Next | Zum nächsten Schritt "Summary" wechseln          |
| Back | Zum vorherigen Schritt "File Selection" wechseln |

### 14.4.1.3 Verteilung der Softwaredatei starten

Der Schritt "Summary" im Upload Manager-Assistent bietet eine Übersicht über die erstellten Upload-Aufgaben. Geben Sie das Passwort ein und klicken Sie auf die Schaltfläche "Start Distribution", um die Verteilung der DrugLibrary-Datei zu starten.

|                  | Welcome | Job Status | Distribution Overview | Help         |                                      | Home                                                |
|------------------|---------|------------|-----------------------|--------------|--------------------------------------|-----------------------------------------------------|
| File Selection   |         | Device     | Selection             | Restrictions |                                      | Summary                                             |
| Selected Devices |         |            |                       |              | Upload File Inform                   | nation                                              |
| ▶ Care Units     |         |            |                       |              | Software<br>Device Type<br>File Date | 027L000085_rev_5<br>SpaceCom WLAN<br>9/4/18 3:09 PM |
| Excluded Devices |         |            |                       |              |                                      |                                                     |
| Back             |         |            | Save                  |              |                                      | Start Distribution                                  |

| Menü               | Zweck                                           |
|--------------------|-------------------------------------------------|
| Start Distribution | Verteilung der Softwaredatei starten            |
| Save               | Upload-Aufgabe für spätere Verteilung speichern |
| Back               | Zum vorherigen Schritt wechseln                 |

# 14.4.1.4 Upload Overview

"Upload Overview" bietet eine Übersicht über den aktuellen Status und den Fortschritt einer Upload-Aufgabe.

#### **Distribution Status:**

"Distribution Status" zeigt den Fortschritt der aktualisierten Geräte, die einer Upload-Aufgabe zugewiesen sind:

| Welcome            | Job Status                                                             | Distribution Overview                                                                            | Help                                                                                                    |                                                                                                    | Home                                                                  |                                                                                                    |
|--------------------|------------------------------------------------------------------------|--------------------------------------------------------------------------------------------------|----------------------------------------------------------------------------------------------------|----------------------------------------------------------------------------------------------------|-----------------------------------------------------------------------|----------------------------------------------------------------------------------------------------|
| rview              |                                                                        |                                                                                                  |                                                                                                    |                                                                                                    |                                                                       |                                                                                                    |
|                    |                                                                        |                                                                                                  |                                                                                                    |                                                                                                    |                                                                       |                                                                                                    |
| Software Distribut | tion Status                                                            | ule Space)                                                                                       | Started by: B Braun User                                                                                                    | Job Information                                                                                                    |                                                                       |                                                                                                    |
| Q                  | 2012 (Millios Mou                                                      |                                                                                                  | Started on: 9/4/18 3:27 PM                                                                                                    |                                                                                                    |                                                                       |                                                                                                    |
| Q                  |                                                                        |                                                                                                  |                                                                                                    |                                                                                                    |                                                                       |                                                                                                    |
|                    | Welcome<br>rview<br>Software Distribut<br>00085_rev_5608_tci<br>Q<br>Q | Welcome Job Status Inview Software Distribution Status 00085_rev_5608_tc2012 (Wireless Mod Q Q Q | Welcome     Job Status     Distribution Overview       rvlew     Software Distribution Status       00085_rev_5608_tc2012 (Wireless Module Space)       Q       Q | Welcome         Job Status         Distribution Overview         Help           rvlew         Software Distribution Status         Software Distribution Status         Started by: B. Braun User           Q         Started on: 9/4/18 3.27 PM         Started on: 9/4/18 3.27 PM | Welcome     Job Status     Distribution Overview     Help       rvlew | Welcome     Job Status     Distribution Overview     Help       Home       NOTIFY TO Status       Software Distribution Status       Job Information       Stated by: B. Braun User       Started on: 9/4/18 3.27 PM |

| Menü         | Zweck                                                                                     |
|--------------|-------------------------------------------------------------------------------------------|
| Completed    | Menge der Geräte, die erfolgreich aktualisiert wurden                                     |
| Received     | Menge der Kommunikationsgeräte, die die Datei erfolgreich zur Verteilung erhalten haben   |
| Not Received | Menge der Kommunikationsgeräte, die die Datei noch nicht zur Verteilung erhalten<br>haben |

#### Distribution Status Detail:

Die Tabelle "Distribution Status Detail" zeigt Details zu den aktualisierten Geräten an, die einer Upload-Aufgabe zugewiesen sind.

| Distribution                                                    | Status                                                                                   |                                                                   |                            |                                  |                                      |                   |            |
|-----------------------------------------------------------------|------------------------------------------------------------------------------------------|-------------------------------------------------------------------|----------------------------|----------------------------------|--------------------------------------|-------------------|------------|
| Distrit<br>Received<br>Received<br>Not received<br>Distribution | Softwork file: 027L000085,<br>n Device: 0<br>I on Com: 0<br>I on Com: 1<br>Status Detail | vare Distribution Status<br>rev_5608_tc2012 (Wirel<br>Q<br>Q<br>Q | :<br>ess Module Space)     | Started by: B.<br>Started on: 9/ | Job Ir<br>Braun User<br>4/18 3:27 PM | nformation        |            |
|                                                                 |                                                                                          |                                                                   | 50 🗸 💷                     | <4 (1 of 1) >>                   | 1-1                                  |                   | Columns    |
| Serial No. 0                                                    | Device Type<br>Wireless I ~                                                              | Product Family<br>≎<br>Select ∨                                   | Device software<br>file \$ | Device Status ≎<br>Select ∨      | Connectivity ≎<br>Select ∨           | Com Software File | Com Name ≎ |
|                                                                 |                                                                                          |                                                                   |                            |                                  |                                      |                   |            |

| Menü   | Zweck                                          |
|--------|------------------------------------------------|
| Export | Liste "Distribution Status Detail" exportieren |

Ergänzende Informationen zur Spalte "Device Status":

| Menü                              | Zweck                                                                                                    |
|-----------------------------------|----------------------------------------------------------------------------------------------------|
| Completed                         | Der Upload auf das Gerät wurde erfolgreich abgeschlossen.                                                                                                    |
| Updating                          | Der Updateprozess auf dem Gerät wird gerade durchgeführt.                                                                                                    |
| Waiting<br>(ComDevice is offline) | Das Gerät ist aktuell nicht mit dem Netzwerk verbunden. Sobald eine Ver-<br>bindung hergestellt werden kann, startet der Upload Prozess automatisch                        |
| Waiting (Upload initiated)        | Der Upload auf das Gerät wird initiiert                                                                                                    |
| Pending                           | Der Upload auf das Gerät steht noch aus, da das Gerät z.B. gerade aktiv ist.<br>Bitte beachten Sie die entsprechende Zusatzinformation in der jeweiligen<br>Statusmeldung. |
| Unknown                           | Es liegen noch keine Statusinformationen zu dem Gerät vor.                                                                                                    |
| Error                             | Der Upload auf das Gerät konnte nicht erfolgreich durchgeführt werden.<br>Bitte beachten Sie die entsprechende Zusatzinformation in der jeweiligen<br>Statusmeldung.       |

\_\_\_\_\_

# 14.5 DrugLibrary–Datei über USB–CAN–Kabel hochladen

Eine DrugLibrary-Datei kann auf eine oder mehrere Pumpen in einer SpaceStation auch von einem Servicerechner mit einem lokal installierten Upload Manager über eine USB-CAN Box hochgeladen werden (der Computer kann pro Upload immer nur mit einer SpaceStation oder Pumpe verbunden sein). Für diesen Vorgang ist keine Lizenz erforderlich.

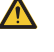

**ACHTUNG!** Der gleichzeitige Betrieb eines SpaceCom über eine USB-CAN Box, PCS-USB und eine andere Verbindung (LAN/WLAN) zu einem OnlineSuite Server ist nicht gestattet.

- ACHTUNG! Der gleichzeitige Betrieb von anderen Anwendungen (z. B. HiBaSeD) und OnlineSuite CAN Aktualisierungen ist nicht möglich.
  - Hinweis: Nach einer "Service Installation" wird im Master Data Management automatisch die folgende Struktur erstellt: Care Unit "Standard Care Unit" > Zimmer "Standard Zimmer" > Bett "Standard Bett" > SpaceCom "SpaceCom" in 127.0.0.1 (lokal).
  - USB-CAN Box einschl. Systemtreiber wurde erfolgreich installiert und ist in Betrieb.
  - Die "Service Installation" der OnlineSuite wurde erfolgreich beendet (Server, Datenbank und PCS-USB) und OnlineSuite ist in Betrieb.

# Einmaliges Setup

ACHTUNG! Der fortlaufende Vorgang kann zu einem unbeabsichtigten Upload von DrugLibrarys führen.

- → Verbinden Sie die Geräte mit einem USB-CAN Kabel.
- Starten von PCS-USB als Administrator (mit der rechten Maustaste auf dem Desktop auf das Symbol "PCS\_USB" klicken; "Als Administrator ausführen").
- Im Master Data Management Standard CareUnit, Standard Zimmer, Standard Bett, SpaceCom: Heben Sie die Auswahl von CoverComfort auf (empfohlen) oder geben Sie die korrekte Anzahl der Stationen ein.
- → Klicken Sie auf Verbinden.
- → Überprüfen Sie, dass PCS-USB richtig mit dem Server verbunden ist.

Hinweis: Der Upload ist ein fortlaufender Vorgang, der immer beim Start des OnlineSuite Servers und des PCS-USB erfolgt.

Daher ist es möglich, ein Upload auf den OnlineSuite Server zu starten und neue Pumpen ins SpaceStation-System einzufügen oder eine andere Pumpe direkt mit dem Kabel anzuschließen, nachdem ein erfolgreicher Upload der Pumpen durchgeführt wurde, um den Upload der Pumpen automatisch zu starten.

Dies ist auch nach dem Start des Servicerechners und dem Start des PCS-USB möglich.

# Normaler CAN Upload

- → Verbinden Sie die Geräte mit einem USB-CAN Kabel.
- ➔ Starten Sie PCS-USB.
- → Führen Sie den DrugLibrary-Upload durch.

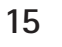

# **DoseTrac Space**

ACHTUNG! Der DoseTrac-Bericht generiert keine Daten, die direkte Therapieentscheidungen allein auf Basis dieser Informationen ermöglichen. Eine medizinische Diagnose eines Arztes wird wie immer in jedem Fall benötigt.

#### Zweck

 DoseTrac Space Reporting ist eine Serveranwendung zur Erstellung von Berichten, die angezeigt oder in PDF- und CSV-Formate exportiert werden können. Alle Daten, die von Infusionspumpen angefragt werden können, werden in der OnlineSuite Datenbank gespeichert. Diese Daten können für bestimmte Berichte in Tabellen- oder Diagrammform verarbeitet werden.

# 15.1 Übersicht

# 15.1.1

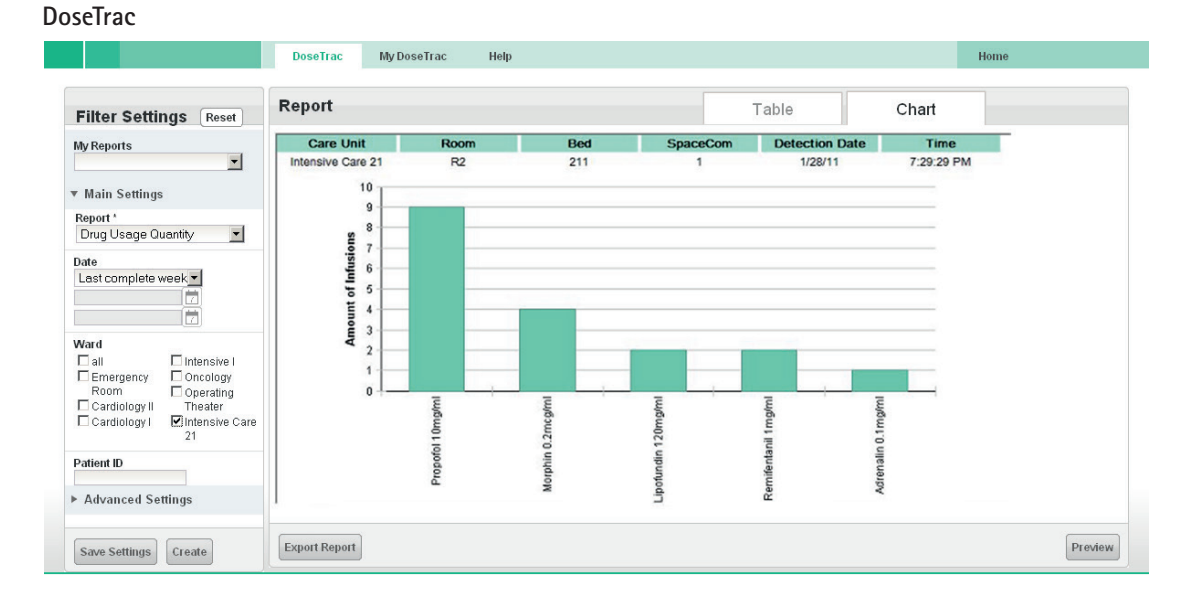

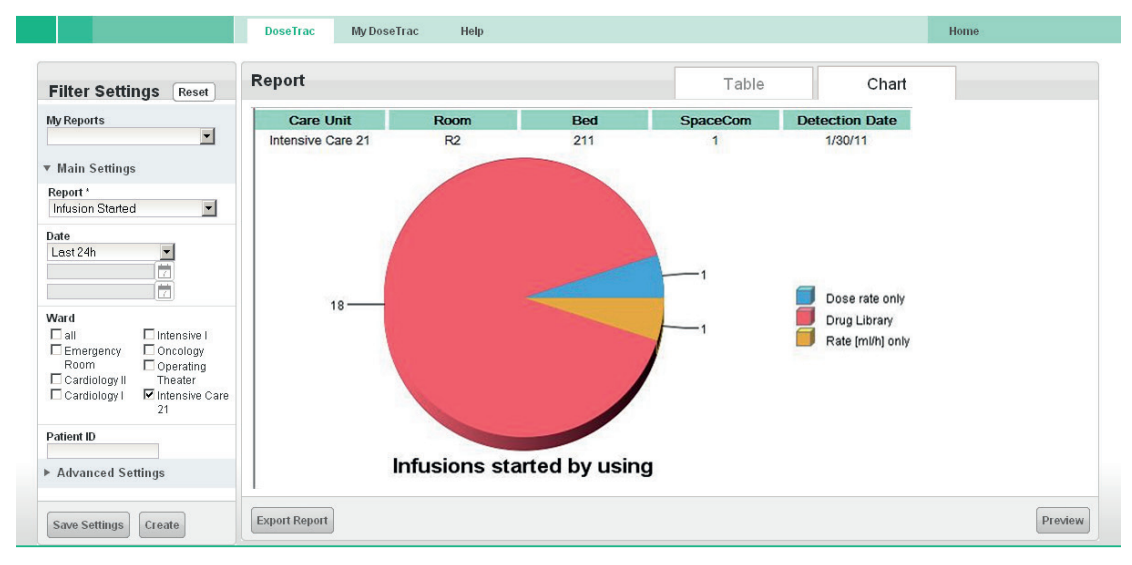

#### Abschnitt Filter Einstellungen

Zur Definition der Berichtseinstellungen.

| Menü                                | Zweck                                                                                                    |
|-------------------------------------|----------------------------------------------------------------------------------------------------|
| Eigene Berichte<br>(Drop-down-Menü) | Liste der gespeicherten Berichte.                                                                                                    |
| Bericht<br>(Drop-down-Menü)         | Berichtsobjekt auswählen (Gesamt-Betriebsdauer des Geräts, Alarm Limit Alert,<br>Medikamentenrate Dosis, Dose Guard Alarm, Infusionsbeginn, Medikamentennut-<br>zung Menge). |
| Datum                               | Stellen Sie ein Zeitlimit ein (letzte 1h, letzte 8h, letzte 24h, letzter vollständiger Tag, letzte vollständige Woche, letzter vollständiger Monat).                         |
| Station                             | Wählen Sie mindestens eine Station aus.                                                                                                    |
| Patienten-ID                        | Geben Sie die Patienten-ID ein.                                                                                                    |
| Zimmer                              | Wenn nur eine Station ausgewählt wurde, kann unter <b>Haupteinstellungen</b> ein Zimmer ausgewählt werden. Stellen Sie andernfalls Alle ein.                                 |
| Bett ID                             | Wenn nur ein Zimmer ausgewählt wurde, kann hier ein Bett ausgewählt werden.<br>Stellen Sie andernfalls automatisch Alle ein.                                                 |

| Menü                                         | Zweck                                                                                                    |
|----------------------------------------------|----------------------------------------------------------------------------------------------------|
| Kategorie/<br>Medikament                     | Wählen Sie eine Medikamentenkategorie oder ein Medikament.                                                              |
| Patiententyp                                 | Geben Sie das Patientenprofil ein.                                                                                      |
| Therapie<br>(Drop-down-<br>Menü)             | Alle, Laufend, Rampe/Ausschleichen, Programmmodus, PiggyBack, PCA, TCI, SGC,<br>Multi Dose, Dose over Time etc.         |
| Gerät<br>(Drop-down-<br>Menü)                | Alle, Perfusor, Infusomat.                                                                                              |
| Schaltfläche<br>Zurücksetzen                 | Zurücksetzen der Filter-Einstellungen.                                                                                  |
| Schaltfläche<br>Einstellungen spei-<br>chern | Öffnen Sie den Dialog <b>Einstellungen speichern</b> , um die Berichtseinstellungen in <b>My DoseTrac</b> zu speichern. |
| Schaltfläche<br>Erstellen                    | Erstellen Sie einen Bericht.                                                                                            |

# Abschnitt Bericht

### Zur Anzeige eines Berichts als Tabelle oder Diagramm.

| Menü                                | Zweck                                                                                                    |
|-------------------------------------|----------------------------------------------------------------------------------------------------|
| Registerkarte<br>Tabelle            | Den Bericht als Tabelle anzeigen.                                                                          |
| Registerkarte<br>Diagramm           | Den Bericht als Diagramm anzeigen.                                                                         |
| Schaltfläche<br>Bericht exportieren | Den Dialog <b>Bericht exportieren</b> öffnen, um einen Bericht im PDF- oder CSV-<br>Format zu exportieren. |
| Schaltfläche<br>Vorschau            | Vorschau des Berichts im PDF-Format.                                                                       |

Zum Speichern Ihrer Berichtseinstellungen und zum Laden der Berichtseinstellungen in DoseTrac.

| Menü                            | Zweck                                                                           |
|---------------------------------|---------------------------------------------------------------------------------|
| Eigene Berichte                 | Liste der von einem Benutzer erstellten Berichte.                               |
| Schaltfläche<br>Bericht löschen | Einen Bericht löschen.                                                          |
| Schaltfläche<br>Neuer Bericht   | Das Fenster <b>DoseTrac</b> öffnen, um einen neuen Bericht zu erstellen.        |
| Schaltfläche<br>Bericht laden   | Voreinstellungen in <b>DoseTrac</b> laden, um einen neuen Bericht zu erstellen. |

\_\_\_\_\_
#### 15.1.2 My DoseTrac

|                                                                                                    | DoseTrac My DoseTrac | Help              |             | Home                   |  |
|----------------------------------------------------------------------------------------------------|----------------------|-------------------|-------------|------------------------|--|
| Information<br>Here you will find all of the reports<br>you have created with presettings.<br>Select one from the list and click<br>load. To create a new one select<br>New Report. | My Reports           |                   |             |                        |  |
|                                                                                                    | Report Name +        | Report Type 🔹     | Save Date o | Author                 |  |
|                                                                                                    | Pumpe_Cardio1        | Show Active Pumps | 18/04/11    | B.BRAUN User           |  |
|                                                                                                    | Hard_Limit_Cardio1   | Hard Limit Alert  | 18/04/11    | B.BRAUN User           |  |
|                                                                                                    | Infusion_Intensive1  | Infusion Started  | 18/04/11    | B.BRAUN User           |  |
|                                                                                                    | Hard_Limit_all       | Hard Limit Alert  | 18/04/11    | B.BRAUN User           |  |
|                                                                                                    | Med_Rate_Intensive1  | Drug Rate Dosage  | 18/04/11    | B.BRAUN User           |  |
|                                                                                                    |                      |                   |             |                        |  |
|                                                                                                    | Delete Report        |                   |             | New Report Load Report |  |

Zum Speichern Ihrer Berichtseinstellungen und zum Laden der Berichtseinstellungen in DoseTrac.

| Menü                            | Zweck                                                                           |  |  |
|---------------------------------|---------------------------------------------------------------------------------|--|--|
| Eigene Berichte                 | Liste der von einem Benutzer erstellten Berichte.                               |  |  |
| Schaltfläche<br>Bericht löschen | Einen Bericht löschen.                                                          |  |  |
| Schaltfläche<br>Neuer Bericht   | Das Fenster <b>DoseTrac</b> öffnen, um einen neuen Bericht zu erstellen.        |  |  |
| Schaltfläche<br>Bericht laden   | Voreinstellungen in <b>DoseTrac</b> laden, um einen neuen Bericht zu erstellen. |  |  |

# 15.2

 $\mathbf{\Lambda}$ 

# Berichte mit DoseTrac erstellen und speichern

- ✓ Benutzer hat Berechtigungen "DTR: Start" und "DTR: My DoseTrac".
- ACHTUNG! Überprüfen Sie alle Ausdrucke und Exporte vor dem Einsatz für Therapien daraufhin, ob sie plausibel sind.
- → Klicken Sie auf DoseTrac. Die Registerkarte DoseTrac erscheint.

### 15.2.1 Einen Bericht erstellen

- Stellen Sie Ihre Kriterien f
  ür Berichte im Abschnitt Filtereinstellungen ein: Wenn n
  ötig, klicken Sie auf Zur
  ücksetzen, um alle Eingabefelder zu leeren.
- → Wählen Sie eine Form für den Bericht, indem Sie auf die Registerkarte Tabelle oder Diagramm klicken.
- Klicken Sie auf Erstellen.
   Der Bericht wird in der gewählten Form angezeigt.

#### 15.2.2 Vorschau eines Berichts erhalten

- → Erstellen Sie einen Bericht.
- → Klicken Sie auf Vorschau.

Die Vorschau des Berichts sehen Sie im PDF-Format in einer neuen Registerkarte des Internetbrowsers.

### 15.2.3 Bericht exportieren

- Klicken Sie auf Bericht exportieren.
   Der Dialog Bericht exportieren erscheint.
- ➔ Benennen Sie den Bericht, wählen Sie das PDF- oder CSV-Format und klicken Sie dann auf Bericht exportieren.

876106

876108

| 15.3   | Gespeicherte Berichtsprofile von My Dosefrac I                                                                                                    | Gespeicherte Berichtsprofile von My DoseTrac laden                                                                                                    |  |  |  |  |
|--------|----------------------------------------------------------------------------------------------------|----------------------------------------------------------------------------------------------------|--|--|--|--|
|        | <ul> <li>Berichte wurden erstellt und die Einstellungen gespeichert unter DoseTrac.</li> <li>Klicken Sie auf DoseTrac &gt; My DoseTrac.<br/>Die Registerkarte My DoseTrac erscheint.</li> </ul>                                                                                                    |                                                                                                    |  |  |  |  |
| 15.3.1 | Bericht speichern                                                                                                    |                                                                                                    |  |  |  |  |
|        | <ul> <li>Einen Bericht auf der Registerkarte DoseTrac erstellen (Siehe 15.2.1 Einen Bericht erstellen auf Seite 105).</li> <li>Klicken Sie auf Einstellungen speichern, um den Bericht zu speichern.<br/>Der Dialog Einstellungen speichern erscheint.</li> <li>Geben Sie einen Namen für den Bericht ein und klicken Sie auf Speichern.<br/>Die Einstellungen sind unter My DoseTrac gespeichert und können jederzeit geladen werden, um den<br/>Bericht nochmals zu erstellen.</li> </ul> |                                                                                                    |  |  |  |  |
| 15.3.2 | Bericht laden                                                                                                    |                                                                                                    |  |  |  |  |
|        | <ul> <li>→ Wählen Sie einen Bericht in Eigene Berichte aus und klicken Sie a<br/>Die Registerkarte DoseTrac erscheint, und die ausgewählten Beric<br/>Filtereinstellungen geladen.</li> <li>→ Klicken Sie auf Erstellen.</li> </ul>                                                                                                    | Wählen Sie einen Bericht in <b>Eigene Berichte</b> aus und klicken Sie auf <b>Bericht laden</b> .<br>Die Registerkarte <b>DoseTrac</b> erscheint, und die ausgewählten Berichtseinstellungen werden im Abschnitt<br><b>Filtereinstellungen</b> geladen.<br>Klicken Sie auf <b>Erstellen</b> . |  |  |  |  |
| 15.3.3 | Neuen Bericht erstellen                                                                                                    |                                                                                                    |  |  |  |  |
|        | <ul> <li>Klicken Sie auf Neuer Bericht.<br/>Die Registerkarte DoseTrac erscheint.</li> <li>Stellen Sie Ihre Kriterien für Berichte im Abschnitt Filtereinstellungen ein: Wenn nötig, klicken Sie auf Zurücksetzen, um alle Eingabefelder zu leeren.</li> <li>Wählen Sie eine Form für den Bericht, indem Sie auf die Registerkarte Tabelle oder Diagramm klicken.</li> <li>Klicken Sie auf Erstellen.<br/>Der Bericht wird in der gewählten Form angezeigt.</li> </ul>                      |                                                                                                    |  |  |  |  |
| 15.3.4 | Bericht löschen                                                                                                    |                                                                                                    |  |  |  |  |
|        | → Wählen Sie einen Bericht in Eigene Berichte aus und klicken Sie a                                                                                                    | uf Bericht löschen.                                                                                                    |  |  |  |  |
| 16     | Softwarepaket und Einzellizenzen                                                                                                    |                                                                                                    |  |  |  |  |
|        | Produkt                                                                                                    | Artikelcode                                                                                                    |  |  |  |  |
|        | B.Braun OnlineSuite                                                                                                    | 876100                                                                                                    |  |  |  |  |
|        | Lizenzen                                                                                                    | Artikelcode                                                                                                    |  |  |  |  |
|        | OnlineSuite OneView Lizenz                                                                                                    | 876103                                                                                                    |  |  |  |  |
|        | OnlineSuite Upload Manager .USB Lizenz                                                                                                    | 876104                                                                                                    |  |  |  |  |
|        | OnlineSuite Upload Manager .Web Lizenz                                                                                                    | 876105                                                                                                    |  |  |  |  |

OnlineSuite DoseTrac Lizenz

OnlineSuite Device Manager Lizenz

\_\_\_\_\_

Hersteller: B. Braun Melsungen AG 34209 Melsungen Deutschland Tel +49 (0) 56 61 71-0

## Vertrieb:

**B. Braun Melsungen AG** Hospital Care 34209 Melsungen Deutschland Tel +49 (0) 56 61 71-0 Fax: +49 (0) 56 61 71-20 44